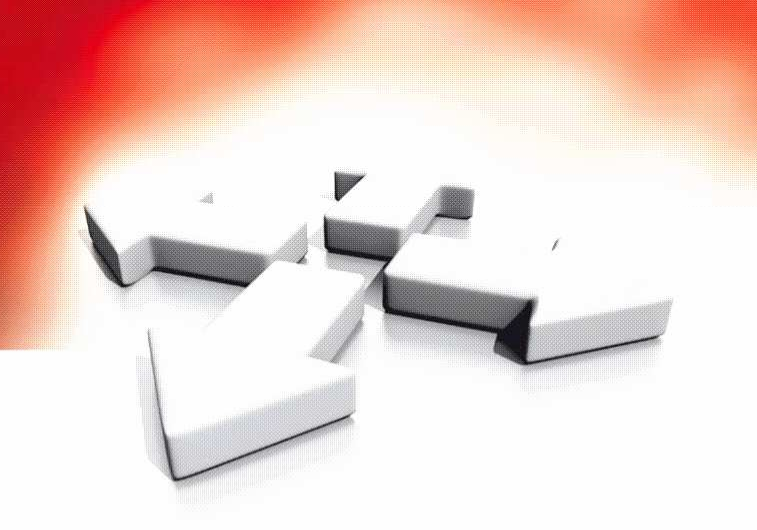

# Instrukcja instalacji i programowania

**CENTRALA ALARMOWA** 

PC1565-2P

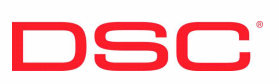

WERSJA 2.2

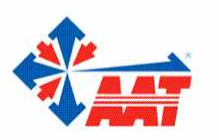

AAT Holding sp. z o.o. ul. Puławska 431, 02-801 Warszawa, tel. 022 546 05 46, faks 022 546 05 01 www.aat.pl

# SPIS TREŚCI

| ROZDZ | ZIAŁ 1: INFORMACJE OGÓLNE                              | . 6  |
|-------|--------------------------------------------------------|------|
| 1.1   | SPECYFIKACJA SYSTEMU                                   | . 6  |
| 1.2   | URZĄDZENIA DODATKOWE                                   | . 7  |
| ROZDZ | ZIAŁ 2                                                 | . 8  |
| 2.1   | PROCEDURA INSTALACJI SYSTEMU                           | . 8  |
| 2.2   | OPIS ZACISKÓW                                          | . 8  |
| 2.3   | PODŁĄCZENIE MAGISTRALI KEYBUS                          | . 9  |
| 2.4   | OSZACOWANIE POBORU PRĄDU PRZEZ MODUŁY I KLAWIATURY     | . 9  |
| 2.5   | PRZYDZIELANIE KLAWIATUR                                | . 10 |
|       | PROCEDURA PRZYDZIELANIA KLAWIATUR                      | . 10 |
|       | PROGRAMOWANIE PRZYCISKÓW FUNKCYJNYCH                   | . 10 |
| 2.6   | UAKTYWNIENIE TRYBU NADZOROWANIA MODUŁÓW I KLAWIATUR    | . 10 |
| 2.7   | USUWANIE MODUŁÓW Z SYSTEMU                             | . 10 |
| 2.8   | PRZYŁĄCZENIE LINII                                     | . 10 |
| 2.9   | PODŁĄCZENIE LINII POŻAROWEJ - 4-PRZEWODOWE CZUJKI DYMU | . 11 |
| 2.10  | PGM2 JAKO LINIA WEJŚCIOWA 24H                          | . 11 |
| 2.11  | PRZYŁĄCZENIE LINII DO MODUŁU GSM-1000                  | . 11 |
| 2.12  | LINIE KLAWIATUROWE                                     | . 12 |
| ROZDZ | ZIAŁ 3                                                 | . 13 |
| 3.1   | WŁĄCZANIE I WYŁĄCZANIE SYSTEMU                         | . 13 |
| 3.2   | AUTOMATYCZNE BLOKOWANIE LINII WEWNĘTRZNYCH PRZY        |      |
|       | WŁĄCZANIU SYSTEMU (WŁĄCZENIE OBWODOWE)                 | . 13 |
| 3.3   | AUTOMATYCZNE WŁĄCZENIE                                 | . 13 |
| 3.4   | POLECENIA [*]                                          | . 13 |
|       | Uaktywnienie linii sypialnianych                       | . 13 |
|       | Przegląd usterek:                                      | . 14 |
| 3.5   | PRZYCISKI FUNKCYJNE                                    | . 17 |
|       | Opcje Przycisków Funkcyjnych                           | . 17 |
| 3.6   | KLAWIATURA GLOBALNA I PODSYSTEMU                       | . 18 |
| 3.7   | FUNKCJE DOSTĘPNE W KLAWIATURZE LCD5500Z                | . 18 |
| ROZDZ | ZIAŁ 4                                                 | . 19 |
| 4.1   | WEJŚCIE W TRYB PROGRAMOWANIA INSTALATORSKIEGO          | . 19 |
|       | Klawiatura LED                                         | . 19 |
|       | Klawiatura LCD                                         | . 19 |
| 4.2   | WPROWADZANIE DANYCH DZIESIĘTNYCH                       | . 19 |
| 4.3   | WPROWADZANIE DANYCH HEX                                | . 19 |
| 4.4   | PODPROGRAMY OPCJI PRZEŁĄCZANYCH                        | . 20 |
| 4.5   | PRZEGLĄDANIE DANYCH                                    | . 20 |
|       | Klawiatura typu LED                                    | . 20 |
|       | Klawiatura typu LCD                                    | . 20 |
| ROZDZ | ZIAŁ 5                                                 | . 21 |
| 5.1   | PROGRAMOWANIE KODÓW SYSTEMOWYCH                        | . 21 |
| 5.2   | PROGRAMOWANIE LINII                                    | . 21 |
|       | Przydział linii i podsystemów                          | . 21 |
|       | DEFINICJE TYPU LINII DOZOROWYCH                        | . 21 |
| 5.3   | OPCJE LINII DOZOROWYCH                                 | . 23 |
| 5.4   | PRZYPISYWANIE LINII KLAWIATUR                          | . 23 |

| 5.5  | KOMUNIKATOR TELEFONICZNY (DIALER)                                   |            |
|------|---------------------------------------------------------------------|------------|
| 5.6  | KOMUNIKATOR - NUMER IDENTYFIKACYJNY                                 |            |
| 5.7  | KOMUNIKATOR - NUMERY TELEFONICZNE                                   |            |
| 5.8  | KOMUNIKATOR - KODY RAPORTUJĄCE                                      |            |
|      | ALARM Z LINII DOZOROWEJ.                                            |            |
|      | POWRÓT LINII DO STANU NORMALNEGO                                    |            |
|      | WŁĄCZENIA                                                           |            |
|      | WŁĄCZENIE /WYŁĄCZENIE PRZY POMOCY BEZPRZEWODOWEGO KLUCZA – STACYJKI |            |
|      | Kod usterki zasilania AC                                            |            |
|      | ZASILANIE URZĄDZEŃ BEZPRZEWODOWYCH                                  |            |
| 5.9  | KOMUNIKATOR - FORMATY TRANSMISJI                                    |            |
|      | FORMATY IMPULSOWE                                                   |            |
|      | FORMAT CONTACT ID                                                   |            |
|      | Format SIA                                                          |            |
|      | FORMAT PAGER                                                        |            |
| 5.10 | KOMUNIKACJA Z DLS                                                   |            |
| 5.11 | WYJŚCIA PROGRAMOWALNE PGM                                           |            |
| 5.12 | MONITOROWANIE LINII TELEFONICZNEJ (MLT)                             |            |
| 5.13 | MONITOROWANIE OBWODÓW SYGNALIZATORÓW                                |            |
| 5.14 | OKRESOWY TEST TRANSMISJI                                            |            |
| 5.15 | OPÓŹNIENIE TRANSMISJI                                               |            |
| 5.16 | PRZYCISKI POŻAR, POMOC, NAPAD                                       |            |
| 5.17 | OPCJE WŁĄCZENIA/WYŁĄCZENIA                                          |            |
| 5.18 | OPCJE SYGNALIZACJI CZASU NA WEJSCIE I WYJSCIE                       |            |
| 5.19 | LICZNIK NARUSZEN                                                    |            |
| 5.20 | REJESTR ZDARZEN                                                     |            |
| 5.21 | BLOKOWANIE KLAWIATURY                                               |            |
| 5.22 | WYGASZENIE KLAWIATURY                                               |            |
| 5.23 | PODSWIETLENIE KLAWIATUR                                             |            |
| 5.24 | CZAS REAKCJI LINII DOZOROWYCH                                       |            |
| 5.25 | OCHRONA KLAWIATUR PRZED SABOTAZEM                                   |            |
| 5.26 | MODUŁ KOMUNIKATORA TELEFONII KOMORKOWEJ GSM 1000                    |            |
| 5.27 | INNE MODUŁY SYSTEMU                                                 |            |
| 5.28 | KOREKTA CZASU SYSTEMU                                               |            |
| 5.29 | SYNCHRONIZACJA ZEGARA SYSTEMOWEGO                                   |            |
| 5.30 | POWROT DO USTAWIEN FABRYCZNYCH                                      |            |
| 5.31 | BLOKADA KODU INSTALATORA                                            |            |
| 5.32 | TRYB TESTU SYSTEMU PRZEZ INSTALATORA                                |            |
| ARK  | USZE PROGRAMOWANIA                                                  |            |
| DOD  | ATEK A KODY RAPORTUJĄCE                                             | 55         |
| DOD  | ATEV D DDOCD A MOW ANIE IZI AWIATUD I ODSS007                       | - 7        |
| PBU  | YATEN DI KUGKAMU WAME NLAWIATUK LUDƏƏML                             | / 5<br>1 ک |
| INU  | UNANIO VANIE KLA VIAI UK EUDJVIL                                    |            |

# **DIAGRAM OKABLOWANIA CENTRALI PC1565-2P**

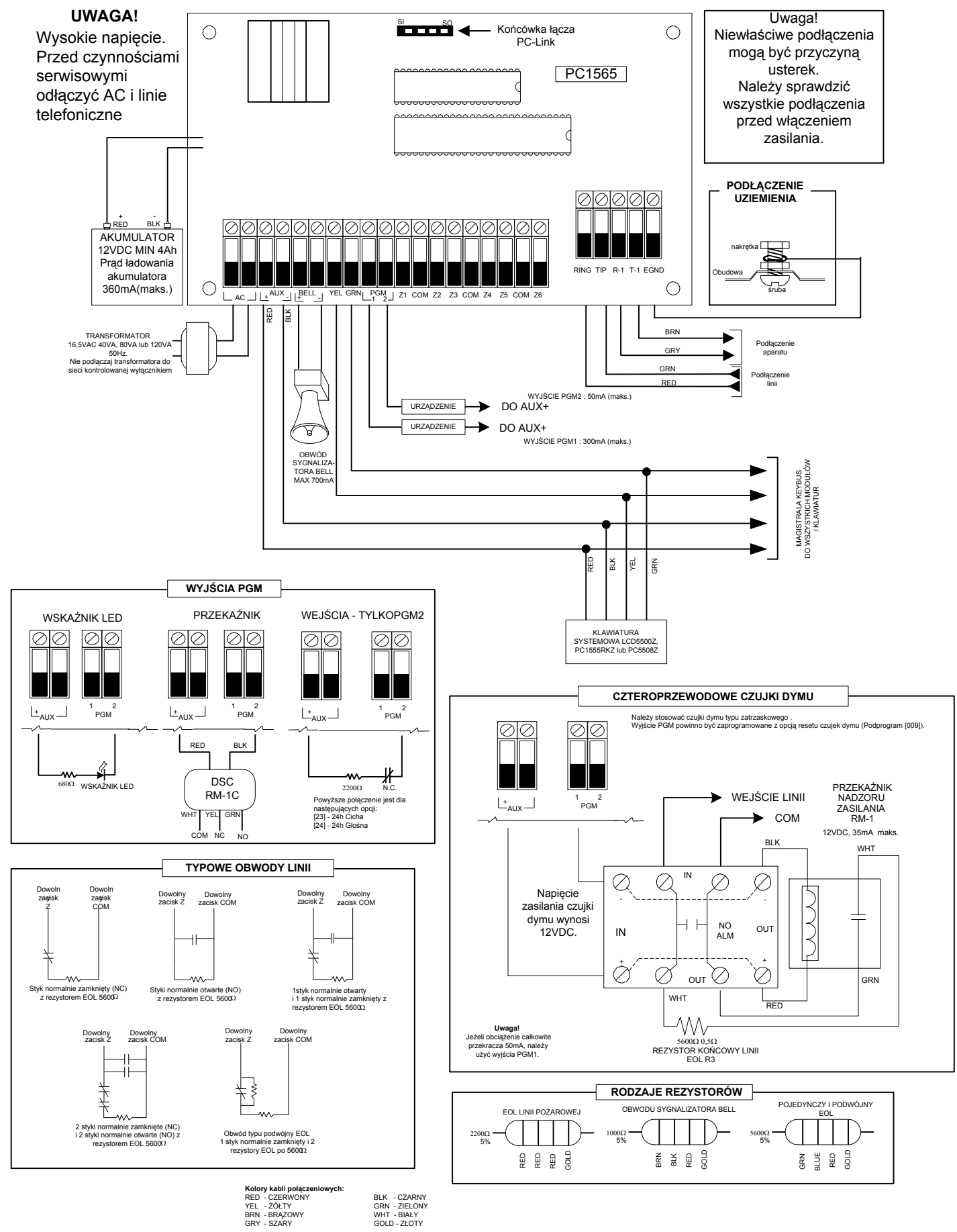

# **ROZDZIAŁ 1: INFORMACJE OGÓLNE**

# 1.1. Specyfikacja systemu

#### Parametry centrali alarmowej

#### **Podstawowe dane:**

- 6 w pełni programowalnych linii dozorowych, rozszerzalna do 8 (linie klawiatur lub bezprzewodowe)
- 38 kodów w systemie (4 lub 6 cyfrowych):
  - 32 kody użytkowników,
  - 1 kod główny systemowy,
  - 2 kody główne podsystemów,
  - 2 kody działania pod przymusem,
  - 1 kod sprzątaczki;
- możliwość rozszerzania bezprzewodowego moduł interfejsu bezprzewodowego PC5132NB-433 (do 8 linii, częstotliwość 433 MHz, linie nadzorowane),
- linie normalnie zamknięte (NC), z pojedynczym rezystorem EOL, z podwójnym rezystorem EOL,
- 27 typów linii, 8 programowalnych opcji linii,
- 2 podsystemy.

#### Wyjście sygnalizatora alarmu:

- wyjście sygnalizatora alarmu (BELL) o obciążalności ciągłej 700mA maks., w impulsie 3A pod warunkiem pełnej sprawności akumulatora, napięcie 12 V<sub>DC</sub>, obwód nadzorowany,
- sygnalizacja ciągła lub przerywana.

### Pamięć EEPROM :

• centrala zachowuje program oraz rejestr zdarzeń również po wyłączeniu zasilania i wyładowaniu akumulatora.

#### Wyjścia programowalne:

- dla każdego wyjścia 20 programowalnych opcji,
- wyjście PGM1 o dużej obciążalności (300mA),
- wyjście / wejście PGM2 (50 mA).

#### Regulowany zasilacz 1,5 A

- pomocnicze źródło zasilania 12V<sub>DC</sub>/550mA,
- termistory (PTC) zamiast bezpieczników,
- kontrola zaniku zasilania 230 V i złego stanu akumulatorów.

#### Wymagania zasilania

- transformator 230/16.5 V, 40 VA,
- akumulator 12V, minimum 4 Ah, maksimum 12Ah, kwasowo-ołowiowy.

#### Dane techniczne klawiatur:

- dostępne są 4 typy klawiatur:
  - 1. PC1555RKZ 8 liniowa LED,
  - 2. PC5508Z 8 liniowa LED,
  - 3. LCD5500Z alfanumeryczna,
  - 4. LCD5501Z ikonowa
- każda z nich ma 5 w pełni programowalnych przycisków funkcyjnych,
- 1 linia dozorowa w klawiaturze
- maksymalna ilość klawiatur w systemie: 8,
- czteroprzewodowa magistrala KEYBUS,
- wbudowany brzęczyk piezoelektryczny.

#### Parametry komunikatora telefonicznego:

- łączność za pomocą wszystkich ważniejszych protokołów transmisji (w tym Contact ID, SIA),
- 3 programowane numery telefoniczne,
- 2 numery identyfikacyjne,
- współpraca z modułem łączności komórkowej GSM 1000
- wybieranie typu DTMF i impulsowe,
- urządzenie antykolizyjne i dwubiegunowe przełączanie linii telefonicznej,
- oddzielne raportowanie grupy zdarzeń pod wybrany numer .

#### Nadzór systemu:

PC1565-2P stale monitoruje mogące wystąpić w systemie uszkodzenia takie jak:

- brak zasilania 230V
- uszkodzenie linii
- uszkodzenie linii pożarowej
- uszkodzenie linii telefonicznej
- wyładowanie akumulatora
- uszkodzenie wyjścia sygnalizatora
- brak ustawienia zegara systemu
- uszkodzenie wyjścia zasilania pomoc. AUX
- sabotaż linii
- błąd transmisji do stacji monitorowania
- uszkodzenie dodatkowych modułów

### Zabezpieczenie przed fałszywymi alarmami:

- sygnalizacja dźwiękowa czasu na wyjście
- sygnał dźwiękowy przy nieprawidłowym wyjściu
- opóźnienie transmisji do stacji monitorowania
- ponaglenie w czasie na wejście
- szybkie wyjście
- licznik naruszeń linii
- transmisja raportu o alarmie powstałym w ciągu 2 min od upływu czasu opóźnienia wyjściowego

#### Dodatkowe cechy systemu:

- automatyczne włączenie się danego podsystemu o określonym czasie,
- uaktywnienie alarmu z klawiatury z testem transmisji,
- blokada klawiatury,
- podłączenie wszystkich modułów do systemu poprzez magistralę KEYBUS (długość maks. 305 m, przy przewodach 0,35 mm<sup>2</sup>),

- rejestr zdarzeń może być wydrukowany na drukarce poprzez moduł interfejsu szeregowego RS232 – PC5400,
- rejestr o pojemności 128 zdarzeń z informacją o czasie zdarzenia,
- możliwość zdalnego (modem) i lokalnego (PC-LINK) programowania centrali i odczytu zdarzeń przy pomocy komputera z programem DLS,
- Zabezpieczenie linii danych i zegara magistrali KEYBUS przed zwarciem do +12V.

### 1.2. Urządzenia dodatkowe

#### PC5400 Moduł drukarki

Umożliwia ciągły wydruk zdarzeń mających miejsce w systemie na dowolnej drukarce z wejściem szeregowym. Wszystkie zdarzenia są opatrzone informacją o podsystemie i czasie wystąpienia.

#### PC5132NB-433

#### Moduł interfejsu bezprzewodowego

Może być używany do przyłączenia 8 bezprzewodowych urządzeń. Częstotliwość 433 MHz, pełen nadzór, zasilanie alkalicznymi bateriami. Poniżej podano listę współpracujących z modułem urządzeń.

#### WLS 904L Bezprzewodowa czujka ruchu PIR.

Pasywna czujka podczerwieni o charakterystyce zbliżonej do BRAVO-3.

#### WLS 925L Czujnik magnetyczny

#### WS 4916 Bezprzewodowa czujka dymu

Nisko-profilowa czujka dymu.

#### WLS 919 Brelok bezprzewodowy

Cztery programowalne przyciski; włączenie, wyłączenie systemu, wezwanie pomocy itp.

Więcej informacji o czujkach bezprzewodowych udziela Dział Handlowy AAT.

# Dodatkowe wyposażenie występujące w zestawie handlowym.

W oryginalnym kanadyjskim zestawie z centralą PC1565-2P powinny się znaleźć następujące elementy:

- płyta centrali PC1565-2P;
- obudowa centrali;
  - jedna klawiatura PC1555RKZ;
  - instrukcja instalacji systemu;
- instrukcja użytkownika;
- zestaw akcesoriów:
  - 4 plastykowe kołki,
  - 14 rezystorów 5,6kΩ,
  - 1 rezystor 2,2k $\Omega$ ,
  - 1 rezystor 1,0kΩ.

Zestawy oferowane na rynku polskim mogą różnić się wyżej opisanego.

# ROZDZIAŁ 2

# 2.1. Procedura instalacji systemu

Podana niżej procedura ma na celu pomoc w instalacji systemu. Wykonanie instalacji dokładnie według procedury pozwoli na zmniejszenie czasu instalowania i zminimalizowanie ryzyka wystąpienia problemów.

#### Krok 1 - Utworzenie planu

Wskazane jest narysowanie planu rozmieszczenia pomieszczeń w budynku z uwzględnieniem wszystkich czujek, modułów rozszerzeń, klawiatur i pozostałych urządzeń systemu.

### Krok 2 - Montaż centrali

Centralę należy umieścić w pomieszczeniu suchym, blisko zasilania 230V i linii telefonicznej. Przed umieszczeniem obudowy na ścianie należy wcisnąć cztery kołki montażowe do środka obudowy.

Nie wolno podłączać zasilania sieciowego lub akumulatora przed zakończeniem innych przyłączeń.

#### Krok 3 - Podłączenie magistrali KEYBUS

Połączyć magistralę do każdego z modułów zgodnie z odpowiednią procedurą (patrz rozdz. 2.3).

#### Krok 4 - Przyłączenie linii (rozdział 2.8)

Podłączanie linii dozorowych należy zawsze przeprowadzać przy wyłączonym zasilaniu. Rozdział 2.8 zawiera informacje na temat przyłączania linii typu NC, pojedynczego i podwójnego rezystora EOL, linii pożarowych itp.

#### Krok 5 - Zakończenie przyłączenia innych urządzeń

Należy podłączyć wszystkie inne dodatkowe urządzenia tj. sygnalizatory alarmowe, linie telefoniczną, uziemienie itp. (patrz rozdział 2.2).

#### Krok 6 - Włączenie zasilania głównego centrali

Gdy wszystkie linie wraz z magistralą KEYBUS są poprawnie podłączone - należy włączyć zasilanie.

Akumulator powinien być podłączony przed włączeniem zasilania AC. Zasilanie akumulatorowe nie jest wystarczające do uruchomienia systemu.

#### Krok 7 - Przyporządkowanie klawiatur

Aby klawiatury były poprawnie nadzorowane, muszą być przyporządkowane do różnych obwodów klawiatur (patrz rozdział 2.5).

Krok 8 - Włączenie trybu nadzorowania modułów Po zainstalowaniu wszystkich modułów należy włączyć tryb nadzorowania ich przez centralę. Umożliwi to wykrycie braku łączności między poszczególnymi modułami a centralą. (patrz. rozdz. 2.6)

#### Krok 9 - Programowanie systemu

Rozdział 4 opisuje sposób programowania centrali. Rozdział 5 zawiera opis różnych możliwości programowych systemu oraz dostępności i funkcji poszczególnych opcji. Przed programowaniem wypełnij dołączone arkusze programowania.

#### Krok 10 - Testowanie systemu

Testowanie ma na celu sprawdzenie poprawności działania systemu zgodnie z zaprogramowaniem.

# 2.2. Opis zacisków

### Zaciski AC

Panel zasilany jest z transformatora 230/16,5 V, 40 VA. Uzwojenie pierwotne transformatora należy podłączyć do źródła zasilania 230V, a uzwojenie wtórne do zacisków AC na płycie centrali. Nie podłączaj transformatora do linii zasilania kontrolowanej wyłącznikiem. Wybór częstotliwości sieci AC (50Hz lub 60Hz) jest dokonywany przy programowaniu opcji [1] w podprogramie [701].

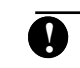

Nie wolno podłączać transformatora, przed ukończeniem innych podłączeń.

#### Włączenie aumulatorów do zasilania centrali

Akumulator jest używany jako rezerwowe źródło napięcia zasilającego w przypadku wyłączenia zasilania AC oraz w przypadkach alarmowych, kiedy pobór prądu przez system jest większy od maksymalnego prądu zasilacza centrali. Opcja [7] podprogramu [701] pozwala na wybór pomiędzy **dużym** (600 mA), a **standardowym** (360 mA) prądem ładowania akumulatora. Przed przełączeniem centrali na **duży** prąd ładowania należy sprawdzić czy rezerwa prądu zasilacza centrali jest odpowiednia. **Przeciążenie zasilacza** (1,5 A maks.) **grozi jego uszkodzeniem!** 

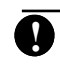

Nie wolno podłączać akumulatora, przed ukończeniem innych podłączeń.

Producent zaleca podłączanie akumulatora o pojemności od 4 Ah do 12 Ah.

### Zaciski zasilania pomocniczego AUX

Do powyższych zacisków można podłączyć urządzenia o poborze do 550 mA i napięciu zasilania 12VDC. Zacisk AUX+ ma potencjał dodatni, zaś AUX- — ujemny. Wyjście AUX jest nadzorowane i zabezpieczone; jeśli pobór prądu jest zbyt duży (np. w przypadku zwarcia), centrala automatycznie odłączy zasilanie do czasu usunięcia uszkodzenia.

# Zaciski wyjściowe zasilania sygnalizatorów: BELL+ i BELL-

Napięcie 12 Vbc, maksymalny ciągły pobór prądu: 700 mA (3 A w impulsie przy naładowanym akumulatorze). Zaciski BELL służą do zasilania i sterowania sygnalizatorów akustycznych i optycznych. Zacisk BELL+ jest zabezpieczony elektronicznie. Wyjście BELL jest nadzorowane. Jeżeli do zacisków nie jest podłączone żadne urządzenie sygnalizacyjne, to w celu zapobieżenia wystąpienia usterki należy podłączyć rezystor o wartości 1000  $\Omega$  (patrz rozdz. 3.4).

Ō

#### Zaciski KEYBUS AUX+, AUX-, YEL, GRN

Magistrala KEYBUS służy do wzajemnej komunikacji centrali z modułami i klawiaturami. (rozdz. 2.3).

## Programowalne wyjścia PGM1, PGM2

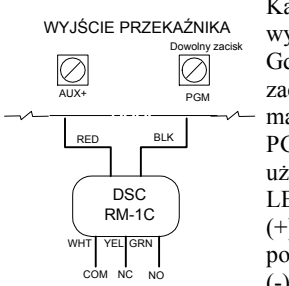

Każde wyjście PGM jest wyjściem typu "otwarty kolektor". Gdy wyjście jest aktywowane zacisk PGM jest zwierany do masy. Obciążalność prądowa PGM1 wynosi 300mA. Może być użyte np. do sterowania diodą LED lub brzęczykiem. Końcówka (+) LED lub brzęczyka musi być podłączona do zacisku AUX+, zaś (-) do zacisku PGM1.

W przypadku konieczności wysterowania większym prądem należy zastosować przekaźnik.

PGM2 działa podobnie jak PGM1, ale obciążalność prądowa wynosi 50mA. Wykaz opcji programowalnych podano w rozdz. 5.11.

## Zaciski wejściowe linii dozorowych Z1 do Z6

Każdy czujka musi być połączona do wejścia linii dozorowej na płycie centrali. Zaleca się, aby jedna linia obsługiwała tylko jedną czujkę, jakkolwiek możliwe jest podłączenie większej ilości czujek do tej samej linii (rozdz. 2.8).

#### Zaciski linii telefonicznej TIP, RING, T-1, R-1

Jęśli centrala ma być monitorowana drogą telefoniczną lub zdalnie programowana wymagane jest podłączenie linii telefonicznej do dialera. Poniżej opisano sposób dokonania połączeń:

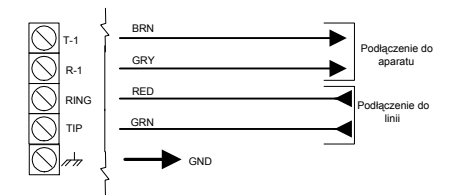

TIP, RING - podłączenie linii telefonicznej miejskiej T-1, R-1 - podłączenie telefonu obiektowego

> Między panelem centrali alarmowej a centralą telefoniczną na linii telefonicznej nie powinno być żadnych dodatkowych urządzeń (np. łączy central abonenckich). Nie należy podłączać komunikatora centrali alarmowej do dedykowanych linii faksowych, gdyż mogą one zawierać specjalne filtry mogące zakłócić komunikację ze stacją monitorowania.

### 2.3. Podłączenie magistrali KEYBUS

Magistrala KEYBUS jest używana do wzajemnego komunikowania się centrali i modułów. Zaciski AUX+ (czerwony) i AUX- (czarny) są zasilającymi, a YEL (żółty) i GRN (zielony) służą do transmisji przebiegu zegarowego i danych.

Cztery zaciski KEYBUS centrali muszą być połączone z czterema zaciskami KEYBUS we wszystkich modułach i klawiaturach. Wymagania dodatkowe:

- magistrala KEYBUS powinna być prowadzona przewodami o średnicy co najmniej 0,64 mm,
- moduły mogą być przyłączane przewodem bezpośrednio do centrali, kaskadowo lub z odgałęzieniami typu T jak na rysunku poniżej,
- dowolny moduł może być podłączony w dowolnym miejscu wzdłuż magistrali, nie ma potrzeby stosowania osobnych magistrali do podłączenia klawiatur, modułów rozszerzeń itp.,
- żaden z modułów nie może być dalej niż 305 m od centrali mierząc wzdłuż przewodu,
- nie jest wymagane stosowanie przewodu ekranowanego, chyba że magistrala przechodzi przez przestrzeń o dużym poziomie zakłóceń elektromagnetycznych.

#### Przykład przyłączenia wzdłuż magistrali KEYBUS

Moduły A i B podłączone prawidłowo, moduł C nie jest podłączony prawidłowo, gdyż odległość pomiędzy nim a centralą przekracza 305 m.

# 2.4. Oszacowanie poboru prądu przez moduły i klawiatury

Aby system prawidłowo funkcjonował nie mogą być przekroczone dopuszczalne wartości prądów obciążających wyjścia oraz zasilacz centrali. Poniższe dane pozwalają sprawdzić, czy centrala nie jest przeciążona.

#### Wyjścia systemu (12VDC):

- AUX+: 550 mA. Wartość tę należy pomniejszyć o pobór prądu każdej klawiatury, modułu rozszerzeń i innych urządzeń podłączonych do AUX+ lub KEYBUSa
- BELL: 700 mA ciągły pobór prądu; 3A w impulsie, możliwe przy sprawnym akumulatorze centrali.

# Pobór prądu przez urządzenia systemu (dla 12VDC):

| Klawiatura LCD5500Z:              | 85 mA;  |
|-----------------------------------|---------|
| Klawiatura PC1555RKZ:             | 85 mA;  |
| Klawiatura PC5508Z:               | 85 mA;  |
| PC5400 moduł drukarki:            | 65mA;   |
| PC5132 moduł interfejsu bezprzew. | 125 mA. |

#### Inne urządzenia

Obciążenia prądowe innych urządzeń są zawarte w dokumentacji poszczególnych urządzeń.

Nie wolno dopuścić aby w jakimkolwiek stanie systemu (np. włączony alarm) został przekroczony dopuszczalny prąd obciążenia zasilacza centrali – 1,5A.

# 2.5. Przydzielanie klawiatur

Klawiatury podczas instalacji mogą zostać przydzielone do 8 obwodów (adresów - "złącz"). Klawiatury typu LED są zawsze fabrycznie przydzielone do obwodu nr 1, podczas gdy LCD5500Z do obwodu nr 8. Każda z klawiatur może zostać przydzielona do innego obwodu (od 1 do 8). Stwarza to następujące korzyści: centrala może nadzorować połączenie z klawiaturą w celu wykazania stanu usterki, gdy ta ostatnia zostanie usunięta oraz każda z klawiatur może być przydzielona do danego podsystemu lub pracować jako klawiatura globalna. Klawiatura, której linia dozorowa jest wykorzystana do podłączenia czujki nie może należeć do tego samego obwodu co inna klawiatura.

#### Procedura przydzielania klawiatur

0

Przydzielanie musi zostać wykonane osobno z poziomu każdej z klawiatur.

Aby przyporządkować klawiaturę do danego obwodu lub podsystemu należy na <u>tej</u> klawiaturze: **Krok 1** - wejść w tryb programowania instalatorskiego; **Krok 2** - wybrać sekcję [000] - programowanie klawiatury; **Krok 3** - nacisnąć [0] w celu wejścia do podprogramu przypisywania klawiatury do obwodu; Wprowadzić 2 cyfrową liczbę w celu podania podsystemu i obwodu. Pierwsza cyfra [0] - klawiatura globalna, [1] - klawiatura podsystemu 1, [2] - klawiatura podsystemu 2, od [1] do [8] (numer obwodu).

Obwód [8] może mieć przypisaną tylko jedną klawiaturę LCD.

Nacisnąć dwa razy przycisk [#] w celu opuszczenia trybu programowania. Powyższą procedurę należy powtórzyć dla każdej klawiatury.

#### Programowanie przycisków funkcyjnych

Każdy z 5 przycisków funkcyjnych na klawiaturze może zostać zaprogramowany do wykonywania różnych czynności.Fabrycznie przyciski są zaprogramowane w sposób następujący: 1– włączenie obwodowe STAY [03], 2 – włączenie zwykłe AWAY [04], 3 – aktywacja gongu CHIME [06], 4 – szybkie wyjście EXIT oraz 5 – reset czujek dymu RESET.

Programowanie:

- Krok 1 wejść w tryb programowania instalatorskiego;
- Krok 2 wybrać sekcję [000] programowanie klawiatury;
- Krok 3 nacisnąć [1] do [5] w celu wybrania programowanego przycisku;
- **Krok 4 -** wprowadzić 2 cyfrową liczbę od [00] do [17] w celu wybrania opcji (lista opcji rozdz. 3.5) ;
- Krok 5 kontynuować od Kroku 3 do zaprogramowania wszystkich przycisków funkcyjnych;
- Krok 6 nacisnąć dwukrotnie przycisk [#] w celu opuszczenia trybu programowania.

# 2.6. Uaktywnienie trybu nadzorowania modułów i klawiatur

Po wykonaniu wszystkich czynności związanych instalacją modułów i klawiatur na magistrali KEYBUS, należy uaktywnić tryb ich nadzorowania. Pozwoli to na wskazanie uszkodzenia przez centralę w przypadku usunięcia modułu lub klawiatury.

Aby uaktywnić tryb nadzorowania należy:

- Krok 1: nacisnąć [\*] [8] [Kod instalatora] w celu wejścia w tryb programowania instalatorskiego;
- Krok 2: wybrać sekcję [902]. Centrala wychodzi sama z tej sekcji, ale jednocześnie zaczyna procedurę wyszukiwania modułów i klawiatur. Należy odczekać 1-2 minut.
- Krok 3: wybrać sekcję [903] w celu pokazania wszystkich znalezionych modułów. Klawiatura LCD umożliwia przeglądanie wszystkich znalezionych modułów i klawiatur. Na klawiaturze LED diody linii wskazują do jakich obwodów przydzielone sa klawiatury.

Jeżeli moduł lub klawiatura jest podłączona, lecz nie jest wykazywana jako obecna, zapali się lampka USTERKA. Może to być spowodowane jedną z poniższych przyczyn:

- wystąpił błąd w podłączeniu do magistrali KEYBUS,
- odległość od centrali jest większa niż 305 m,
- moduł nie jest poprawnie zasilany np. na skutek przeciążenia centrali.

Więcej o przyczynach błędów nadzoru w rozdz. 3.4.

#### 2.7. Usuwanie modułów z systemu

Usunięcie modułu z systemu wymaga wykonania następujących czynności:

- odłączenia modułu od magistrali KEYBUS,
- · wejścia w tryb programowania instalatorskiego,
- uaktywnienia nadzorowania modułów przez wybranie podprogramu [902] (centrala dokona resetu systemu, a następnie rozpozna moduły podłączone do systemu).

# 2.8. Przyłączenie linii

Jest kilka sposobów wykonania przyłączenia linii dozorowej, zależnie od wybranych opcji programowania. W następnych punktach jest podany opis każdej z nich:

0

Każda linia zdefiniowana jako pożarowa lub 24-godzinna nadzoru musi być podłączana w konfiguracji pojedynczego rezystora EOL, niezależnie od wybranego typu parametryzacji. Po każdej zmianie typu parametryzacji linii (2xEOL na EOL, NC na 2xEOL - sekcja [013]), konieczne

jest chwilowe odłączenie zasilania centrali.

#### Obwody linii dozorowych normalnie zamknięte (NC)

Linie muszą być podłączone zgodnie z rysunkiem obok. Aby wybrać parametryzację NC należy włączyć opcję [1] w podprogramie [013].

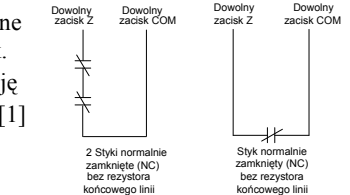

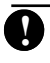

V

Opcja ta może być wybrana, gdy są używane czujki typu NC - normalnie zamknięte (zwarte).

#### Jeden rezystor końcowy linii (EOL)

Linie muszą być połączone zgodnie z zamieszczonym rysunkiem:

Aby wybrać parametryzację z jednym rezystorem należy wyłączyć opcje [1] i [2] w podprogramie [013].

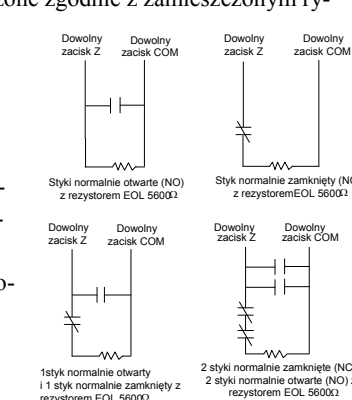

*Opcja ta może być wybrana, gdy używane są czujki z wyjściem typu NC - normalnie zwarte lub typu NO - normalnie rozwarte.* 

#### Dwa rezystory końcowe linii (2 x EOL)

Linie z dwoma rezystorami (ang. DEOL, 2 x EOL) pozwalają centrali na rozróżnienie czterech stanów: normalnego, alarmu, zwarcia i rozwarcia.

Jeśli wybrana jest parametryzacja z dwoma rezystorami (2 x EOL) to wszystkie linie przewodowe z wyjątkiem Pożarowych i 24h Nadzoru muszą mieć zainstalowane dwa rezystory. Na liniach klawiaturowych nigdy nie instaluje się dwóch rezystorów. Jeśli ustawiono konfigurację z DEOL to linie klawiaturowe podłaczamy z jednym rezystorem.

viaturowe podączamy z jednym rezystorem. Jeśli ustawiono konfigurację z DEOL to linie klawiaturowe nie można definiować jako pożarowe. Tylko jedna czujka może być podłączona do linii z dwoma rezystorami (2 x EOL).

Podłączenie linii z dwoma rezystorami przedstawia rysunek.

Aby wybrać parametryzację z dwoma rezytorami należy wyłączyć opcję [1] i włączyć opcję [2] w podprogramie [013].

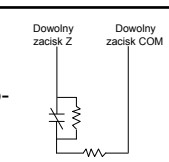

Obwód typu podwójny EOL

rmalnie zamknięty i 2 tory EOL po 56000

1 styk r

Parametryzacja z dwoma rezystorami może być użyta tylko z czujkami typu NC (normalnie zwarte).

Poniżej przedstawiono status linii w zależności od rezystancji:

 $\begin{array}{c} \textbf{Rezystancja linii} & \textbf{Status linii} \\ 0 \ \Omega \ (zwarcie na linii) & uszkodzenie \\ 5600 \ \Omega & normalny, zamknięty \\ Nieskończona \ (przerwa na linii) & sabotaż \\ 11200 \ \Omega & naruszona, alarm \end{array}$ 

# 2.9. Podłączenie linii pożarowej - 4 przewodowe czujki dymu

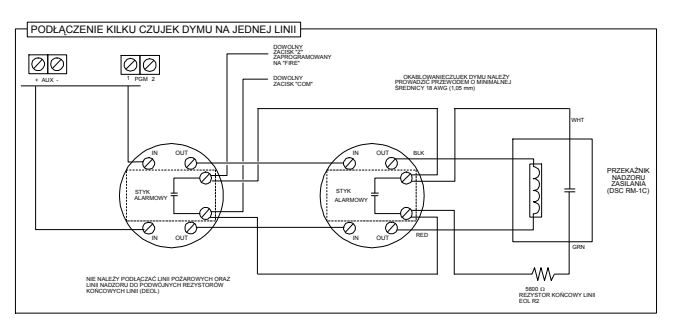

# 2.10. PGM2 jako linia wejściowa 24h

PGM2 został zaprogramowany jako dodatkowa linia dozorowa 24h.

W centralach PC1565-2P produkowanych od 2003 roku PGM2 nie może pracować jako wejście !

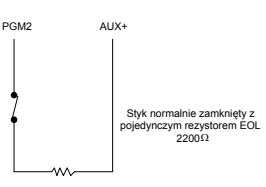

# 2.11. Przyłączenie linii do modułu GSM-1000

#### Podłączenie modułu GSM do centrali

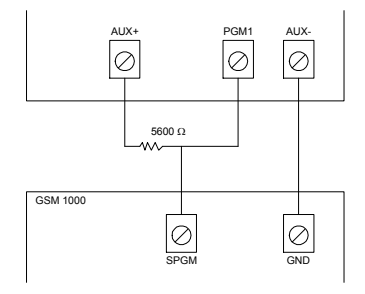

#### Linia nadzoru modułu GSM

Gdy w systemie jest używany moduł komunikatora komórkowego GSM 1000 - jedna z linii może być użyta jako linia nadzorowania tego modułu. Należy wybrać typ [09] (linia 24h nadzoru) w podprogramie [001].

W przypadku uszkodzenia, moduł GSM naruszy linię, zmuszając centralę do powiadomienia stacji monitorowania. Linia zaprogramowana jako linia nadzorowania modułu GSM zawsze wymaga pojedynczego rezystora EOL ( $5.6 \text{ k}\Omega$ ) i musi być podłączona zgodnie z zamieszczonym rysunkiem.

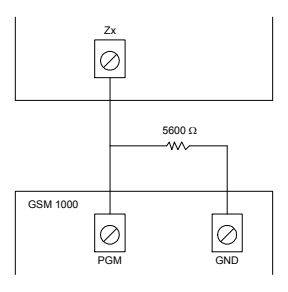

#### Linia odpowiedzi modułu GSM

Gdy w systemie jest używany moduł komunikatora komórkowego GSM 1000 - jedna z linii może być użyta jako linia odpowiedzi GSM, w celu umożliwienia przeprowadzenia połączenia DLS w momencie uszkodzenia przewodowej linii telefonicznej. Gdy GSM wykryje wywołanie z linii telefonicznej, zostaje aktywowany zacisk RING na płycie modułu GSM. Zacisk ten może być użyty do naruszenia linii zaprogramowanej jako Linia Odpowiedzi GSM, zmuszając panel do odbioru wywołania przychodzącego z modułu GSM i nawiązania łączności z komputerem z programem DLS. Linia zaprogramowana jako Linia Odpowiedzi GSM zawsze wymaga pojedynczego rezystora EOL (5.6 kΩ) i musi być podłączona zgodnie z zamieszczonym rysunkiem.

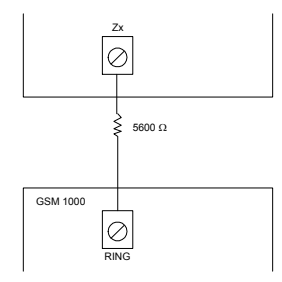

Linia odpowiedzi GSM jest potrzebna tylko w przypadku przy realizowania transmisji DLS poprzez sieć GSM. Nie należy włączać funkcji Detekcja Tonu Zajętości.

Linie klawiaturowe nie mogą być definiowane jako 24h Nadzór lub Odpowiedź GSM.

## 2.12. Linie klawiaturowe

Linia dozorowa w klawiaturze może być wykorzystana do podłączenia czujek. Rozwiązanie to może uprościć instalację i zredukować ilość potrzebnego okablowania. Wyjście czujki podłączamy do zacisków Z (zone) i B klawiatury. Zasilanie czujki można podłączyć do zacisków R (+) i B (-).

Linie dozorowe w klawiaturze pracują w konfiguracji NC lub z pojedynczym rezystorem EOL.

Nawet jeśli centrala jest ustawiona do pracy z dwoma rezystorami (2 x EOL), to na linii klawiaturowej używa się jednego rezystora.

Linia dozorowa w klawiaturze nie pracuje w konfiguracji z dwoma rezystorami. Linia dozorowa występuje tylko w klawiaturach z dodatkowym oznaczeniem "Z".

#### Przypisywanie linii klawiatur

- 1) Upewnij się, że klawiatury zostały przypisane do systemu.
- 2) Wejdź do podprogramu [020] w trybie programowania instalatorskiego i przypisz liniom klawiaturowym numery. Sekcja zawiera 8 pól odpowiadających 8 kolejnym obwodom klawiaturowym. Wprowadź dwucyfrową liczbę do pola odpowiadającego danej linii klawiaturowej. Linie klawiaturowe będą widziane w systemie jako linie o zaprogramowanych numerach.

Przypisanie linii klawiaturowej numeru od 01 do 06 spowoduje wyłączenie odpowiedniej linii na płycie centrali. Po przypisaniu linii należy zaprogramować jej typ i opcje.

Rysunek przedstawia linię dozorową w klawiaturze.

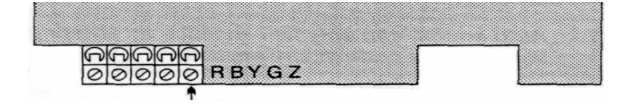

Klawiatury z tym zaciskiem są określane jako wersja "Z".

<sup>0</sup> 

# ROZDZIAŁ 3

V

Zadaniem klawiatur jest podawanie pełnej informacji, a zarazem umożliwianie sprawowania kontroli nad systemem. Służą one także do programowania centrali. Klawiatury typu LED posiadają lampki przypisane danym funkcjom oraz lampki każdej linii dozorowej systemu alarmowego. Klawiatury LCD posiadają lampki przypisane danym funkcjom oraz wyświetlacz LCD podający opisy słowne m. in. każdej z linii. Włączanie i wyłączanie systemu, blokowanie linii oraz funkcje użytkownika mogą być wykonywane z klawiatur i zostały opisane szczegółowo w Instrukcji Obsługi PC1565-2P. Poniżej podano dodatkowe informacje dotyczące poszczególnych funkcji.

# 3.1. Włączanie i wyłączanie systemu

Metody włączania systemu opisano w rozdz. 3.4 (Polecenia [\*]) oraz 3.5 (Przyciski funkcyjne).

Włączenie lub wyłączenie systemu z dozoru jest zapisywane w rejestrze zdarzeń .

Włączenie głośnej sygnalizacji błędu wyjścia zabezpiecza użytkownika przed nieprawidłowym włączeniem systemu w dozór. Opcja ta programowana jest włączeniem opcji [6] w podprogramie [013].

# 3.2. Automatyczne blokowanie linii wewnętrznych przy włączaniu systemu (włączenie obwodowe)

Kiedy system zostaje włączony w przypadku, gdy jedna lub kilka z linii zostało zaprogramowanych przez instalatora, jako linie sypialniane — na klawiaturze natychmiast zapali się Lampka BLOKADA. System będzie monitorował wszystkie linie zaprogramowane jako opóźnione typu 1 i 2 i jeżeli żadna z linii opóźnionych nie zostanie naruszona przed upływem czasu opóźnienia na wyjście, centrala automatycznie zablokuje wszystkie linie sypialniane. Zapalona lampka BLOKADA informuje użytkownika o włączeniu w trybie obwodowym (domowym).

Jeśli linia opóźniona zostanie naruszona podczas trwania Czasu na Wyjście, to po jego zakończeniu linie sypialniane będą aktywne. Centrala zostanie włączona w normalnym trybie. Powyższa funkcja jest bardzo praktyczna dla użytkownika, który włączył system pozostając w domu. Nie musi on ręcznie pomijać linii wewnętrznych.

Jeśli użytkownik chce wprowadzić Linie Wewnętrzne w stan dozoru (dołączyć je do reszty włączonego już systemu), to wystarczy wprowadzić polecenie [\*][1].

Inne metody włączenia obwodowego (przy pomijanych liniach wewnętrznych) opisano w rozdz. 3.5 (Przyciski funkcyjne).

# 3.3. Automatyczne włączenie

Dostępne są dwie metody automatycznego włączenia podsystemu / systemu. Każdy z podsystemów może zostać zaprogramowany na automatyczne włączenie w określonym czasie każdego dnia, o ile będzie w stanie gotowości. Aby funkcja Automatycznego Włączenia działała w sposób prawidłowy należy ustawić czas systemowy. Kiedy zegar wewnętrzny centrali osiągnie Czas Automatycznego Włączenia zostanie sprawdzony stan Podsystemu. Jeśli Podsystem jest włączony to do czasu automatycznego włączenia następnego dnia nie zostanie przeprowadzona żadna czynność. Gdy Podsystem jest wyłączony system poda ostrzeżenie - 1 minutowy sygnał na wszystkich klawiaturach należących do danego Podsystemu. Czas systemowy oraz czas Automatycznego Włączenia programuje się z poziomu użytkownika w menu funkcji [\*][6] (Instrukcja obsługi).

Anulowanie automatycznego włączenia może być dokonane przez wpisanie prawidłowego Kodu Użytkownika. Numer użytkownika zostaje zapisany w rejestrze zdarzeń.

Centrala wyśle do stacji monitorowania Kod Raportujący o Zaniechaniu Automatycznego Włączenia (gdy taki kod został zaprogramowany).

Jeśli w tym czasie nie wprowadzono Kodu Użytkownika to system zostanie włączony. Natomiast jeżeli jedna z linii jest naruszona to do stacji monitorowania zostanie wysłany Kod Raportujący Częściowego Włączenia (o ile jest zaprogramowany) w celu zasygnalizowania takiego stanu. Jeśli linia zostanie zamknięta to automatycznie zostanie ona dołączona do pozostałej części włączonego systemu. (patrz rozdz 3.4 (Polecenia [\*]).

# 3.4. Polecenia [\*]

Polecenia [\*] pozwalają na łatwy dostęp do funkcji programowania. Status systemu również dostępny jest poprzez użycie tych poleceń. Wszystkie rodzaje klawiatur są przystosowane do tych działań.

## [\*]+[1] Blokowanie linii / Reaktywowanie linii sypialnianych po włączeniu obwodowym.

Polecenie klawiatury [\*] [1] może być używane do blokowania pojedynczych linii. Podsystem mający linię (linie) zablokowaną może zostać włączony - linie blokowane nie będą wywoływać alarmu.

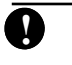

Pomijania linii można dokonać wyłącznie jeśli podsystem jest wyłączony z dozoru.

Jeżeli opcja Kod Wymagany do Blokowania jest włączona (opcja [5] podprogramu [015]), to do blokowania linii jest wymagane wprowadzenie kodu użytkownika z ustawionym atrybutem zezwolenia na tę operację (rozdz. 3.4, polecenie [\*][5]). Jeśli włączona jest opcja Wyświetlania Statusu Blokowania Linii (opcja [7] podprogramu [016]), lampka BLOKADA będzie zapalona w czasie włączenia systemu, informując o zablokowanych liniach.

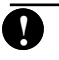

Po wylączeniu z dozoru - wszystkie ręcznie blokowane linie zostaną odblokowane.

#### Uaktywnienie linii sypialnianych.

Gdy podsystem jest włączony w trybie obwodowym (z pozostaniem w obiekcie); polecenie [\*] [1] może być zastosowane do uaktywnienia linii sypialnianych.

# [\*][2] Wyświetlenie usterek

W systemie przeprowadzana jest stała kontrola funkcjonowania poszczególnych elementów. W przypadku wystąpienia uszkodzenia - lampka USTERKA świeci się, klawiatura będzie powtarzała co 10 s krótki, podwójny sygnał dźwiękowy.

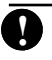

Sygnał dźwiękowy może zostać wyciszony przez naciśnięcie dowolnego przycisku klawiatury.

Jeżeli włączona jest opcja [5] podprogramu [014] **Krótki sygnał syren przy uszkodzeniu** to w przypadku uszkodzenia syreny będą powtarzały krótki sygnał co 10 s.

#### Przegląd usterek:

1. Nacisnąć [\*][2],

2. Lampka USTERKA będzie migać wraz z lampką linii przyporządkowaną danemu uszkodzeniu.

Klawiatura LCD pokazuje dane o usterce na wyświetlaczu. Użycie strzałek [<] [>] pozwala na przejrzenie listy usterek.

Starsze wersje klawiatur LCD mogą wyświetlać zbędny komunikat "Usterka pożar", dlatego dla zachowania prawidłowości wyświetlania należy wyłączyć opcję [3] podprogramu [013].

### Opisy usterek systemu.

[1] - Uszkodzenie systemu wymagające obsługi serwisowej. Lampka zapali się, gdy jedno z podanych niżej uszkodzeń zostało wykryte przez centralę. Do sprawdzenia, jakie występuje uszkodzenie systemu wymagające obsługi serwisowej - należy, będąc w trybie wyświetlania Uszkodzeń, nacisnąć przycisk [1]. Świecenie się lampek informować będzie o uszkodzeniach:

#### • [1] Wyładowany akumulator.

Akumulator w obwodzie zasilania rezerwowego płyty głównej centrali jest rozładowany. Uszkodzenie zostaje wykryte, gdy napięcie akumulatora spadnie poniżej 11.5 V pod obciążeniem, anulowanie uszkodzenia nastąpi gdy poziom napięcia wzrośnie powyżej 12.5 V.

#### • [2] Uszkodzenie w obwodzie sygnalizatorów.

Uszkodzenie jest wykazywana, gdy obwód sygnalizatorów zostanie przerwany (np. wskutek przepalenia się bezpiecznika w obwodzie sygnalizatora). (rozdz. 5.13).

#### • [3] Ogólna Usterka w Systemie

Błąd drukarki przyłączonej do modułu PC5400 (drukarka uszkodzona lub w stanie off-line).

• [4] Ogólny Sabotaż Systemu

Uszkodzenie jest wykazywane, gdy obwody sabotażowe modułów lub klawiatur zostały naruszone.

#### • [5] Ogólny Nadzór Systemu

Uszkodzenie jest wykazywane, gdy panel wykryje brak komunikacji z modułem lub klawiaturą podłączoną do magistrali KEYBUS (rozdz. 2.6). Do rejestru zostanie zapisana informacja o tym zdarzeniu.

#### [6] - [8] nie używane

#### [2] - Brak zasilania AC 230V

Uszkodzenie wskazuje na brak zasilania centrali alarmowej. Jeśli wymaga się raportowania tego uszkodzenia do stacji monitorowania, należy zaprogramować kody raportujące w podprogramie [349] [350]. W celu wstrzymania raportowania chwilowych braków zasilania należy zaprogramować opóźnienie w podprogramie [370].

Świetlna sygnalizacja usterki jest programowana wyborem opcji [1] i [2] w podprogramie [016].

#### [3] - Uszkodzenie linii telefonicznej

Połączenie telefoniczne do centrali alarmowej jest ciągle kontrolowane. W przypadku problemów z połączeniem - zostanie, po opóźnieniu zaprogramowanym w podprogramie [370] wykazana uszkodzenie nr 3. Jeśli w systemie jest zainstalowany moduł GSM 1000, informacja o uszkodzeniu zostanie przekazana stacji monitorowania (o ile zaprogramowano kody raportów w podprogramie [349] i [350]).

#### [4] - Błąd komunikacji ze stacją monitorującą

Uszkodzenie jest wykazywane, jeżeli komunikator telefoniczny (dialer) nie jest w stanie nawiązać komunikacji ze stacją monitorowania (patrz rozdz. 5.5).

# [5] - Uszkodzenie linii dozorowych (z linią pożarową włącznie).

Uszkodzenie będzie wykazywane, gdy dowolna linia będzie w stanie uniemożliwiającym przekazanie kryterium alarmu do centrali (np. w stanie zwarcia). Dodatkowo klawiatura będzie podawała sygnał dźwiękowy. Do sprawdzenia, która linia wykazuje uszkodzenie należy, będąc w trybie przeglądania usterek nacisnąć przycisk [5].

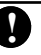

Uszkodzenie linii pożarowej będzie wyświetlane także w stanie dozoru.

#### [6] - Sabotaż linii dozorowych

Uszkodzenie to może być wykazywane wyłącznie dla linii z dwoma rezystorami (2 x EOL), będącej w stanie sabotażu. Dodatkowo klawiatura będzie podawała sygnał dźwiękowy. Do sprawdzenia, która linia wykazuje uszkodzenie należy, będąc w trybie przeglądu usterek, nacisnąć przycisk [6]. Informacja o sabotażu linii zniknie po usunięciu przyczyny tego stanu.

Jeśli opcja [4] podprogramu [013] "sabotaże i usterki nie pokazuj jako otwarcia" jest włączona to linie z sabotażem lub uszkodzone nie będą wyświetlane jako otwarte.

#### [7] - Rozładowana bateria urządzenia bezprzewodowego

Uszkodzenie to jest wykazywane, gdy urządzenie bezprzewodowe przekaże do centrali informację o niskim napięciu baterii. Do sprawdzenia, która linia wykazuje uszkodzenie należy, będąc w trybie usterek, raz, dwa lub trzy razy nacisnąć przycisk [7].

Pierwszy raz [7]czujki - linie 1-8;Drugi raz [7]klawiatury bezprzewodowe 1-4;Trzeci raz [7]przyciski bezprzewodowe 1-8.Aby zidentyfikować przyciski 9-16 niezbędna jest klawiaturaLCD.

#### [8] - Błędne ustawienie czasu

Uszkodzenie to jest wykazywane, kiedy płyta została podłączona do zasilania, a nie ustawiono czasu systemowego. Ustawienie czasu sekwencją [\*] [6] [Kod Główny] [1] anuluje to uszkodzenie.

### [\*]+[3] Pamięć alarmów

Lampka PAMIĘĆ będzie się świeciła jeśli podczas ostatniego włączenia centrali nastąpiło wywołanie alarmu czy sabotażu lub nastąpiło wywołanie alarmu, gdy centrala była wyłączona (linie 24 godzinne i sabotażowe).

Aby przejrzeć pamięć alarmów należy:

1. Nacisnąć [\*] [3].

 Lampka PAMIĘĆ będzie migać i zapalą się lampki linii, na których nastąpiło naruszenie bądź sabotaż.
 Przy włączeniu systemu lampka PAMIĘĆ gaśnie.

# [\*]+[4] Włączenie / Wyłączenie gongu

Po włączeniu opcji klawiatura poda 5 krotny sygnał dźwiękowy przy naruszeniu linii. Operacja ta będzie dokonywana wyłącznie na liniach zaprogramowanych z opcją Gong u drzwi i włączonych w ten tryb pracy (rozdz. 5.3).

Aby włączyć / wyłączyć Gong u Drzwi należy:

Nacisnąć [\*] [4];

Jeśli klawiatura poda 3 krotny sygnał dźwiękowy - to Gong został włączony. Gdy sygnał jest pojedynczy długi - wyłączony.

### [\*]+[5] Programowanie Kodów Użytkownika

| W systemie jest dostępnych 37 | Kodów Użytkownika:      |
|-------------------------------|-------------------------|
| Kod Użytkownika (40)          | Kod Główny Systemu;     |
| Kod Użytkownika (01)-(32)     | Kody Użytkowników 1-32. |

Kod Użytkownika (33)-(34) Kody działania pod przymusem; Kod Użytkownika (41)-(42) Kody Gł. Podsystemów.

Wszystkie Kody Użytkownika mogą włączyć / wyłączyć Podsystem / System, do którego są przydzielone oraz uaktywniać wyjścia PGM przez użycie poleceń: np. [\*] [7] [Kod Użytkownika] [1-2].

Programowanie Kodów Użytkownika opisano w Instrukcji Obsługi PC1565-2P.

#### Kod Główny Systemu (kod [40])

Fabrycznie kod ten jest włączony dla każdego Podsystemu, może pomijać linie i może wykonywać dowolną funkcję systemu. Może być używany do programowania wszystkich pozostałych Kodów Użytkowników.

Jeśli jest ustawiona opcja blokująca możliwość zmiany Głównego Kodu Systemu, to zmianę Kodu Głównego można dokonać tylko w trakcie programowania systemu przez instalatora.

#### Kody Użytkowników (kody [01] do [32])

Każdy z Kodów Użytkowników może być zaprogramowany do używania dla Podsystemu 1, Podsystemu 2 lub obu Podsystemów. Dodatkowo każdy może mieć możliwość blokowania linii i sterowania modułem GSM. Szczegóły zawarte są w rozdziale 5.1.

#### Kody działania pod przymusem (kody [33] i [34])

Fabrycznie kody te są włączone dla każdego Podsystemu; mogą mieć uprawnienie blokowania linii dozorowych.

Gdy do wykonywania dowolnej funkcji zostanie użyty kod działania pod przymusem - centrala prześle do stacji kod raportujący działanie pod przymusem.

#### Kody Główne Podsystemu (kody [41] i [42])

Fabrycznie kody te są włączone dla Podsystemu, który obsługują, mogą pomijać linie.

Dodatkowo mogą one programować dla danego Podsystemu -Kody Użytkowników oraz Kod Wyłączenia pod Przymusem Podsystemu.

### Opcje kodu użytkownika

N

Opcje Kodu Głównego nie mogą być zmienione. Fabrycznie każdy kod posiada trzy opcje kodu wstępnie zaprogramowane.

Przy programowaniu należy:

- Wprowadzić sekwencję [\*][5] [Kod Główny / Główny Podsystemu] [9], celem wejścia w tryb zmiany opcji.
- Wprowadzić 2 cyfrowy numer identyfikacyjny Kodu Użytkownika, dla którego będą programowane jego opcje.
- Opcja [1] kod uaktywniony dla Podsystemu 1,
- Opcja [2] kod uaktywniony dla Podsystemu 2,
- Opcja [3] kod ma możliwość ręcznego blokowania linii,
- Opcja [4] nie używany.

Po zaprogramowaniu opcji dla wszystkich kodów należy nacisnąć przycisk [#] celem opuszczenia programowania Kodu Użytkow-nika.

#### [\*]+[6] Funkcje Głównego Użytkownika

Powyższe polecenie może być używane do programowania różnych funkcji systemu.

W celu zaprogramowania Funkcji Głównego Użytkownika należy:

- 1. Nacisnąć [\*][6] [Kod Główny]. Lampka PROGRAM zacznie migać;
- 2. Nacisnąć przycisk [1] do [6] w zależności od programowanej funkcji:

#### [1] - Czas i Data

Wymaga się dokładnych ustawień czasu i daty do prawidłowego działania funkcji automatycznego właczenia i testu transmisji. Dodatkowo wszystkie zdarzenia zapisywane w buforze zdarzeń opatrzone są datą i czasem. Należy

- wprowadzić czas wg formatu [HH MM]. (HH godzina od 00 do 23, MM - minuta od 00 do 59);
- wprowadzić datę wg formatu [MM DD RR] (miesiąc, dzień, rok).

# Wszystkie wprowadzane dane muszą być dwucyfro-

# we, np. styczeń jest wprowadzany jako [01].

#### [2] - Automatyczne włączenie zezwolone / zabronione

Automatyczne włączenie (o określonej godzinie lub po czasie braku ruchu w obiekcie) nie będzie działać dopóki nie jest uaktywnione dla danego Podsystemu.

Jeżeli klawiatura po naciśnięciu przycisku [2] poda 3 krótkie dźwięki znaczy to, iż funkcja ta jest uaktywniona, jeden długi dźwięk oznacza, iż funkcja jest wyłączona (patrz rozdz. 3.3).

#### [3] - Czas automatycznego włączenia.

Każdy z Podsystemów może mieć zaprogramowany różny czas automatycznego włączenia. Format wprowadzanego czasu: [HH MM] (HH - godzina od 00 do 23, MM - minuta od 00 do 59).

Wszystkie wprowadzane dane muszą być dwucyfrowe, np. godzina 8:00: [08] godz. [00] min.

#### [4] - Włączenie trybu testowania działania centrali

Po naciśnięciu przycisku [4] centrala wykona następujące czynności:

- włączy alarm dźwiękowy przez 2 s;
- zapali wszystkie lampki klawiatury;
- włączy wszystkie brzęczyki klawiatur przez 2 s;
- sprawdzi stan akumulatora centrali;
- wyśle kod raportujący testowy systemu o ile taki został zaprogramowany (rozdz. 5.8).

#### [5] - Włączenie zezwolenia na komunikację z DLS

Po naciśnięciu przycisku [5] panel włączy opcję zezwolenia na komunikację z DLS na okres 6 godzin. Podczas tego czasu centrala będzie odpowiadała na przychodzące telefoniczne wywołania z komputera. (rozdz. 5.10).

#### [6] – Użytkownik dzwoni do komputera

Po naciśnięciu przycisku [6] centrala zadzwoni do komputera w celu nawiązania połączenia DLS.

### **Klawiatury LCD**

Klawiatury LCD mają dostępne dodatkowe funkcje. Do przeglądania funkcji należy użyć przycisków strzałek [<] [>]. Naciśnięcie [\*] zatwierdza wybrane polecenia wymienione poniżej.

#### Przeglad Rejestru Zdarzeń

128 zdarzeń zarejestrowanych w rejestrze (buforze) może być przeglądanych na każdej klawiaturze LCD. Opuszczenie menu po naciśnięciu [#].

#### Ustawianie jasności świecenia wyświetlacza LCD

Po wyborze tej opcji będzie możliwy wybór spośród 10 poziomów jasności. Do ich przeglądania należy użyć przycisków [<] [>]. Naciśnięcie [#] zatwierdza wybrany poziom jasności.

#### Ustawianie kontrastu wyświetlacza LCD

Po wyborze tej opcji będzie możliwy wybór spośród 10 ustawień kontrastu. Do ich przeglądania należy użyć przycisków [<] [>]. Naciśnięcie [#] zatwierdza wybrany kontrast.

#### Wybór dźwięku klawiatury

Po wyborze tej opcji będzie możliwy wybór spośród 21 opcji dźwiękowych klawiatury. Do ich przeglądania należy użyć przycisków [<][>]. Naciśnięcie [#] zatwierdza wybrana opcję brzęczyka.

# [\*][7] Funkcje Wyjść Użytkowych

Funkcje Wyjść Użytkowych są sterowane komendami [\*][7][1-2]. Wyjście Użytkowe może być aktywowane zarówno w stanie włączenia jak i wyłączenia systemu.

#### Komenda dla Wyjścia Użytkowego #1

[\*] [7] [1] [Kod Użytkownika (jeśli wymagany)] uaktywnia wyjście PGM zaprogramowane jako typ [19]. To Wyjście może być wykorzystane do sterowania takimi urządzeniami jak: siłownik bramy, drzwi garażowe, zamki elektryczne, oświetlenie.

#### Komenda dla Wyjścia Użytkowego #2

[\*] [7] [2] [Kod Użytkownika (jeśli wymagany)] uaktywnia wszystkie wyjścia PGM zaprogramowane jako jeden z typów [03] lub [20].

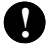

Tradycyjnie [\*][7][2] było używane do resetowania czujek pożarowych – typ [03]. Nie należy programować w systemie jednocześnie typu [03] i [20]. Reset czujek można wykonać też przez naciśnięcie przez 2 sekundy przycisku funkcyjnego RESET (więcej w rozdz. 5.11).

# [\*]+[8] Programowanie instalatorskie

Aby wejść w tryb programowania instalatorskiego należy wprowadzić sekwencję [\*] [8] [Kod Instalatora].

# [\*]+[9] Włączenie bez Opóźnienia na Wejście

Po włączeniu Podsystemu poleceniem [\*] [9] centrala usunie opóźnienie na wejście. Po czasie na wyjście linie Opóźniona 1 i Opóźniona 2 staną się Natychmiastowymi, a Linie Sypialniane zostaną zablokowane (patrz rozdz. 5.2).

Po wprowadzeniu [\*] [9] należy podać prawidłowy kod użytkownika.

# [\*][0] Szybkie Włączenie

Jeśli jest uaktywniona opcja Szybkie Włączenie, to można włączyć podsystem podając sekwencję [\*][0]. Funkcja ta jest użyteczna w przypadku potrzeby włączenia podsystemu przez osobę nie znającą Kodu Użytkownika.

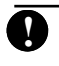

Szybkie Włączenie nie może być używane do kasowania autowłączania.

# [\*][0] Szybkie Wyjście

Polecenie to umożliwia osobie opuszczenie pomieszczeń dozorowanych przez Linię z Opóźnieniem, bez potrzeby wyłączania i ponownego włączania systemu. Po naciśnięciu [\*][0], gdy opcja Szybkiego Wyjścia jest włączona, centrala udostępni 2 minutowy okres na wyjście z pomieszczeń objętych dozorem. Podczas tego okresu centrala zignoruje *pojedyncze* naruszenie dowolnej linii opóźnionej. Kiedy linia opóźniona zostanie przywrócona, centrala zakończy dwuminutowy czas wyjścia. Jeśli natomiast zostanie naruszona druga linia opóźniona lub jeśli linia opóźniona nie zostanie zamknięta, centrala rozpocznie odliczanie czasu na wejście.

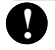

Powyższa funkcja nie wydłuża Czasu na Wyjście, gdy ten jest już odliczany.

Nie programuj opcji Szybkiego Wyjścia, jeśli używane są Linie Opóźnione są liniami wspólnymi. Jeżeli w systemie podzielonym na podsystemy używane jest Szybkie Wyjście, powinny być włączone opcje Wygaszenia Klawiatury i Wymagany Kod do Anulowania Wygaszenia.

# 3.5. Przyciski Funkcyjne

Klawiatury mają 5 przycisków funkcyjnych Stay, Away, Chime, Reset, Exit, zaprogramowanych fabrycznie do wykonywania opisanych poniżej funkcji. Uaktywnienie wybranej funkcji następuje przez naciśnięcie i przytrzymanie przez 2 s przycisku przypisanego do tej funkcji.

#### Klawiatury PC1555RKZ mają przyciski funkcyjne pod numerami 1-5.

#### "Stay" - Włączenie obwodowe (z pozostaniem w obiekcie)

Włącza Podsystem, do którego została przypisana dana klawiatura. Wszystkie Linie Sypialniane będą automatycznie blokowane. Linie Opóźnione udostępnią opóźnienie na wejście i wyjście.

#### "Away" - Włączenie normalne ( z wyjściem z obiektu )

Włącza Podsystem, do którego została przypisana dana klawiatura. Linie Sypialniane także są aktywne. Linie Opóźnione udostępnią opóźnienie na wejście i wyjście.

#### "Chime" - Gong

Naciśnięcie przycisku spowoduje włączenie Gongu, gdy był on wyłączony lub wyłączenie, gdy był włączony. Jeden dłuższy dźwięk klawiatury oznacza wyłączenie, trzy krótkie - włączenie.

#### "Reset" - Reset Czujek Dymu

Naciśniecie przycisku spowoduje uaktywnienie na 5 s wyjścia programowanego jako reset czujek dymu.

#### "Exit" - Szybkie wyjście

Naciśnięcie przycisku spowoduje, że centrala uaktywni funkcję Szybkie Wyjście (rozdz. 3.4).

# Opcje Przycisków Funkcyjnych

#### [00] - Wyłączenie przycisku

Przycisk tak zaprogramowany nie jest aktywny. Jego naciśnięcie nie wywołuje żadnej reakcji.

#### [01] - Wybór Podsystemu 1

Pozwala w łatwy sposób na wybranie Podsystemu 1 na klawiaturze przypisanej do Podsystemu 2 lub globalnej. Pozwala to zastąpić następujące czynności: naciśnięcie i przytrzymanie [#], a następnie naciśnięcie i przytrzymanie [1] (rozdz. 3.6).

#### [02] - Wybór Podsystemu 2.

Pozwala w łatwy sposób na wybranie Podsystemu 2 na klawiaturze przypisanej do Podsystemu 1 lub globalnej. Pozwala to zastąpić następujące czynności: naciśnięcie i przytrzymanie [#], a następnie naciśnięcie i przytrzymanie [2] (rozdz. 3.6).

#### [03] - "Stay" - Włączenie obodowe (z pozostaniem w obiekcie)

Włącza Podsystem, do którego została przypisana dana klawiatura. Wszystkie Linie Sypialniane będą automatycznie blokowane. Linie Opóźnione udostępnią opóźnienie na wejście i wyjście.

Uwaga: Należy zezwolić na Szybkie Wyjście (podprogram [015] opcja [4]), aby włączenie odbywało się bez wpisywania kodu.

#### [04] - "Away" - Włączenie normalne ( z wyjściem z obiektu )

Włącza Podsystem, do którego została przypisana dana klawiatura. Linie Sypialniane także są aktywne. Linie Opóźnione udostępnią opóźnienie na wejście i wyjście. Uwaga: Należy zezwolić na Szybkie Wyjście (sekcja [015] opcja [4]), aby włączenie odbywało się bez wpisywania kodu.

#### [05] - [\*]+[9] Włączenie bez opóźnienia na wejście

Po naciśnięciu tego przycisku należy wprowadzić Kod Użytkownika. Po zakończeniu czasu na wyjście Podsystem zostanie włączony a czas na wejście zostanie usunięty.

### [06] - [\*]+[4] Gong

Naciśnięcie przycisku spowoduje włączenie Gongu, gdy był on wyłączony lub wyłączenie, gdy był włączony.

#### [07] - [\*]+[6] [...] [4] Test działania centrali

Przycisk ten umożliwia prostym sposobem przetestowanie centrali. Konieczne jest wprowadzenie kodu głównego.

#### [08] - [\*]+[1] Tryb blokowania linii

Przycisk ten umożliwia prostym sposobem wejście w tryb blokowania linii. Jeśli jest wymagany Kod Użytkownika, to powinien on być wprowadzony przed przystąpieniem do blokowania linii.

#### [09] - [\*]+[2] Wyświetlenie uszkodzeń

Przycisk ten umożliwia prostym sposobem wejście w tryb wyświetlania informacji o zaistniałych uszkodzeniach.

#### [10] - [\*]+[3] Pamięć Alarmów

Przycisk ten umożliwia prostym sposobem wejście w tryb wyświetlania informacji o zapamiętanych alarmach.

#### [11] - [\*]+[5] Programowanie Kodu Użytkownika

Przycisk ten umożliwia prostym sposobem wejście w tryb programowania kodów. Po naciśnięciu przycisku należy wprowadzić Kod Główny Systemu lub Kod Główny Podsystemu.

#### [12] - [\*]+[6] Funkcje Użytkownika

Przycisk ten umożliwia prostym sposobem dostęp do Funkcji Użytkownika. Po naciśnięciu przycisku należy wprowadzić Kod Główny Systemu lub Kod Główny Podsystemu, aby centrala mogła wykonać dane polecenie.

#### [13] - [\*]+[7]+[1] Sterowanie Wyjściem Użytkowym nr 1

Przycisk ten w prosty sposób pozwala na uaktywnienie wyjść PGM programowanych jako Wyjścia Użytkowe #1. Przy ustawieniach po naciśnięciu przycisku wymagane jest wprowadzenie Kodu Użytkownika.

#### [14] - [\*]+[7]+[2] Reset Czujek Dymu / Sterowanie Wyjściem Użytkowym nr 2

Przycisk ten w prosty sposób pozwala na uaktywnienie wyjść PGM programowanych jako [03] Reset czujek albo [20] Wyjścia Użytkowe #2.

#### [15] - Nie używana

#### [16] - [\*]+[0] Szybkie Wyjście

Naciśnięcie przycisku spowoduje, że centrala uaktywni funkcję Szybkie Wyjście.

#### [17] - [\*]+[1] Uaktywnienie Linii Sypialnianej

Przycisk ten w prosty sposób podczas dozoru pozwala na uaktywnienie Linii Sypialnianych.

[18] - [20] Nie używane

#### 3.6. Klawiatura Globalna i Podsystemu

Klawiatura globalna nie wyświetla żadnej informacji (w przypadku występującego uszkodzenia będzie się świeciła informująca o tym lampka), dopóki nie zostanie wybrany Podsystem. Do wyboru Podsystemu należy na 2 sekundy nacisnąć przycisk [1] (wybór Podsystemu 1) bądź przycisk [2] (wybór Podsystemu 2). Klawiatura będzie wówczas wyświetlać stan wybranego Podsystemu.

Klawiatura Podsystemu będzie wyświetlać stan swojego Podsystemu (dla którego została zaprogramowana). Użytkownik z dostępem do obu Podsystemów ma możliwość tymczasowego przyporządkowania klawiatury do drugiego Podsystemu. Aby to wykonać, należy nacisnąć i przytrzymać przez 2 sekundy przycisk [#]. Klawiatura przestanie wyświetlać informację o swoim Podsystemie. Użytkownik musi nacisnąć i przytrzymać przez 2 sekundy przycisk [1] (wybór Podsystemu 1) bądź przycisk [2] (wybór Podsystemu 2). Klawiatura będzie wówczas wyświetlać stan wybranego Podsystemu i zezwoli na normalny dostęp do Podsystemu.

# 3.7. Funkcje dostępne w klawiaturze LCD5500Z

#### Automatyczny przegląd alarmów

Klawiatura w stanie spoczynku automatycznie wyświetla kolejne alarmy znajdujące się w pamięci. Ustawienie tej opcji kasuje wyświetlanie zegara.

#### Zegar w formacie 24-godzinnym

LCD5500Z może wyświetlać zegar w systemie 24 godzinnym.

#### Linie dozorowe klawiatur

Patrz rozdział 2.12.

#### Przegląd alarmów w dozorze

Patrz rozdział 3.4 " [\*][2] Przegląd Usterek ".

#### Wzmocnione podświetlenie

Podświetlenie klawiatury jest wzmacniane w momencie naciśnięcia dowolnego przycisku na okres 30 sekund.

# ROZDZIAŁ 4

Zaleca się dokładne przeczytanie kolejnych rozdziałów przed rozpoczęciem programowania, jak również wypełniania Arkuszy Programowania.

Dla ułatwienia, odpowiednie podprogramy dla opisywanych funkcji będą umieszczane w ramkach takich jak ten tekst.

# 4.1. Wejście w tryb programowania instalatorskiego

Programowanie instalatorskie jest używane do zaprogramowania opcji centrali i komunikatora telefonicznego. Kod instalatora [1565] jako fabryczny powinien być zmieniony w celu zabezpieczenia przed dostępem niepowołanych osób do systemu.

# Kod Instalatora .....Podprogram.[006]

Krok 1 Z klawiatury należy wprowadzić [\*] [8] [kod instalatora].

Lampka 'Program' będzie migać wskazując na tryb programowania. Lampka 'DOZÓR' zapali się wskazując, że centrala czeka na wprowadzenie 3 cyfrowego numeru podprogramu - adresu pamięci.

- Krok 2 Wprowadź z klawiatury 3 cyfrowy numer podprogramu. Lampka 'DOZÓR' zgaśnie. Lampka 'GOTOWOŚĆ' zapali się wskazując, że centrala czeka na wprowadzenie informacji - danych dotyczących danego podprogramu
- Krok 3 Wprowadź wymagane informacje do zakończenia tej części programowania (opcje wł/wył, numery, itd.).

Jeśli wprowadzony 3 cyfrowy numer podprogramu jest nieprawidłowy lub moduł odnoszący się do danego podprogramu nie jest obecny - klawiatura poda przez 2 s sygnał dźwiękowy lub dźwięk błędu.

### Klawiatura LCD.

- **Krok 1** Z klawiatury należy wprowadzić [\*] [8] [kod instalatora]. Klawiatura wyświetli 'Do Sekcji – – –'
- Krok 2 Wprowadź 3 cyfrowy numer podprogramu do programowania. Klawiatura wyświetli informację

'Podaj Dane – – –' dla wybranego podprogramu.
Krok 3 Wprowadź wymagane informacje do zakończenia tej części programowania (opcje wł/wył, numery, itd.).

W przypadku popełnienia pomyłki przy wpisywaniu, należy opuścić podprogram przez naciśnięcie [#] i powtórnie wejść do odpowiedniego podprogramu, w celu dokonania poprawek.

## 4.2. Wprowadzanie danych dziesiętnych

Część pozycji programowania wymaga wprowadzania liczb dziesiętnych. Gdy lampka 'GOTOWOŚĆ' świeci się, centrala czeka na wprowadzanie informacji dotyczących wybranego podprogramu. Należy wprowadzić informacje wpisane wcześniej w Arkuszach Programowania.

Jeśli wprowadzona liczba cyfr odpowiada liczbie kratek w arkuszu programowania dotyczącym danego podprogramu centrala automatycznie opuści dany podprogram. Lampka 'GOTOWOŚĆ' zgaśnie, zaś lampka 'DOZÓR' zostanie zapalona.

Aby opuścić dany podprogram (bez wprowadzenia wymaganej liczby cyfr), należy nacisnąć przycisk [#]. Jest to przydatne do zmiany tylko kilku pierwszych danych programowania danego podprogramu. Pozostałe dane podprogramu pozostaną nie zmienione. Po naciśnięciu [#] zgaśnie lampka 'GOTOWOŚĆ', a zapali się 'DOZÓR'. Programowanie danego podprogramu zostanie zakończone.

# 4.3. Wprowadzanie danych HEX

W niektórych wypadkach istnieje potrzeba wprowadzenia danych szesnastkowych. W tym celu należy nacisnąć przycisk [\*] – lampka 'GOTOWOŚĆ' zacznie migać. Należy wprowadzić liczbę dziesiętną (od 1 do 6 ) przyporządkowaną danej liczbie HEX:

1 = A, 2 = B, 3 = C, 4 = D, 5 = E, 6 = F.

Po wprowadzeniu poprawnej cyfry HEX lampka GOTO-WOŚĆ będzie w dalszym ciągu migać. Jeśli trzeba wprowadzić następną cyfry HEX, należy nacisnąć odpowiadającą jej cyfrę dziesiętną (bez naciskania [\*]). Powrót do trybu wprowadzania cyfr dziesiętnych realizuje się przez ponowne naciśnięcie [\*] - lampka 'GOTOWOŚĆ' zostanie zgaszona.

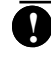

Istotną sprawą jest obserwacja lampki 'GOTOWOŚĆ' — jeśli błyska to każda wprowadzona cyfra będzie interpretowana jako odpowiadająca jej cyfra HEX.

#### Przykład:

W celu wprowadzenia 'C1' należy nacisnąć sekwencję przycisków: [\*][3][\*][1].

[\*] w celu przejścia w tryb wprowadzania cyfr HEX -miga lampka GOTOWOŚĆ;

[3] do wprowadzenia cyfry C;

[\*] powrót do trybu dziesiętnego - świeci się lampka GOTO-WOŚĆ;

[1] wprowadzenie cyfry 1.

Jeżeli używany format jest typu impulsowego – cyfra '0' nie będzie transmitowana. Wprowadzenie '0' jest informacją dla centrali, iż w tym miejscu należy pominąć transmisję cyfry – jest to "cyfra wypełnienia". Aby wysłać znak odpowiadający cyfrze '0' należy wprowadzić ją jako szesnastkowe 'A'.

**Przykład:** w celu wprowadzenie liczby '403' należy przycisnąć sekwencję [4][\*][1][\*][3][0].

[4] wprowadzenie cyfry 4;

[\*] w celu przejścia w tryb wprowadzania cyfr HEX -miga lampka GOTOWOŚĆ;

[1] do wprowadzenia cyfry A;

[\*] powrót do trybu dziesiętnego lampka GOTOWOŚĆ świeci się;

[3] wprowadzenie cyfry 3;

[0] wprowadzenie cyfry '0' jako cyfry wypełniającej.

#### 4.4. Podprogramy opcji przełączanych

Niektóre podprogramy zawierają zestawy opcji przełączanych. Centrala używa wtedy lampek linii od 1 - 8 do informowania, czy dana opcja jest włączona czy wyłączona. W celu sprawdzenia każdej opcji można posłużyć się Arkuszami Programowania. Należy sprawdzić, czy lampka reprezentująca daną opcję ma być zapalona (ON) czy nie (OFF).

Naciśnięcie cyfry odpowiadającej danej opcji powoduje jej włączenie (świecenie się lampki lub pojawienie się cyfry na wyświetlaczu LCD) lub wyłączenie (w zależności od stanu poprzedniego).

Po prawidłowym ustawieniu wszystkich opcji należy opuścić podprogram i zapisać wprowadzone zmiany przez naciśnięcie przycisku [#]. Lampka GOTOWOŚĆ zgaśnie, natomiast zapali się lampka DOZÓR.

#### 4.5. Przeglądanie danych

#### Klawiatura typu LED

Przy użyciu klawiatury LED można przeglądać każdy Podprogram. Po wejściu do danego Podprogramu klawiatura wyświetli pierwszą cyfrę zapisanej danej.

Klawiatura pokazuje dane w postaci liczb dwójkowych, gdzie: Lampka Linii  $1 = 1 = 2^0$ 

Lampka Linii  $2 = 2 = 2^1$ Lampka Linii  $3 = 4 = 2^2$ 

Lampka Linii 3 = 4 = 2Lampka Linii  $4 = 8 = 2^3$ 

W celu określenia wyświetlanej liczby należy zsumować wartości odpowiadające zapalonym lampkom (np. gdy żadna z lampek nie świeci się to wartość = 0, gdy świecą się wszystkie, to wartość = 15 = HEX F).

W celu przejścia do następnej cyfry należy nacisnąć dowolny przycisk (POŻAR, POMOC lub PANIKA). Gdy wszystkie cyfry występujące w danym Podprogramie zostaną przejrzane, Podprogram zostanie opuszczony automatycznie; zgaśnie lampka GO-TOWOŚĆ i zaświeci się lampka DOZÓR.

Teraz system gotów jest na przyjęcie trzycyfrowej sekwencji innego Podprogramu. Naciśnięcie przycisku [#] spowoduje opuszczenie danego Podprogramu.

#### Klawiatura typu LCD

Przy użyciu klawiatury LCD można przeglądać dowolny Podprogram. Po wejściu do danego Podprogramu klawiatura wyświetli pełną informację o zapisanej konfiguracji. Do przeglądania należy używać przycisków strzałek [<][>]. Przejście do końca przeglądanego Podprogramu lub naciśnięcie przycisku [#] spowoduje opuszczenie Podprogramu.

# ROZDZIAŁ 5

N

N

Poniższy rozdział zawiera opis programowanych parametrów centrali, opis ich działania, opcje tych parametrów oraz usytuowanie opcji wymagających programowania.

# 5.1. Programowanie kodów systemowych

W trybie programowania instalatorskiego można zaprogramować trzy kody: Kod Główny Systemu (Użytkownika), Kod Instalatora i Kod Sprzątaczki.

Pozostałe kody mogą być programowane poprzez użycie funkcji [\*] [5] (patrz rozdz. 3.4).

Jeżeli włączona jest opcja Kod Główny Systemu Blokowany, to zmiana Kodu Głównego Systemu może być dokonana tylko w trybie programowania instalatorskiego.

Jeżeli włączona jest opcja programowania kodów 6 cyfrowych, wszystkie kody mogą być zaprogramowane jako 6 cyfrowe z wyjątkiem Kodu ID centrali i Kodu do łączności z komputerem DLS.

| Kod instalatora            | Podprogram [006]     |
|----------------------------|----------------------|
| Kod Główny Systemu         | Podprogram [007]     |
| Kod Sprzątaczki            | Podprogram [008]     |
| Kod Główny Systemu Blokow. | Podprogram[015]: [6] |
| Blokowanie linii bez kodu  | Podprogram[015]: [5] |
| Kody 6 cyfrowe             | Podprogram[701]: [5] |

Kod Sprzątaczki pozwala na włączenie, wyłączenie systemu. Nie umożliwia blokowania linii , włączania [\*][9] oraz uruchamiania funkcji [\*] [7].

# 5.2. Programowanie linii

### Przydział linii i podsystemów

System może zostać podzielony na dwa podsystemy. Na przykład w celu ograniczenia dostępu pracowników biurowych do magazynów, a pracowników magazynowych do pomieszczeń biurowych.

Linie mogą być przypisywane do każdego z podsystemów lub do obu podsystemów jednocześnie. Istnieje możliwość zaprogramowania Kodów użytkownika dla każdego z podsystemów lub dla całego systemu (patrz rozdz. 3.4; polecenia [\*]).

Linie wspólne są to linie przypisane do obu podsystemów. Włączenie w dozór linii wspólnej następuje dopiero po włączeniu obu podsystemów, do których jest ona przypisana. Wyłączenie z dozoru linii wspólnej następuje w momencie wyłączenia z dozoru jednego z podsystemów,

Wszystkie wspólne linie pożarowe muszą być zaprogramowane jako Standardowe pożarowe (typy 08 i 88).

Klawiatury mogą być przypisane do poszczególnych podsystemów lub występować jako klawiatury globalne (rozdz. 2.6).

Każdy z podsystemów może mieć swój Numer Identyfikacyjny podsystemu, służący do identyfikacji raportów wysyłanych przez centralę do stacji monitorowania (patrz rozdz. 5.5). Według ustawień fabrycznych, linie od 1 do 8 są przypisane do Podsystemu 1. Jeżeli sytuacja wymaga podziału systemu na podsystemy, linie powinny być zaprogramowane do działania w odpowiednim podsystemie.

Przed przypisaniem linii do Podsystemu 2 należy uaktywnić ten podsystem.

Linie zaprogramowane jako Nieużywane muszą być usunięte z obu podsystemów.

Podsystem 2 włączony ......Podprogram [201], opcja [1] Podsystem 1 - przydzielenie linii 1-8 ......Podprog. [202] Podsystem 2 - przydzielenie linii 1-8 .....Podprog. [206] Definicje Typu Linii Dozorowych

Podprogram [001] pozwala wybrać sposób działania każdej linii. Każda linia wymaga wprowadzenia 2 cyfr definiujących jej działanie.

Oprócz definiowania typu każdej linii można dodatkowo zmieniać opcje linii na:

- głośną lub cichą;
- wywołującą alarm ciągły lub przerywany;
- uaktywniającą lub nie gong;
- możliwą lub nie do blokowania;
- możliwą lub nie do wymuszonego włączenia;
- posiadającą lub nie licznik naruszeń;
- opóźnienie lub nie transmisji kodu raportu;
- bezprzewodową lub zwykłą.

#### [00] Linia nieużywana

Linia nie działa w żadnym przypadku. Linie niewykorzystane w systemie powinny być zaprogramowane jako linie zerowe. Zalecane jest podłączenie rezystora EOL.

#### [01] Linia Opóźniona 1

Naruszenie tej linii, przy włączonym systemie, powoduje rozpoczęcie czasu na wejście. Jednostajny dźwięk brzęczyka klawiatury oznacza konieczność wyłączenia systemu. Jeśli system nie zostanie wyłączony przed upływem czasu na wejście - wywołany zostanie alarm głośny. Patrz Podprogram [005] - programowanie czasu na wejście linii opóźnionej 01.

#### [02] Linia Opóźniona 2.

Ten typ linii działa podobnie jak linia [01], lecz może posiadać inny czas na wejście. Zazwyczaj ten typ linii jest używany do ochrony drzwi garażowych. Patrz Podprogram [005] - programowanie czasu na wejście linii opóźnionej 02.

#### [03] Linia Natychmiastowa

Naruszenie tej linii, przy systemie włączonym w dozór, wywołuje natychmiast alarm głośny.

#### [04] Linia Wewnętrzna

Naruszenie tej linii przy systemie włączonym w dozór wywołuje natychmiast alarm głośny, o ile wcześniej nie została naruszona linia opóźniona. W przeciwnym wypadku linia wewnętrzna dostaje czas na wejście. Zazwyczaj ten typ linii jest używany dla czujek ruchu zainstalowanych w przedpokoju.

#### [05] Linia Sypialniana

Ten typ linii działa podobnie jak linia wewnętrzna z jednym wyjątkiem. Linia będzie automatycznie blokowana w następujących przypadkach:

- -system został włączony w trybie obwodowym przyciskiem funkcyjnym;
- -system został włączony bez czasu na wejście w trybie obwodowym;

-system został włączony, a w czasie na wyjście NIE została naruszona linia opóźniona.

Automatyczne blokowanie linii zwalnia użytkownika z konieczności blokowania linii wewnętrznych z klawiatury przy włączonym systemie i pozostaniu użytkowników w domu.

Zazwyczaj ten typ linii jest stosowany do nadzorowania pracy czujek ruchu wewnątrz obiektu. Linie Sypialniane nie powinny być programowane jako linie wspólne dla dwóch podsystemów.

#### [06] Linia Opóźniona Sypialniana

Ten typ linii działa podobnie jak linia typu [05], z tym jednakże wyjątkiem, że zawsze posiada czas opóźnienia na wejście. Zazwyczaj ten typ linii jest używany do nadzorowania czujek ruchu wewnątrz obiektu. Pozwala uniknąć fałszywych alarmów, ponieważ daje użytkownikowi czas na wejście i wyłączenie podsystemu. Linie Opóźnione Sypialniane nie powinny być programowane jako linie wspólne dla dwóch podsystemów.

0

Jeśli są stosowane bezprzewodowe czujki nadzorujące obszar drzwi wejściowych to czujki przewodowe w tym pomieszczeniu powinny zapewniać opóźnienie na wejście. W przeciwnym wypadku, centrala może odebrać sygnał naruszenia linii przewodowej przed odebraniem sygnału z bezprzewodowej linii opóźnionej i wywołany zostanie falszywy alarm.

#### [07] 24h Opóźniona pożarowa

Naruszenie linii tego typu wprowadza centralę w stan wstępnego alarmu pożarowego. Wyjścia pożarowe są aktywowane, ale informacja o alarmie nie trafia jeszcze do rejestru zdarzeń, a kody raportujące nie są wysyłane. Jeśli w ciągu 30 sekund użytkownik nie potwierdzi alarmu pożarowego przez naciśnięcie dowolnego przycisku klawiatury, to centrala wejdzie w stan alarmu pożarowego i wyśle kody raportujące do stacji monitorowania. Jeżeli w ciągu 30 sekund od wywołania alarmu wstępnego użytkownik potwierdzi przyjęcie sygnału alarmowego, to centrala wycisza sygnalizator i wstrzymuje transmisję kodów na 90 sekund, dając użytkownikowi czas na usunięcie przyczyny alarmu. Jeżeli po upływie 90 sekund linia pożarowa opóźniona jest nadal w stanie alarmu to centrala ponownie aktywuje wyjścia pożarowe i opóźnia komunikację ze stacją o 30 sekund, czekając na reakcję użytkownika.

Jeżeli w czasie opóźnienia zostanie naruszona inna linia pożarowa lub naciśnięty przycisk POŻAR, to alarm głośny nie będzie kasowany przez naciśnięcie dowolnego klawisza; powoduje to także natychmiastowe wysłanie komunikatu.

Naruszenie linii pożarowej jest sygnalizowane na wszystkich klawiaturach, a czasowe (90 s) blokowanie monitorowania i uciszenie sygnalizatora może być dokonane z każdej klawiatury. Zazwyczaj ten typ linii jest stosowany do nadzorowania pracy czteroprzewodowych czujek dymu.

#### [08] 24h standardowa pożarowa

Naruszenie linii tego typu powoduje natychmiastowe wejście centrali w stan alarmu pożarowego. Wyjścia pożarowe są aktywowane. Jednocześnie mogą zostać wysłane kody raportujące do stacji monitorowania. Czas trwania alarmu głośnego jest określony w podprogramie [005] "Czasy systemowe" lub może trwać do czasu wprowadzenia Kodu Użytkownika (w zależności od ustawienia w Podprogramie [014] opcja [8]). Naruszenie linii pożarowej jest sygnalizowane na wszystkich klawiaturach. Zazwyczaj ten typ linii jest stosowany do nadzorowania pracy czteroprzewodowych czujek dymu lub ręcznych ostrzegaczy pożarowych.

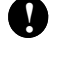

Liniom klawiaturowym nie należy przypisywać typu linii [07] i [08], jeśli centrala ma włączoną opcję nadzorowania podwójnym rezystorem DEOL (podprogram [013], opcja [2]).

#### [09] 24h Nadzoru

Linia ta jest aktywna przez 24 godziny, niezależnie od tego, czy centrala jest włączona w dozór, czy nie . Każde naruszenie tej linii powoduje przesłanie do rejestru komunikatu o alarmie i przesłanie komunikatu do stacji monitorowania. Alarm jest cichy.

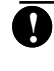

Liniom klawiaturowym nie należy przypisywać typu linii [09].

#### [10] 24h Nadzoru brzęczykowa

Linia ta jest aktywna przez 24 godziny, niezależnie od tego, czy centrala jest włączona w dozór, czy nie. Każde naruszenie tej linii powoduje przesłanie komunikatu do stacji monitorowania i uruchomienie brzęczyka klawiatury aż do chwili wprowadzenia ważnego kodu użytkownika.

#### [11] 24h Włamaniowa

Linia ta jest aktywna przez 24 godziny, niezależnie od tego, czy centrala jest włączona w dozór, czy nie. Każde naruszenie tej linii wywołuje powstanie alarmu głośnego i przesłanie komunikatu do stacji monitorowania. Czas trwania alarmu głośnego jest określony w podprogramie [005] "Czasy systemowe" lub może trwać do czasu wprowadzenia kodu użytkownika.

- [12] Linia 24h napadowa
- [13] Linia 24h gaz
- [14] Linia 24h grzanie
- [15] Linia 24h medyczna
- [16] Linia 24h paniki
- [17] Linia 24h niebezpieczeństwo
- [18] Linia 24h tryskacze
- [19] Linia 24h woda
- [20] Linia 24h zamrażarka
- [21] Linia 24h sabotażowa zatrzask

Linie powyżej działają identycznie jak Linia [11] lecz uruchamiają wyjścia typu Zapamiętane Zdarzenia w Systemie. Jeżeli komunikator używa formatu transmisji SIA to centrala wyśle odmienny kod raportu do stacji monitorowania dla każdego typu linii. Dla typu [12] alarm jest cichy.

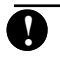

Liniom bezprzewodowym nie można nadawać typu linii [22], [23] i [24].

#### [22] Klucz chwilowy

Naruszanie tej linii powoduje naprzemienne włączanie i wyłączanie podsystemu, do którego ta linia należy. Linia tego typu nie może być linią wspólną.

#### [23] Klucz stały

Naruszenie tej linii spowoduje włączenie w dozór podsystemu, do którego ta linia należy. Powrót linii do stanu normalnego spowoduje wyłączenie podsystemu z dozoru. Linia tego typu nie może być linią wspólną.

#### [24] Odpowiedź GSM

Programowanie DLS może odbywać się poprzez sieć telefonii komórkowej GSM. Po wykryciu dzwonienia moduł GSM-1000 narusza linię odpowiedzi GSM informując centralę o przyjściu wywołania z komputera. Linia odpowiedzi GSM nie może być linią klawiaturową.

#### [25] Wewnętrzna opóźniona

Ten typ linii działa identycznie jak linia wewnętrzna jeśli system włączony został w trybie normalnym (wyjścia). Jeśli system został włączony w trybie obwodowym to naruszenie tej linii rozpocznie odliczanie czasu na wejście.

#### [87] 24h pożarowa opóźniona (bezprzewodowa)

Ta linia działa jak typ [07], ale dla czujek bezprzewodowych.

#### [88] 24h pożarowa standardowa (bezprzewodowa)

Ta linia działa jak typ [08], ale dla czujek bezprzewodowych.

| • | • | • | •  | •   | ٠  | •  | •  |   | •  | ٠ | ٠  | • | •  | • | •  | ٠  | • | •  | • | ٠  | • | •  | • | •  | ٠ | ٠  | • | •    | ٠  | • | •  | •  | • | •  | ٠  | ٠  | ٠  | • |    | •  | •  | • | • |
|---|---|---|----|-----|----|----|----|---|----|---|----|---|----|---|----|----|---|----|---|----|---|----|---|----|---|----|---|------|----|---|----|----|---|----|----|----|----|---|----|----|----|---|---|
| • |   | D | ei | fii | ni | c  | ie |   | tı |   | าเ | 1 | li | n | ii |    |   |    |   |    |   |    |   |    |   |    |   | <br> | р  | 0 | d  | n  | r | ng | ۶r | .a | m  | 1 | 10 | 0  | 11 | I |   |
| : |   | P | 00 | ls  | v  | st | te | n | n  | 1 | _  | _ | p  | r | Z  | 70 | ł | zi | e | le | n | ie |   | li | n | ii |   | <br> | .I | 2 | Dd | lp | r | 0  | g  | ra | ın | n | Ľ  | 20 | )2 | ï |   |
| : |   |   |    |     |    |    |    |   |    |   |    |   | r  |   | •  |    |   |    |   |    |   |    |   |    |   |    |   |      |    |   |    | r  |   | ~; |    |    |    |   | 1  |    |    | 1 |   |
|   |   |   |    |     |    |    |    |   |    |   |    |   |    |   |    |    |   |    |   |    |   |    |   |    |   |    |   |      |    |   |    |    |   |    |    |    |    |   |    |    |    |   |   |

#### 5.3. Opcje linii dozorowych

Każda linia będzie działać tak, jak ją zdefiniowano (rozdział 5.2 Definiowanie Typu Linii Dozorowych). Dodatkowo mogą zostać zmienione opcje linii w celu ich dostosowania do charakteru obiektu.

0

Opcje linii pożarowych nie powinny być zmieniane.

#### Lista opcji programowanych dla każdej linii:

#### Cicha / Głośna

Określa, czy naruszenie danej linii wywołuje alarm głośny czy cichy.

#### Sygnalizacja Alarmu: impulsowa/ ciągła

Określa, czy naruszenie danej linii wywołuje alarm głośny o charakterze ciągłym czy impulsowym.

#### Gong

Określa, czy naruszenie danej linii będzie sygnalizowane przez klawiaturę podsystemu (użytkownik może włączać/ wyłączać funkcję komendą [\*] [4]).

#### Blokada możliwa

Określa, czy dana linia może być blokowana ręcznie z klawiatury (komenda [\*] [1]; patrz rozdz. 3.4).

#### Wymuszone Włączenie

Określa, czy system może zostać włączony, gdy dana linia jest naruszona. Jeśli po upływie czasu na wyjście linia taka pozostaje nadal naruszona, system będzie ją ignorował. Po jej zamknięciu jest ona automatycznie dołączana do włączonego systemu.

Linia tego typu jest przydatna do nadzoru drzwi garażowych. Użytkownik może włączyć system przy otwartych drzwiach garażowych. Po ich zamknięciu linia staje się częścią włączonego systemu.

#### Licznik Naruszeń

Jeśli opcja ta jest ustawiona - centrala spowoduje przerwanie sygnalizacji głośnej i wysyłania komunikatów do stacji monitorowania po osiągnięciu określonej liczby naruszeń danej linii (patrz rozdz. 5.19).

#### Opóźnienie transmisji

Określa, czy centrala opóźnia wysyłanie do stacji monitorowania kodu raportującego naruszenie danej linii, czy nie opóźnia (patrz rozdz. 5.15).

#### Linia bezprzewodowa

Określa, czy linia jest przewodowa czy bezprzewodowa.

| • | ٠  | ٠  | • | ٠ | ٠   | ٠  | ٠ | •    | • | •          | • | • • | •  | • | •  | • | • | ٠  | •  | • | • | • | • | •  | •  | •   | •  | •  | •  | • | ٠  | • | • | •  | • | • |
|---|----|----|---|---|-----|----|---|------|---|------------|---|-----|----|---|----|---|---|----|----|---|---|---|---|----|----|-----|----|----|----|---|----|---|---|----|---|---|
| ( | Dj | po | j | e | liı | ni | i | •••• |   | . <b>P</b> | 0 | dĮ  | or | 0 | gr | a | m | [] | 10 | 1 | ŀ | - | 1 | 08 | 8] | : ( | 0] | po | cj | e | [1 | ] | - | [8 | ] | • |

# 5.4. Przypisywanie linii klawiatur

Szczegóły dotyczące tego rozdziału opisane zostały wcześniej w rozdziale 2.12.

|                   |                          | • • • • • • • • • • |
|-------------------|--------------------------|---------------------|
| Przypisywanie lir | nii dozorowych klawiatur | Podpr. [020] :      |
|                   |                          | •                   |
|                   |                          |                     |

### 5.5. Komunikator Telefoniczny (Dialer)

Jeśli została wybrana opcja Komunikacja Wyłączona - centrala nie będzie dokonywać prób dzwonienia do stacji monitorowania. Po wybraniu opcji Komunikacja Włączona centrala wykonuje próby połączenia ze stacją po zajściu zdarzeń posiadających zaprogramowane Kody Raportujące (patrz rozdz. 5.8).

Opcje **Kierunków komunikacji** pozwalają określić, który numer telefoniczny zostanie wybrany po zaistnieniu zdarzenia. Wybranie opcji **Wybieranie DTMF** powoduje, że centrala stosuje wybieranie tonowe. Opcja **Przelącz na Wybieranie Impulsowe** powoduje, że centrala zmienia sposób wybierania na impulsowe przy 5 próbie dzwonienia do stacji monitorowania. Wyłączenie opcji **Wybieranie DTMF** spowoduje, że centrala zastosuje wybieranie impulsowe. Jeśli włączona jest opcja **Wymuszone wybieranie numeru**, centrala działa według poniższej procedury:

- przejmuje linę telefoniczna i oczekuje 5 sekund na sygnał z centrali tel.;
- 2) w przypadku braku sygnału, zawiesza próbę połączenia na 20 s;
- ponownie przejmuje linię i oczekuje 5 sekund na sygnał z centrali tel.;
- 4) wybiera numer bez względu na obecność sygnału.

Jeśli w ciągu 40 sekund nie nastąpi połączenie, przerywa próbę.

Jeśli opcja **Wymuszonego wybierania** jest wyłączona, centrala realizuje powyższą procedurę, lecz nie wybiera numeru telefonu bez stwierdzenia obecności sygnału (krok 4).

Jeśli połączenie nie doszło do skutku, opcja **Opóźnienie pomiędzy poszczególnymi próbami wywołania** pozwala na zaprogramowanie opóźnienia przed kolejnym wywołaniem.

Jeśli włączona jest opcja **Detekcja tonu zajętości,** centrala przerwie próbę dzwonienia jeśli wykryje ton zajętości trwający przez 5 sekund i ponowi próbę po czasie opóźnienia pomiędzy próbami wywołania.

Maksymalna liczba prób definiuje ilość powtórzeń transmisji do stacji zanim stwierdzona zostanie usterka komunikacji (FTC). Trzeci numer telefonu może być użyty jako rezerwa pierwszego. Jeśli później komunikacja ze stacją zostanie przywrócona to centrala wyśle kod raportujący usterkę komunikacji (FTC) oraz kody raportujące nie wysłane podczas poprzedniej sesji łączności. Jeśli opcja Sygnalizacja glośna usterki komunikacji jest włączona to wystąpienie usterki komunikacji podczas dozoru spowoduje głośną sygnalizację.

Opcja **Czas oczekiwania na sygnał synchronizacji** (handshake), określa czas, w którym centrala oczekuje na handshake ze stacji monitorowania. Jeśli centrala nie odbiera sygnału, traktuje to jako nieudaną próbę, rozłącza się i próbuje ponownie.

**Wybieranie impulsowe 33/67** lub **40/60** – przełącznik pozwala określić współczynnik wypełnienia przy wybieraniu impusowym. W Polsce obowiązuje wybieranie impulsowe o współczynniku wypełnienia 33/67.

| Podprogram                                   | Upcja |
|----------------------------------------------|-------|
| Wybieranie impulsowe lub DTMF[380]:          | [3]   |
| Przełącz na imp. przy 5 próbie[380]:         | [4]   |
| Komunikacja włączona[380]:                   | [1]   |
| Kierunki komunikacji [361] - [368]           |       |
| Wymuszone wybieranie[702]:                   | [2]   |
| Opóźnienie pomiędzy próbami wybierania [703] |       |
| Detekcja tonu zajętości[701]:                | [6]   |
| Maks. liczba prób[160]                       |       |
| Czas oczekiwania na sygnał synch[161]        |       |
| Wybieranie impulsowe 33/67[702]:             | [1]   |
| ID Ton[702]:                                 | [5]   |
| 2100Hz/1300Hz[702]:                          | [6]   |
| Sygnalizacja głośna usterki                  |       |
| komunikacji[702]:                            | [8]   |
| ,<br>                                        |       |

#### 5.6. Komunikator - numer identyfikacyjny

Istnieją dwa Numery Identyfikacyjne, po jednym dla każdego Podsystemu. Numer Identyfikacyjny określa obiekt, który aktualnie łączy się ze stacją. Jeśli centrala jest zaprogramowana z podziałem na dwa Podsystemy, wówczas oba numery muszą być zaprogramowane. Centrala raportuje do stacji monitorowania alarmy z poszczególnych Podsystemów z podanem oupowreamego numeru identyfikacyjnego.

Nr Identyfikacyjny Podsystemu 1 .....Podprogram [310]

# 5.7. Komunikator - Numery Telefoniczne

Centrala może komunikować się ze stacją monitorowania, używając trzech różnych numerów telefonicznych. Pierwszy z nich jest numerem podstawowym, drugi numerem pomocniczym, a trzeci numerem rezerwowym dla pierwszego.

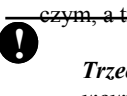

Trzeci numer telefoniczny nie jest numerem rezerwowym dla numeru drugiego.

Opcja **Wybieranie naprzemienne** oznacza, że centrala wybiera na przemian pierwszy i trzeci numer telefoniczny, próbując nawiązać łączność ze stacją monitorowania. Wyłączenie tej opcji powoduje, że centrala wybiera trzeci numer telefoniczny dopiero po nieudanej serii prób połączenia się z nu-

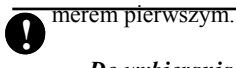

#### Do wybierania naprzemiennego konieczne jest włączenie trzeciego numeru telefonicznego [380][5].

Numery telefoniczne mogą składać się maksymalnie z 32 znaków, co pozwala na włączenie znaków specjalnych. Numer telefonu składa się z cyfr od 0 do 9. Można również zaprogramować specjalne znaki – cyfry HEX. Oznaczają one: HEX B - oznacza przycisk [\*] na aparacie z wybieraniem tonowym;

- HEX C oznacza przycisk [#] na aparacie z wybieraniem tonowym;
- HEX D zmusza dialer do oczekiwania na sygnał zgłoszenia centrali telefonicznej;

| HEX E - przerwa w wybieran  | iu trwająca 2 sekundy;     |
|-----------------------------|----------------------------|
| пел г - спастик конса ниш   | ciu.                       |
| :<br>• 1 numer telefoniczny | Podprogram [301]           |
| 2 numer telefoniczny        | Podprogram [302]           |
| 3 numer telefoniczny        | Podprogram [303]           |
| • 3 nr telefon. Włączony    | Podprogram [380] opcja [5] |
| Wybieranie naprzemienne     | Podprogram [380] opcja [6] |

### 5.8. Komunikator - Kody Raportujące

Zaleca się, aby Centrala została zaprogramowana w taki sposób, by raportować jak najwięcej zdarzeń do stacji monitorującej. Kody raportujące mogą być jedno– lub dwucyfrowe, mogą również zawierać liczby HEX od A do F. Na następnej stronie opisano, które kody można zaprogramować i kiedy będą transmitowane do stacji.

#### Alarm z linii dozorowej.

Centrala będzie wysyłać Kody Raportujące alarm z danej linii, gdy linia ta znajduje się w stanie alarmu. Linie 24h, niezależnie od tego czy centrala jest włączona czy nie, zawsze generują alarm. Pozostałe linie tylko wtedy, gdy centrala jest włączona.

**Kod Policyjny** jest wysyłany wtedy, gdy dwie różne linie dozorowe w tym samym podsystemie zostaną naruszone w ciągu zaprogramowanego Czasu Kodu policyjnego (również linie 24h). Kod Policyjny wysyłany jest natychmiast, chyba że naruszona linia ma zaprogramowane opóźnienie transmisji.

| • | ••• | •   | • | •  | •  | •  | •          | • | • | • | •   | •   | • | •   | • | • |   | •   | •   | • | •   | •   |   |     | •  |    | •  | •  |    | •  | •  | • | •   | • | •   | • |
|---|-----|-----|---|----|----|----|------------|---|---|---|-----|-----|---|-----|---|---|---|-----|-----|---|-----|-----|---|-----|----|----|----|----|----|----|----|---|-----|---|-----|---|
| ٠ | Τ.Ζ |     |   | n  |    | •  |            |   |   |   |     |     |   |     |   |   |   |     |     |   |     |     |   |     | •  |    |    |    |    |    |    |   | 13  | - | 0.1 |   |
|   | K   | .00 |   | PO | DD | IC | VI         | n | V |   | ••• | ••• |   | ••• |   |   |   | ••• | ••• |   | ••• | ••• |   | ••• | re | )d | p  | r( | )g | ra | ar | n | 13  | 2 | 81  |   |
| • |     |     |   |    |    |    | <i>.</i> . |   | J |   |     |     |   |     |   |   |   |     |     |   |     |     |   |     |    |    | τ. |    | -  |    |    |   | L - |   |     |   |
| ٠ | • • | ٠   | ٠ | ٠  | ٠  | ٠  | ٠          | ٠ | ٠ | ٠ | ٠   | ٠   | ٠ | ٠   | ٠ | ٠ | ٠ | ٠   | ٠   | ٠ | ٠   | ٠   | ٠ | ٠   | ٠  | ٠  | ٠  | ٠  | ٠  | ٠  | ٠  | ٠ | ٠   | ٠ | •   | • |
|   |     |     |   |    |    |    |            |   |   |   |     |     |   |     |   |   |   |     |     |   |     |     |   |     |    |    |    |    |    |    |    |   |     |   |     |   |

#### Powrót linii do stanu normalnego

Jeśli jest ustawiona opcja **Powroty po sygnalizacji** to centrala prześle kody raportujace o powrocie linii do stanu normalnego, gdy alarm głośny zostanie zakończony, przy czym linia w tym momencie musi być w stanie normalnym. Jeśli linia nadal jest naruszona, to centrala wyśle komunikat dopiero po jej powrocie do stanu normalnego. Jeśli powyższa opcja jest wyłączona, to centrala wyśle komunikat o powrocie natychmiast po powrocie linii do stanu normalnego lub po wyłączeniu systemu.

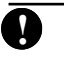

Linie 24 godzinne raportują przywrócenie stanu normalnego zaraz po wystąpieniu stanu normalnego linii.

- Powroty alarmów po
- sygnalizacji .....Podprogram [380]: opcja [2]

## Właczenia

Centrala będzie wysyłać Kod potwierdzający włączenie w celu poinformowania o włączeniu Podsystemu. Sygnał nie będzie transmitowany dopóki nie upłynie Czas na Wyjście. Brzęczyk klawiatury emituje serię ośmiu dźwięków, potwierdzając wysłanie kodu i odebranie go przez stację monitorowania. W celu identyfikacji osoby przeprowadzającej włączenie dla każdego Kodu Użytkownika, Kodu Głównego i Kodu Głównego Podsystemu może być zaprogramowany różny Kod Raportujący.

Potwierdzenie włączenia .....Podprogram [381]: opcja [4]

#### Włączenie /Wyłączenie przy pomocy bezprzewodowego klucza – stacyjki

Jeżeli w systemie alarmowym użyty został moduł interfejsu bezprzewodowego PC5132 w wersji 3.0 lub nowszej, włączanie i wyłączanie może odbywać się przy pomocy bezprzewodowego przycisku. Jeśli użyto przycisku identyfikowanego z kodem użytkownika, zdarzenie takie jest odnotowywane w rejestrze, a centrala wysyła kody raportujące do stacji monitorowania (takie same jak dla wł/wył. podsystemu kodem). Jeżeli używany przycisk nie identyfikowany to kody raportujące wysłane do stacji monitorowania są takie same jak dla wł/wył podsystemu kluczem.

Opcja [4] w podprogramie [015] powinna być ustawiona na OFF, aby nastąpiło włączenie podsystemu bezprzewodowym przyciskiem z identyfikacją.

Wyłączeniu podsystemu z dozoru będzie zawsze towarzyszyć identyfikacja użytkownika.

#### Kod usterki zasilania AC

Aby zabezpieczyć się przed wysyłaniem tego kodu przez centralę w przypadkach wystąpienia krótkich braków napięcia w sieci zasilającej, należy zaprogramować opcję **Opóźnienia transmisji usterki AC.** Kod raportujący **Powrót po usterce** będzie opóźniony o taką samą liczbę minut.

Jeśli opcja Opóźnienia transmisji usterki AC zostanie zaprogramowana na [000], transmisja kodu będzie natychmiastowa.

| , | • | • | • | • | •  |    | •  | • | • | • |    | •          | • | •  | • | •   | •  | • | • | •   | •  | • | •  | •  | •  | • | •  | •   | • |   | • | •  | •  | • | • | • | , | • | •  | • | • | •  | •  | • |
|---|---|---|---|---|----|----|----|---|---|---|----|------------|---|----|---|-----|----|---|---|-----|----|---|----|----|----|---|----|-----|---|---|---|----|----|---|---|---|---|---|----|---|---|----|----|---|
| • | ( | 0 | p | ó | źı | ni | ie | n | i | 9 | tı | <b>•</b> 8 | n | IS | m | nis | sj | i | u | IS: | zl | k | 00 | łz | ze | n | ia | I A | 4 | С |   | •• | .F | 0 | d | р | r | 0 | g. |   | 3 | 7( | )] |   |
| , | • | • | • | • | •  |    | •  | • | • |   |    | •          | • | •  | • | •   |    |   | • | •   | •  |   |    | •  | •  | • | •  | •   | • |   |   | •  | •  | • | • | • |   | • | •  | • | • | •  | •  | • |

#### Zasilanie urządzeń bezprzewodowych

Jeżeli napięcie baterii urządzenia bezprzewodowego jest zbyt niskie, urządzenie zgłasza to centrali która raportuje ten fakt do stacji monitorowania. Transmisję można opóźnić, programując liczbę dni opóźnienia w podprogramie [370]. Po wymianie baterii centrala wyśle kod powrotu zasilania do stanu normalnego. Zdarzenia zostaną zapisane w rejestrze zdarzeń.

| Kody raport. uszkodzenia                           |
|----------------------------------------------------|
| urządzeń bezprzewodowychPodprogram [353] ·         |
| Opóźnienie transm. usterki bateriiPodprogram [370] |
|                                                    |

#### 5.9. Komunikator - Formaty Transmisji

Każdy numer telefoniczny może być zaprogramowany w centrali alarmowej w celu raportowania zdarzeń przy użyciu jednego z 8 dostępnych formatów. Są to:

Format impulsowy 10 i 20 BPS, Contact ID, SIA, Pager i powiadamianie osobiste.

- Format Transmisji .....Podprogram [360]
- Kierunki transmisji .....Podprogramy [361] do [368] •

#### Formaty impulsowe

Zależnie od ustawień w programie centrala komunikuje się ze stacją monitorowania alarmów przy następujących parametrach:

- 3/1, 3/2, 4/1 lub 4/2;
- 10 i 20 bps;
- 1400 lub 2300 Hz sygnał handshake'u.

Zamiast sygnału handshake'u 1400 lub 2300Hz można zaprogramować sygnał 1600 Hz, ale tylko dla formatów [01] i [02].

| ٠ | • | •  | • | ٠  |   | • | ٠ | ٠ | ٠  | •  | • | ٠  | ٠ | ٠ | ٠ | ٠ | ٠ | ٠  | ٠  | ٠ | ٠ | • | •   | • | • | •  | ٠  | ٠  | ٠ | ٠ | ٠  | ٠ | ٠  | ٠  | ٠ | ٠ | • | • | •  | • | ٠  | ٠          | • |
|---|---|----|---|----|---|---|---|---|----|----|---|----|---|---|---|---|---|----|----|---|---|---|-----|---|---|----|----|----|---|---|----|---|----|----|---|---|---|---|----|---|----|------------|---|
| : | S | 5y | Į | gı | 1 | a | ł | h | aı | 10 | l | sh | a | k | e | 1 | 6 | 00 | )] | H | Z | • | ••• | P | 0 | dj | рі | ro | g | r | ar | n | [7 | 70 | 2 | ] | 0 | p | cj | a | [4 | <b>[</b> ] | • |
|   |   |    |   |    |   |   |   |   |    |    |   |    |   |   |   |   |   |    |    |   |   |   |     |   |   |    |    |    |   |   |    |   |    |    |   |   |   |   |    |   |    |            |   |

#### Dodatkowe uwagi dotyczące formatu impulsowego.

- Cyfra "0" nie wysyła żadnych impulsów i jest używana jako wypełnienie.
- 2 Numer identyfikacyjny składa się z 4 cyfr. Jeśli powinien zostać wysłany 3 cyfrowy numer identyfikacyjny, jako czwartą cyfrę należy użyć 0.
- 3 Odpowiednikiem cyfry zero jest liczba HEX "A". Przykład:
  - 3 cyfrowy numer identyfikacyjny [123] jest programowany jako [1230];
  - 4 cyfrowy numer identyfikacyjny [4079] jest programowany jako [4A79].

- 3 Odpowiednikiem cyfry zero jest liczba HEX "A". **Przykład:** 
  - cyfrowy numer identyfikacyjny [123] jest programowany jako [1230];
  - cyfrowy numer identyfikacyjny [4079] jest programowany jako [4A79].
- 4 Programując Kody Raportujące należy wprowadzać 2 cyfry. Jeśli powinien zostać zaprogramowany kod 1 cyfrowy, jako drugą cyfrę należy wprowadzić "0". Jeśli w kodzie występuje 0 to należy je zastąpić cyfrą HEX "A".

#### Przykład:

- kod [3] jest programowany jako [30];
- kod [30] jest programowany jako [3A].
- 5 Dla uniknięcia wysyłania kodu raportującego należy kod danego zdarzenia zaprogramować jako [00] lub [FF].

Handshake standardowy / 1600Hz .....Podprogram [702] : [4]

#### **Format Contact ID**

Format umożliwia szybką transmisję ze stacją monitorowania w trybie tonowym. Oprócz szybkości, zaletą tego formatu jest to, że może przesłać więcej informacji. Na przykład raportując alarm z linii 1 format Contact ID może wysłać również informację o rodzaju alarmu (włamaniowy, napadowy itp.).

Programując format Contact ID dla każdego transmitowanego zdarzenia należy wybrać 2 cyfry z zamieszczonej w Dodatku A listy kodów zdarzeń. Dwie cyfry oznaczają rodzaj zdarzenia alarmowego. Centrala alarmowa automatycznie generuje wszystkie pozostałe informacje, łącznie z numerem linii. Wpisanie kodu raportującego [00] lub [FF] blokuje wysyłanie zdarzenia do stacji.

Jeżeli jest ustawiona opeja Automatyczne Contact ID to centrala działa następująco:

- 1 Jeżeli zaprogramowany jest kod raportujący [00], centrala nie będzie raportować zdarzenia do stacji monitorowania.
- 2 Jeżeli zaprogramowane są dowolne kody raportujące od [01] do [FF] ([FF] - ustawienie fabryczne), centrala automatycznie generuje odpowiednie kody raportujące zgodnie z wbudowanym wzorcem.

Stosowanie automatycznego Contact ID skraca czas programowania komunikatora. Warunkiem stosowania jest zgodność wzorca Contact ID centrali z wzorcem stosowanym przez stację monitorowania.

#### Dodatkowe uwagi dotyczące Contact ID:

- 1 Numer identyfikacyjny składa się zawsze z 4 cyfr.
- 2 Jeżeli w numerze identyfikacyjnym występuje 0, należy je zastąpić cyfrą HEX A.
- 3 Wszystkie kody raportujące składają się z 2 cyfr.
- 4 Jeśli w kodzie raportującym występuje 0, należy je zastąpić cyfrą HEX A.
- 5 Aby wyłączyć raportowanie danego zdarzenia przez centralę alarmową należy kod raportujący tego zdarzenia zaprogramować jako [00].

Szczegółowy wykaz kodów raportujących formatu Contact ID podano w Dodatku A.

Automatyczne Contact ID ......Podprogram [381] opcja [7]

#### **Format SIA**

Format ten jest specjalnym formatem do szybkiej transmisji ze stacją monitorowania w trybie modulacji FSK. Automatycznie generuje typ sygnału alarmowego np. włamanie, pożar, napad itd. Dwucyfrowy kod raportujący jest używany do identyfikacji numeru linii lub numeru kodu użytkownika.

**D** Opcja Automatycznego SIA pozwala automatycznie generować numery linii dozorowych i numery kodów użytkownika bez potrzeby programowania tych danych.

Jeśli wybrano format SIA z aktywną opcją: **Automatyczne SIA**, centrala alarmowa raportuje do stacji monitorowania stosując następujące reguły:

- 1. Jeśli kod raportujący zdarzenie jest ustawiony jako [00], centrala nie będzie raportować zdarzenia.
- Jeśli zaprogramowano dowolny kod zdarzenia z zakresu [01] ÷ [FF], centrala alarmowa będzie wysyłać automatycznie generowany numer linii lub kodu użytkownika.

Wyłączenie opcji **Automatyczne SIA** spowoduje następujące działanie centrali:

- Jeżeli zaprogramowano kod raportujący zdarzenia jako [00] lub [FF], centrala nie raportuje zdarzenia do stacji monitorowania.
- Jeżeli zaprogramowano kod raportujący z zakresu [01] ÷ [FF], centrala prześle zaprogramowany kod.

Zestawienie kodów formatu SIA podano w Dodatku A.

Automatyczne SIA .....Podprogram [381] opcja [3]

# Format Pager

Format transmisji dla dowolnego numeru telefonicznego może zostać zaprogramowany jako Format Pager. Po zaistnieniu zdarzenia przy wybranym kierunku komunikacji na numer telefonu z formatem Pager, centrala alarmowa przystąpi do wysyłania komunikatu.

Dzwoniąc na Pager, centrala wymaga zaprogramowania dodatkowych cyfr.

Hex B odpowiada przyciskowi [\*] na telefonie;

- Hex C odpowiada przyciskowi [#] na telefonie;
- Hex D oczekiwanie na sygnał zgłoszenia;
- Hex E dwusekundowa pauza;

Hex F znacznik końca numeru telefonicznego.

Centrala będzie próbować dzwonić na Pager jeden raz. Po wybraniu cyfr numeru telefonu centrala wysyła numer identyfikacyjny i kod raportujący oraz znak [#] (Hex C). Centrala nie jest w stanie stwierdzić, czy komunikat został odebrany przez Pager prawidłowo. Błąd komunikacji zostanie wygenerowany tylko w przypadku zajętości numeru lub braku sygnału centrali telefonicznej.

Format Pager nie może być używany dla modułu komunikacji GSM-1000.

Używając formatu pager'a zaprogramuj 2 cyfry HEX "E" na końcu numeru telefonicznego. W kodach raportujących nie należy programować znaku "C" (znak końca).

#### Powiadamianie osobiste

Format transmisji komunikatora dla dowolnego numeru telefonicznego może zostać zaprogramowany jako powiadamianie osobiste. Po wybraniu numeru telefonu do powiadomienia, centrala alarmowa wysyła ton identyfikacyjny. Użytkownik powinien nacisnąć na aparacie tonowym dowolny przycisk 0, 1, 2, 4, 5, 7, 8, \* lub #). Następnie centrala wysyła 20 sekundowy ton alarmu. Jeśli w tym samym czasie centrala zarejestruje kilka zdarzeń alarmowych to tylko raz wybierze numer z formatem powiadomienia osobistego.

Uwaga: Nie każda centrala telefoniczna pozwala realizować tą funkcję.

#### 5.10. Komunikacja z DLS

Funkcja komunikacji z DLS umożliwia programowanie całej centrali przy użyciu komputera, modemu i linii telefonicznej. Wszystkie funkcje, opcje, oraz status centrali (uszkodzenia, otwarte linie) mogą być przeglądane i programowane przy użyciu programu DLS.

Po włączeniu zasilania centrala będzie gotowa do komunikacji z DLS przez okres 6 godzin, chyba że opcja "Użytkownik zezwala na DLS" zostanie wyłączona.

Jeśli komunikacja z DLS jest dozwolona to centrala będzie odpowiadać na przychodzące wywołania z DLS po odebraniu zaprogramowanej liczby dzwonków.

Gdy włączono opcję **Pominięcia Automatycznej Sekretarki**/ **Podwójny zew** (lub w czasie pierwszych 6 godzin od włączenia zasilania centrali), centrala zareaguje w następujący sposób:

- Komputer dzwoni do centrali która "słyszy" jeden lub dwa dzwonki ale nie odbiera połączenia. Od tego momentu centrala uruchamia licznik czasu;
- Komputer przerywa próbę połączenia a następnie dzwoni jeszcze raz. Jeśli w czasie ustawionym w pozycji Czas drugiego zewu nastąpi ponowne wywołanie centrali to odpowie ona po pierwszym sygnale dzwonka.

Centrala automatycznie wejdzie w tryb łączności z DLS, chyba że jest ustawiona opcja **Oddzwonienia**. Jeśli tak, to centrala alarmowa i komputer rozłączą się. Centrala wybierze **numer telefoniczny komputera** i poczeka, aż ten odbierze połączenie. Następnie proces transmisji danych DLS zostanie rozpoczęty.

Jeśli ustawiono opcję **Użytkownik Zezwala na DLS**, to użytkownik może ręcznie spowodować przez naciśnięcie [\*][6] [kod główny] [5], że centrala będzie oczekiwać na połączenie z DLS przez określony czas.

Jeżeli ustawiona jest opcja **Zezwolenie na DLS 1h** centrala oczekuje na połączenie przez godzinę. Po wykonaniu transmisji DLS zezwolenie jest kasowane. Jeżeli ustawiona jest opcja **Zezwolenie na DLS 6h** centrala oczekuje na połączenie przez 6 godzin. Po wykonaniu transmisji DLS można wykonywać kolejne transmisje bo zezwolenie jest kasowane dopiero po upłynięciu sześciu godzin.

Jeśli ustawiono opcję Użytkownik inicjuje DLS, to użytkownik przez naciśnięcie [\*][6] [kod główny] [6] może spowodować, że centrala zadzwoni do komputera DLS.

Kod Identyfikacyjny Komputera z DLS i Kod Identyfikacyjny DLS Centrali są stosowane w celach bezpieczeństwa i właściwej identyfikacji. Aby mogło dojść do połączenia oba te kody muszą być identyczne w centrali i w pliku centrali w komputerze. Zaleca się zmianę tych kodów na wartości inne niż ustawione fabrycznie aby uniemożliwić przeprogramowanie centrali przez osoby trzecie. Czas zajęty przez programowanie za pomocą DLS można znacznie skrócić przez zastosowanie **PC-LINK**a. To łącze umożliwia programowanie centrali znajdującej się przy komputerze bez wykorzystywania sieci telefonicznej. Przewód PC-LINK podłącza się z jednej strony do portu szeregowego COM komputera z z drugiej do wtyku PC-LINK na płycie centrali. Przewód PC-LINK można wykonać samodzielnie według rysunku poniżej.

Aby nawiązać połączenie należy wydać komendę transferu danych w programie DLS a następnie wejść w tryb programowania instalatorskiego i wprowadzić [499][kod instalatora][499].

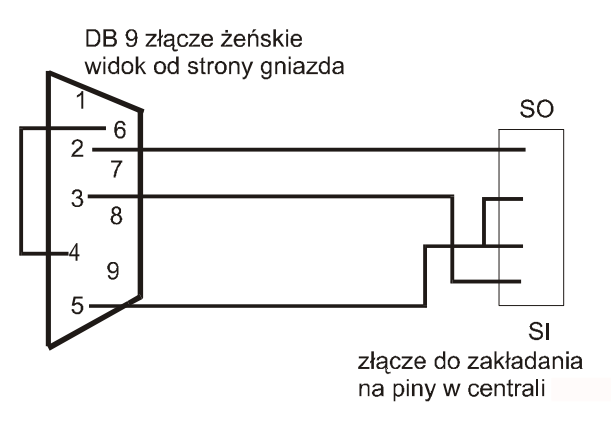

Rys. Łącze PC-LINK

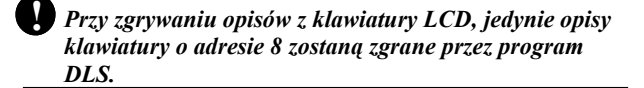

| Pominięcie Automatycznej Sekretarki                |
|----------------------------------------------------|
| / Podwójny zewPodprog. [401]: [1]                  |
| Użytkownik zezwala na DLSPodprog. [401]: [2]       |
| OddzwonieniePodprog. [401]: [3]                    |
| Użytkownik inicjuje DLSPodprog. [401]: [4]         |
| Zezwolenie na DLS 1h lub 6 godzPodprog. [702]: [7] |
| Nr tel. komputera z DLSPodprogram [402]            |
| Kod identyfikacyjny komputera z DLSPodprog. [403]  |
| Kod identyfikacyjny centraliPodprogram [404]       |
| Czas drugiego zewuPodprogram [405]                 |
| Liczba dzwonkówPodprogram [406]                    |
| Nagłówek nr tel. modułu GSMPodprogram [490]        |
| Aktywacja PC-LINKaPodprogram [499]                 |
|                                                    |

#### 5.11. Wyjścia programowalne PGM

Na płycie centrali znajdują się wyjścia programowalne PGM1 i PGM2, które można zaprogramować wybierając jeden z niżej wymienionych typów:

Wyjścia PGM z płyty głównej .....Podprogram [009]

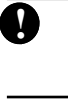

Wyjść PGM nie można zablokować żadną opcją programowania. Aby nie działały, należy odłączyć od nich przewody.

#### [01] Sygnalizacja Pożarowa i Włamaniowa

Wyjście to będzie uaktywnione, gdy wyjście alarmowe sygnalizatora BELL będzie aktywne. Jeśli wyjście alarmowe będzie miało charakter pulsujący, to Wyjście PGM będzie działać tak samo. Wyjście to jest także uaktywniane wstępnym alarmem dla Linii Pożarowej Opóźnionej.

# [02] Nie wykorzystywane.[03] Reset czujek dymu [\*][7][2].

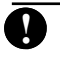

Wyjście normalnie aktywne. W stanie aktywnym ma potencjał masy.

Typ ten jest używany do resetowania czujek dymu.

Po wprowadzeniu polecenia [\*][7][2] wyjście zostanie wyłączone na okres 5 sekund (rozdz. 3.4). Klawiatura nie będzie emitowała ciągłego sygnału dźwiękowego informującego o dezaktywacji tego wyjścia. Szczegóły dotyczące okablowania przedstawiono na rysunkach w rozdziale 2.

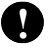

W systemie może być zaprogramowane tylko jedno wyjście typu [03] lub [20].

#### [04] Nie wykorzystywane

#### [05] Włączenie Systemu/Podsystemu

Wyjście to będzie aktywne, gdy podsystem będzie włączony (już od włączenia opóźnienia wyjściowego). Jeśli podsystem jest wyłączony z dozoru wyjście jest nieaktywne.

#### [06] Gotowość do Włączenia

Wyjście to będzie aktywne, gdy podystem jest gotowy do włączenia (wszystkie linie w stanie normalnym, oprócz linii z wymuszonym włączeniem); po wprowadzeniu kodu włączającego, wyjście dezaktywuje się.

#### [07] Sygnalizacja w klawiaturze

Wyjście to zostanie uaktywnione, gdy w systemie wystąpi jedno z podanych niżej zdarzeń. Powrót do stanu normalnego nastąpi po zakończeniu sygnału dźwiękowego klawiatury.

- Gong;
- Sygnalizacja przed automatycznym włączeniem;
- Czas Opóźnienia na Wejście;
- Uaktywnienie linii 24 godzinnej nadzoru z brzęczykiem;
- Czas na Wyjście z sygnalizacją w klawiaturze.

#### [08] W czasie opóźnień na wejście i wyjście.

Przy włączeniu systemu, Wyjście to zostanie uaktywnione w czasie na wyjście plus dodatkowe 2 minuty. Podobnie przy wejściu do obiektu. Wyjście to będzie aktywne w czasie na wejście plus dodatkowe 2 minuty. Przy wyłączaniu systemu wyjście jest aktywne przez 2 minuty.

#### [09] Uszkodzenie Systemu.

Wyjście to będzie uaktywnione, gdy wystąpi jedno z wybranych uszkodzeń: Po usunięciu stanu uszkodzenia wyjście powróci do stanu nieaktywnego.

Opcje PGM programowane dla typu PGM – [09] programowane podprogramach [141] do [142] są inne niż standardowe. Ich lista i opis są podane poniżej. Można uaktywnić dowolne z podanych opcji.

Lista opcji dla typu PGM [09] - rodzaje uszkodzeń powodujących uaktywnienie wyjścia:

Opcja [1] ON: Wymagana Obsługa Serwisowa (akumulator,

- sygnalizatory, ogólne uszkodzenie, sabotaż, błąd nadzoru);
- Opcja [2] ON: Brak zasilania 230 V;

Opcja [3] ON: Uszkodzenie linii telefonicznej;

Opcja [4] ON: Błąd Komunikacji;

Opcja [5] ON: Usterka linii pożarowej/uszkodzenie linii;

- Opcja [6] ON: Sabotaż linii;
- Opcja [7] ON: Wyładowanie baterii linii bezprzewodowej;
- Opcja [8] ON: Brak ustawienia czasu systemowego.

#### [10] Zapamiętane Zdarzenia w Systemie

Wyjście to będzie aktywne, jeśli nastąpi jedno z wybranych niżej zdarzeń.

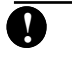

Wyjście aktywne dla cichych i głośnych alarmów lub alarmu wezwania pomocy medycznej. W czasie prealarmów lub opóźnień – nieaktywne.

Po aktywacji w stanie dozoru wyjście dezaktywuje się po wyłączeniu podsystemu. Jeśli aktywacja nastąpiła w stanie wyłączenia wyjście dezaktywuje się gdy:

- a) w czasie trwania sygnalizacji alarmowej podany zostanie ważny kod dostępu;
- b) po zakończeniu sygnalizacji alarmowej podsystem zostanie włączony w dozór.

Wyjście typu [10] może służyć do informowania użytkownika o wystąpieniu określonych zdarzeń alarmowych.

Uwaga: opcje wyjść PGM dla typu [10] są inne niż dla pozostałych. Zaprogramuj sposób aktywacji wyjścia wybierając jedną lub kilka opcji:

- Opcja [1] ON: **Włamanie** (Linie Opóźnione, Natychmiastowe, Warunkowe, Sypialniane, Włamaniowe 24h);
- Opcja [2] ON: Pożar (Przyciski pożarowe, Linie pożarowe);
- Opcja [3] ON: Panika (Przyciski Paniki, Linie Paniki);
- Opcja [4] ON: **Medyczny** (Przyciski Pomocy, Linie Medyczna i Niebezpieczeństwo);
- Opcja [5] ON: Nadzór (Linie: Nadzór, Zamrażarka, Obecność Wody);
- Opcja [6] ON: **Priorytetu** (Linie: Gaz, Temperatura, Zraszacze, 24h Zatrzask);
- Opcja [7] ON: Napad (Linie 24h Napadowe);

Opcja [8] Nie używana.

#### [11] Sabotaż Systemu (wszystkie sabotaże).

Wyjście to będzie aktywne, gdy nastąpił sabotaż, powraca do stanu normalnego po usunięciu przyczyny.

#### [12] Uszkodzenie Linii Telefonicznej i Alarmy

Wyjście to zostanie uaktywnione po zaistnieniu uszkodzenia linii telefonicznej i gdy wystąpił w systemie stan alarmu. W dozorze stan aktywny pozostanie do czasu wprowadzenia Kodu Użytkownika lub powrotu linii telefonicznej do stanu normalnego. Jeśli aktywacja nastąpiła w stanie wyłączenia wyjście dezaktywuje się gdy w czasie trwania sygnalizacji alarmowej podany zostanie ważny kod dostępu lub po zakończeniu sygnalizacji alarmowej podsystem zostanie włączony w dozór.

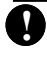

Wyjście to jest uaktywniane przy alarmie głośnym i cichym (z wyjątkiem alarmu działania pod przymusem i alarmu z wejścia PGM 24h).

#### [13] Sygnał "Kissoff"

Wyjście zostanie uaktywnione na czas 2 s po otrzymaniu przez centralę sygnału synchronizacji "Kissoff" ze stacji monitorowania alarmów.

#### [14] Wybieranie typu "Ground Start"

Wyjście to zostanie uaktywnione na czas 2 sekund, zanim centrala spróbuje nawiązać łączność telefoniczną na linii typu "Ground Start". Przy używaniu tej opcji należy na początku numeru telefonicznego wprowadzić 2 s przerwę. Linie telefoniczne tego typu nie występują w Polsce.

#### [15] Zdalne sterowanie

Wyjście to jest sterowane zdalnie przez program DLS.

#### [16] Obsługa modułu GSM 1000

Wyjście to jest używane jako linia transmisji danych informująca moduł GSM o numerze telefonicznym (dotyczy PGM1).

#### [17] Przy włączeniu normalnym (AWAY)

Wyjście to będzie aktywne, gdy system zostanie włączony w trybie normalnym (AWAY –wyjście), już od momentu startu czasu na wyjście. Wyjście staje się nieaktywne po wyłączeniu.

#### [18] Przy włączeniu obwodowym (STAY)

Wyjście to będzie aktywne, gdy system zostanie włączony w trybie obwodowym już od momentu startu czasu na wyjście. Wyjście staje się nieaktywne po wyłączeniu z dozoru.

# [19] [\*][7][1] Wyjście użytkowe #1.

[20] [\*][7][2] Wyjście użytkowe #2.

Wyjścia te aktywuje użytkownik z dowolnej klawiatury. Ich aktywacja jest sygnalizowana przez klawiaturę potrójnym dźwiękiem.

W systemie może być zaprogramowane tylko jedno wyjście typu [03] lub [20]. Tradycyjnie [\*][7][2] jest rezerwowana dla resetu czujek dymu i programuje się jako typ [03].

#### [21] - [22] - Nieużywane

V

#### [23] Linia cicha 24 godzinna (tylko PGM2) W centralach PC1565-2P produkowanych od 2003 roku PGM2 nie może pracować jako wejście!

Do zacisku PGM2 można przyłączyć przycisk napadowy przez co uzyska się cichą sygnalizację napadu. Klawiatura w żaden sposób nie wskaże alarmu, sygnalizator również nie zostanie uruchomiony, natomiast do stacji monitorowania zostanie przesłany odpowiedni kod. Przy tej opcji Wyjście PGM2 staje się linią wejściową, dla której nie działa licznik naruszeń. Nie aktywuje także innych wyjść PGM.

#### [24] Linia głośna 24 godzinna (tylko PGM2) W centralach PC1565-2P produkowanych od 2003 roku PGM2 nie może pracować jako wejście!

Do zacisku PGM2 można przyłączyć przycisk napadowy przez co uzyska się głośną sygnalizację napadu. Klawiatura LCD wyświetli "Alarm w systemie", sygnalizator zostanie uruchomiony, a do stacji monitorowania zostanie przesłany odpowiedni kod. Przy tej opcji Wyjście PGM2 staje się linią wejściową, dla której nie działa licznik naruszeń. Nie aktywuje także innych wyjść PGM.

#### Opcje wyjść PGM

Każde programowalne wyjście wymaga do prawidłowego działania zaprogramowania opcji wyjść. Dla PGM typu [09] i [10] opcje te zostały omówione wyżej. Natomiast w przypadku typów PGM [01], [03], [05]-[08], [11]-[24] opcje są następujące:

| Opcja [1] | ON  | dotyczy Podsystemu 1        |
|-----------|-----|-----------------------------|
|           | OFF | brak aktywacji              |
| Opcja [2] | ON  | dotyczy Podsystemu 2        |
|           | OFF | brak aktywacji              |
| Opcja [3] | ON  | aktywacja przy zdarzeniu    |
|           | OFF | dezaktywacja przy zdarzeniu |
| Opcja [4] | ON  | impuls 5 sekund             |
|           | OFF | impuls ON/OFF               |
| Opcja [5] | ON  | z kodem                     |
|           | OFF | bez kodu                    |

Typ [01] ma zawsze opcję 1 i 2 włączoną.

Zmiana typu wyjścia PGM powoduje powrót opcji do ustawień fabrycznych.

| Opcja [3] musi pozostać na ON dla typów PGM [16],       |
|---------------------------------------------------------|
| [23] <i>i</i> [24].                                     |
| Jeżeli wyjścia PGM zostaną zaprogramowane na takie      |
| same typy opcje [1], [2] i [5] dla tych wyjść muszą być |
| takie same. Nie dotyczy to typów [09] Uszkodzenie       |
| Systemu i [10] Zapamiętane Zdarzenia.                   |
|                                                         |

| Oncie PGM         | Родпгодгат [141] - [142] *             |
|-------------------|----------------------------------------|
| Timer wyjścia PGM | Podprogram [164] •                     |
| ,<br>,            | •<br>• • • • • • • • • • • • • • • • • |

# 5.12. Monitorowanie Linii Telefonicznej (MLT)

Gdy **Monitorowanie Linii Telefonicznej** jest włączone, centrala sprawdza obecność napięcia w linii telefonicznej i wykazuje uszkodzenie, gdy linia jest odłączona. Linia jest sprawdzana co 10 sekund i jeżeli jej napięcie spada poniżej 3 V w trakcie kolejnych sprawdzeń (liczbę sprawdzeń określa - **Opóźnienie transmisji usterki MLT**), to centrala wykaże uszkodzenie. Chwilowe odłączenia linii nie będą powodować sygnalizacji usterki.

Opcje **MLT tylko usterka** i **MLT głośne** przy włączonym podsystemie, pozwala wybrać, czy centrala będzie sygnalizować usterkę na klawiaturze lub czy w sposób głośny. Gdy uszkodzenie zostanie usunięte - centrala może wysłać kod raportujący o sprawności po uszkodzeniu (i raporty o innych zdarzeniach mających miejsce podczas trwania uszkodzenia). Jeżeli w systemie jest zainstalowany moduł komunikatora komórkowego GSM 1000 to w centrali można zaprogramować Kod Raportujący MLT – wysyłany przez moduł GSM. **MLT uaktywnione ......Podprogram [015]: [7] MLT tylko usterka lub MLT głośne przy włączonym podsystemie ......Podprogram [015]: [8]** 

| • Kod raportujący usterkę MLTPodprogram [349] • |
|-------------------------------------------------|
| Kod raportujący sprawność linii telefonicznej   |
| • po ustercePodprogram [350] •                  |
| Opóźnienie transmisji usterki MLTPodprog. [370] |
| •                                               |
|                                                 |

#### 5.13. Monitorowanie Obwodów Sygnalizatorów

Jeżeli w obwodzie wyjściowym zasilania sygnalizatorów nastąpi przerwa, to taki stan zostanie natychmiast wykryty i sygnalizowany jako Uszkodzenie. Dodatkowo klawiatura co 10 sekund emituje podwójny krótki sygnał dźwiękowy. Do stacji monitorowania może zostać wysłany kod raportujący uszkodzenie obwodu sygnalizatorów. Po usunięciu przyczyny uszkodzenia może zostać wysłany kod raportujący usunięcie uszkodzenia obwodu sygnalizatora. Jeżeli opcja "Sygnał alarmu pożarowego ciągły" jest włączona, to sygnalizacja pożarowa będzie trwała do momentu wprowadzenia kodu. W przeciwnym razie do momentu wprowadzenia kodu lub zakończenia Czasu Sygnalizacji.

| Czas sygnalizacji                       | Podprogram [005]      |
|-----------------------------------------|-----------------------|
| Kod raportujący Uszkodzenia             |                       |
| obwodu sygnalizatorów                   | Podprogram [349]      |
| Kod raportujący sprawność po u          | szkodzeniu            |
| obwodu sygnalizatorów                   | Podprogram [350]      |
| Sygnał alarmu pożarowego                |                       |
| ciagly                                  | Podprogram [014]: [8] |
|                                         |                       |
| • • • • • • • • • • • • • • • • • • • • | •••••                 |

Wyjście na sygnalizatory dźwiękowe i optyczne jest dosyć zawodną częścią systemu alarmowego. W celu zwiększenia bezpieczeństwa obiektu zaleca się przyłączanie centrali alarmowej do stacji monitorowania alarmów. Informacje o alarmie przekazane mogą być drogą telefoniczną i rezerwowo drogą radiową. Monitorowanie przez stację gwarantuje, że profesjonalne służby zostaną odpowiednio szybko powiadomione o krytycznej sytuacji, jaka ma miejsce w dozorowanym obiekcie.

### 5.14. Okresowy Test Transmisji

V

W celu upewnienia się, że połączenie do stacji monitorowania działa prawidłowo, centrala może być zaprogramowana do przeprowadzania cyklicznie w ustalonych okresach transmisji. Kod raportujący Testu Transmisji wysyłany jest o godzinie ustawionej w podprogramie Godzina testu transmisji. Liczba dni między testami pozwala określić, co ile dni ma być raport wysyłany. Jeśli zmniejszono liczbę dni to do następnej transmisji system odczeka ilość dni wynikającą z poprzedniego ustawienia, dopiero po tej transmisji przyjety zostanie nowy okres. Opcja Test Transmisji z cyklem minutowym/dniowym, pozwala ustawić czy Cykl Testu mierzony jest w minutach czy dniach. Jeżeli w minutach, to ustawienie opcji Godzina Testu Transmisji nie ma znaczenia. Jeśli w systemie zainstalowano moduł GSM 1000, to zostanie również wysłany test połączenia komórkowego. W przypadku zaprogramowanego Kodu Raportującego Testu Transmisji GSM, kod ten zostanie wysłany w tym samym czasie co raport po linii telefonicznej.

Jeżeli wybrano opcję wysyłania raportu testu co określoną liczbę minut (nie dni), wówczas cykl przerwy jest mierzony w minutach (od 001 do 255). Nie należy programować wartości mniejszych niż 10 minut.

Użytkownik może sam spowodować sprawdzenie toru transmisji. Jeżeli został zaprogramowany Kod Raportujący Testu Systemu, to centrala wyśle raport po otrzymaniu z klawiatury polecenia Test Systemu (rozdz. 3.4 - "Polecenia [\*]; [\*] [6] Funkcje użyt-kownika").

| Kody raportujące testów trans | smisji                |
|-------------------------------|-----------------------|
| i systemu                     | Podprogram [352]      |
| Godzina testu transmisji      | Podprogram [371]      |
| Cykl wysyłania testu          | Podprogram [370]      |
| Test transmisji z cyklem      |                       |
| minutowym/dniowym             | Podprogram [702]: [3] |
|                               |                       |

#### 5.15. Opóźnienie Transmisji

Jeżeli, dla danej linii dozorowej, została uaktywniona opcja opóźnienie transmisji, to centrala będzie transmitować kod raportujący o alarmie po zaprogramowanym czasie. Jeżeli system zostanie wyłączony zanim minie czas opóźnienia transmisji, raport o alarmie nie zostanie przesłany.

Opóźnienie transmisji .....Podprogram [370]

# 5.16. Przyciski Pożar, Pomoc, Napad

Przyciski funkcyjne są dostępne na wszystkich klawiaturach. Przyciski te muszą być naciśnięte i przytrzymane przez 2 sekundy, aby wywołać reakcję centrali. Opóźnienie to zabezpiecza przed wywołaniem fałszywych alarmów.

Przycisk pożar [F] / 🔶 wywołuje alarm zgodny z definicją

zawartą w [013] [8], który trwa aż do momentu podania kodu użytkownika lub upływu czasu trwania alarmu oraz bezzwłoczne wysłanie kodu raportującego do stacji.

Przycisk pomoc 🔺 [A] / wywołuje trzykrotny dźwięk

w klawiaturze i wysłanie kodu raportu do stacji monitorowania. Po otrzymaniu sygnału "kissoff" ze stacji monitorowania klawiatura wygeneruje 10 krótkich dźwięków.

Przycisk panika [P] / 🗍 może wywołać alarm głośny

lub cichy, zależnie od wybranej opcji, oraz wysłanie kodu raportującego do stacji. W przypadku nie wybrania opcji **Przycisk Panika uruchamia brzęczyk i sygnalizator** alarm jest cichy.

Wszystkie przyciski działają nawet po wybraniu opcji wygaszania klawiatury (rozdz. 5.22).

Aktywny Przycisk Pożar .........Podprogram [015]: [1] Przycisk Panika uruchamia brzęczyk i sygnalizator ......Podprogram [015]: [2]

#### 5.17. Opcje Włączenia/Wyłączenia

V

Jeżeli ustawiono opcję Szybkiego Włączenia, można włączyć system bez używania kodu dostępu przez wciśnięcie [\*] [0], albo wciśnięcie zaprogramowanego przycisku funkcyjnego STAY lub AWAY na klawiaturach.

Opcja Szybkie Wyjście pozwoli na opuszczenie obiektu z załączonym systemem przez wyjście z linią opóźnioną bez konieczności wyłączania i ponownego załączania systemu. Jeżeli została ustawiona opcja Sygnalizacji Włączenia/ Wyłączenia, to panel będzie sygnalizował jednym krótkim sygnałem syren włączenie systemu, dwoma sygnałami - wyłączenie. Opcja Sygnalizuj Wyłączenie po Alarmie Klawiaturą pozwala na poinformowanie użytkownika wyłączającego system o zaistniałym alarmie (klawiatura wygeneruje 10 szybkich sygnałów dźwiękowych). Jeśli jest ustawiona opcja Sygnalizuj Wyłączenie po Alarmie Sygnalizatorem to system zasygnalizuje tę sytuację przez podanie 10 szybkich sygnałów z syren alarmowych. Ustawienie opcji Potwierdzenie włączenia spowoduje, że klawiatura emituje 10 szybkich sygnałów, gdy do stacji monitorowania został wysłany (z sukcesem) kod raportujący o włączeniu.

Wybranie opcji "Wyświetlaj status pomijania podczas włączania" powoduje zapalenie się lampki BLOKADA, o ile występują linie pomijane podczas załączania.

Po załączeniu opcji "Zabronione włączenie przy braku AC/ DC", centrala nie włączy się, o ile występują uszkodzenia związane z zasilaniem AC lub DC.

Jeżeli jest zablokowana opcja "Wyłączanie nie identyfikowanym przyciskiem bezprzewodowym", przycisk wyłączania systemu na niezdefiniowanym urządzeniu bezprzewodowym nie będzie działał. Urządzenie takie musi najpierw zostać przyporządkowane do wybranego kodu dostępu.

| Uaktywnione Szybkie WłączeniePodprogram [015]: [4]       |
|----------------------------------------------------------|
| Uaktywnione Szybkie WyjściePodprogram [015]: [3]         |
| • Krótka sygnalizacja syren przy Włączeniu/              |
| Wyłączeniu podsystemuPodprogram [014]: [1]               |
| Potwierdzenie WłączeniaPodprogram [381]: [4]             |
| Wyłączenie po alarmie                                    |
| klawiatura sygnalizujePodprogram [381]: [1]              |
| Wyłączenie po alarmie                                    |
| • sygnalizator sygnalizujePodprogram [381]: [2]          |
| Wyświetlany status pomijania linii Podprogram [016]: [7] |
| Zabronione włączenie bez AC/DC Podprogram [701]: [3]     |
| • Zezwolenie na wyłączanie systemu                       |
| nie identyfikowanym przyciskiem                          |
| bezprzewodowymPodprogram [017]: [1]                      |
|                                                          |

# 5.18. Opcje Sygnalizacji Czasu na Wejście i Wyjście

Przy włączaniu centrala zacznie odliczać czas na Wyjście. Jeśli ustawiono opcję "Dźwiękowej sygnalizacji klawiatury w czasie opóźnienia na wyjście", to klawiatura będzie co sekundę podawała sygnał dźwiękowy do momentu upłynięcia tego opóźnienia. Na dziesięć sekund przed włączeniem systemu częstotliwość emitowania dźwięków zwiększy się.

W pewnych warunkach może być uaktywniona opcja Krótki Sygnał Syren w Czasie Wyjścia. Centrala będzie podawała krótkotrwałe sygnały dźwiękowe alarmu, a w ostatnich 10 sekundach Czasu na Wyjście sygnały te będą powtarzane 3 razy w ciągu sekundy.

Aktywna opcja "Włączenie głośnej sygnalizacji błędu wyjścia" informuje użytkownika, że popełnił błąd przy wyjściu z obiektu (patrz rozdz. 3.1).

Przy wejściu, jeśli została naruszona Linia Opóźniona, centrala zacznie odliczać Czas na Wejście. Klawiatura będzie podawała sygnał dźwiękowy - ciągły. Na dziesięć sekund przed upływem czasu na wejście, w celu ostrzeżenia użytkownika, sygnał zmieni swój charakter na pulsacyjny. Jeśli system, będący w stanie włączenia zanotował alarm, to podczas Czasu na Wejście będzie wydawał dźwięk przerywany.

W pewnych warunkach może być uaktywniona opcja "Krótki sygnał syren w Czasie opóźnienia na wejście". Centrala będzie podawała co 1 s krótkotrwałe sygnały dźwiękowe alarmu. Sygnalizacja ustanie po podaniu kodu i wyłączeniu systemu.

Funkcja "Dźwiękowa sygn. klawiatury w Czasie opóźnienia na Wyjście" pozwala na uniknięcie spowodowania fałszywego alarmu zbyt długim czasem opuszczania budynku. Nasilenie dźwięku podczas ostatnich 10 sekund pomaga zorientować się, że Czas na Wyjście już upływa. W pewnych zastosowaniach "Krótki sygnał syren przy automatycznym włączeniu" pozwala poinformować pracowników, że system zostanie niebawem włączony dając im tym samym czas na zatrzymanie akcji włączania lub opuszczenie obiektu.

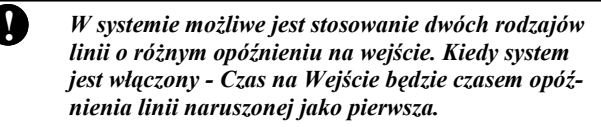

Kiedy jest uaktywniona opcja Zakończenie Czasu na Wyjście, centrala monitoruje linię opóźnioną podczas Czasu na Wyjście. Jeśli linia opóźniona jest naruszona, a następnie przywrócona do stanu normalnego, czas na wyjście zostaje zakończony, a centrala wchodzi natychmiast w stan włączenia.

| Opóźnienie na wejście 1 i 2Podprogram [005         |     |
|----------------------------------------------------|-----|
| Opóźnienie na wyjściePodprogram [005               | i   |
| Opcje krótkich sygnałów na                         |     |
| wejście i na wyjściePodprogram [014]: [2]-[4       | 1   |
| Dźwiękowa sygn. klawiatury                         |     |
| w Czasie opóźnienia na WyjściePodprogram [014]: [6 | ] 3 |
| Zakończenie Czasu na WyjściePodprogram [014]: [7   | 1   |
| Włączenie głośnej sygnalizacji                     |     |
| błędu wyjściaPodprogram [013]: [6                  |     |

#### 5.19. Licznik Naruszeń

Funkcja licznika naruszeń została utworzona z myślą o przeciwdziałaniu napływowi do stacji monitorowania fali takich samych komunikatów. Istnieje możliwość ustawienia różnych limitów dla alarmów z linii dozorowych, alarmów sabotażu oraz uszkodzeń. Gdy centrala przekazała zaprogramowaną liczbę raportów dla danego zdarzenia nie będzie już ich więcej raportować, chyba że nastąpi zerowanie Licznika.

Fabrycznie limit licznika dla alarmów z linii został ustawiony na [003] tzn. centrala nie wyśle więcej niż 3 alarmy dla każdej z linii z ustawioną opcją licznika, chyba, że licznik został wyzerowany. Po przekroczeniu licznika naruszeń dla alarmów z danej linii sygnalizator nie będzie uruchamiany przy kolejnych alarmach z tej linii.

Licznik Naruszeń zostanie wyzerowany przy włączeniu systemu lub każdego dnia o północy. Po wyzerowaniu, centrala na nowo będzie wysyłać komunikaty do stacji monitorowania alarmów.

# Licznik Naruszeń ......Podprogram [370]

#### 5.20. Rejestr Zdarzeń

Centrala może zapamiętać 128 ostatnich zdarzeń, jakie pojawiły się w systemie. Każde zdarzenie posiada dane o czasie zdarzenia, nr linii, nr kodu użytkownika lub inne informacje. Jeśli jest uruchomiona opcja "Przekroczenie licznika naruszeń przerywa zapis w rejestrze zdarzeń", to rejestr nie będzie zapisywał zdarzeń które powtórzą się częściej niż to określono w liczniku naruszeń. Zapobiega to przepełnieniu rejestratora. Rejestrator może być przeglądany na dwa sposoby: przy użyciu klawiatury LCD lub oprogramowania DLS. Możliwe jest też drukowanie zdarzeń "na bieżąco" poprzez moduł PC5400 i drukarkę.

| Przekroczenie licznika naruszeń przerywa           | • |
|----------------------------------------------------|---|
| The presence incention in a second presence of the | • |
| zapis w rejestrze zdarzeńPodprogram [013]: [7]     | • |
| •                                                  |   |

#### 5.21. Blokowanie Klawiatury

System może zostać zaprogramowany na blokowanie klawiatur, gdy przekroczono dopuszczalną liczbę wprowadzeń błędnych kodów użytkownika. Gdy osiągnięto Liczbę Błędnych Kodów centrala zablokuje klawiaturę na Czas Blokady i zarejestruje zdarzenie w Rejestrze Zdarzeń. Przez cały czas blokady, po naciśnięciu dowolnego przycisku klawiatura będzie emitowała dźwiękowy sygnał błędu.

Licznik błędnych kodów jest zerowany co godzinę.

Aby wyłączyć opcję blokowania klawiatury należy zaprogramować Liczbę Błędnych Kodów na wartość [000].

Przy aktywnej blokadzie na jakiejkolwiek klawiaturze nie jest możliwe włączenie lub wyłączenie systemu stacyjką (linią klucza).

Opcje blokady klawiatury .....Podprogram [012]

Funkcja ta jest użyteczna do sprawdzenia, który z użytkowników ma klopoty z włączeniem i wyłączeniem systemu. Jeśli ustawiono czas blokady jako [000] to nastąpi tylko zapisanie zdarzenia do Rejestratora Zdarzeń. Przykładowo jeśli następnym zdarzeniem po wpisie blokady klawiatury było włączenie/wyłączenie systemu przez użytkownika #5, to najprawdopodobniej ten użytkownik ma problemy z obsługą systemu. Pozwoli to na przeprowadzenie w późniejszym czasie indywidualnego, dodatkowego szkolenia użytkownika #5.

#### 5.22. Wygaszenie Klawiatury

Jeżeli jest włączona opcja Wygaszenie Klawiatury i przez ostatnie 30 s nie był naciśnięty żaden z przycisków, centrala wyłączy wówczas wszystkie lampki i wyświetlacze LCD na klawiaturach z wyjątkiem podświetlenia przycisków.

Ponowne włączenie wyświetlania informacji nastąpi jeśli zacznie się odliczanie Czasu na Wejście, wywołany zostanie alarm głośny lub gdy zostanie naciśnięty któryś z przycisków lub zastanie podany kod, w przypadku włączenia opcji Wymagany Kod do Anulowania Wygaszenia.

W przypadku włączenia opcji Oszczędzanie Energii centrala wygasi wszystkie lampki i podświetlanie przycisków klawiatur, gdy nastąpi brak zasilania 230 V. Ma to na celu oszczędzanie energii zgromadzonej w akumulatorach.

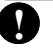

Ņ

Wygaszenie klawiatury jest niezbędne, jeśli jest ona zlokalizowana w miejscu, w którym ciągłe wyświetlanie informacji mogło by bardzo przeszkadzać (np. w sypialni). W pewnych zastosowaniach systemu, jeśli klawiatura znajduje się w miejscu publicznym, zaprogramowanie systemu tak, aby wyświetlał informacje dopiero po wprowadzeniu Kodu Użytkownika, pozwali na uniknięcie falszywych alarmów, spowodowanych ludzką ciekawością.

Wygaszenie klawiatury .....Podprogram [016]: [3] Wymagany kod do anulowania wygaszenia klawiatury .....Podprogram [016]: [4] Oszczędzanie Energii .....Podprogram [016]: [6]

#### 5.23. Podświetlenie Klawiatur

Przyciski wszystkich klawiatur mogą, w celu poprawienia ich widoczności w trudnych warunkach, być podświetlone. Służy do tego opcja Podświetlenie Klawiatury.

Podświetlenie Klawiatury .....Podprogram [016]: [5]

#### 5.24. Czas Reakcji Linii Dozorowych

Standardowy czas reakcji dla wszystkich linii wynosi 500 ms. System nie będzie stwierdzał naruszenia linii, jeśli była ona naruszona w czasie krótszym niż 500 ms. Jeśli jest włączona opcja "Linia 1 szybka", to czas reakcji dla tej linii będzie zmniejszony do 35 ms.

• Linia 1 szybka .....Podprogram [013]: [5]

#### 5.25. Ochrona Klawiatur przed Sabotażem

Przy włączonej opcji "Sabotaż klawiatury" w przypadku, gdy jedna z klawiatur zostanie zdjęta ze ściany, centrala będzie wyświetlać Uszkodzenie na pozostałych klawiaturach oraz transmitować kod raportujący Ogólny Sabotaż Systemu. Po powrocie po sabotażu klawiatury, centrala wyśle kod raportujący Stan Normalny po Ogólnym Sabotażu. Wszystkie klawiatury muszą być prawidłowo zamocowane i zabezpieczone zanim powyższa opcja zostanie włączona.

Jeśli ustawiona jest opcja zatrzaskiwania sabotażu, to po powstaniu stanu sabotażu w systemie nie będzie możliwe włączenie systemu w dozór jeśli przedtem nie zostanie wprowadzona komenda [\*][8][kod instalatora].

> Po włączeniu opcji "sabotaż klawiatury" zaleca się sprawdzenie poprawności działania obwodu sabotażowego każdej klawiatury. Nie każda klawiatura jest wyposażona w obwód sabotażowy !

| Sabotaż Klawiatury       | Podprogram [016]: [8]    |
|--------------------------|--------------------------|
| Kody raportujące Ogólny  | / Sabotaż Systemu        |
| i Stan Normalny po       |                          |
| Ogólnym Sabotażu         | Podprogram [338]         |
| Zatrzaskowy sabotaż syst | emuPodprogram [701]: [4] |

# 5.26. Moduł Komunikatora Telefonii Komórkowej GSM 1000

Moduł GSM 1000 może być używany jako główny lub zapasowy środek do komunikacji ze stacją monitorowania. Trzy numery telefoniczne GSM są używane jako numery zapasowe dla numerów 1-3 linii telefonicznych konwencjonalnych. Cyfry nieużywane należy ustawić jako [F].

#### Użycie modułu GSM 1000 jako komunikatora głównego.

Centrala może zostać zaprogramowana do raportowania zdarzeń, używając tylko modułu GSM. Aby zaprogramować tę opcję, należy wybrać **tylko** numery tel. GSM w podprogramach "Kierunki komunikacji" [361] do [368]. Opcja

"Wybieraj GSM równocześnie z linią tel." musi być również włączona. Jeżeli nastąpi wybrane zdarzenie, to centrala spróbuje komunikować się ze stacją monitorowania drogą telefonii GSM.

# Użycie modulu GSM 1000 jako komunikatora zapasowego

Centrala może zostać zaprogramowana do raportowania zdarzeń, używając modułu GSM jako zapasowego, w przypadku gdy połączenie za pomocą linii przewodowej nie dojdzie do skutku. Aby zaprogramować tę opcję, należy wybrać zarówno numery telefonii przewodowej jak i numery tel. GSM w podprogramach "Kierunki komunikacji" [361] do [368]. Opcja "Numer GSM – rezerwowy" musi być również włączona. Centrala próbuje komunikować się ze stacją monitorowania w następujący sposób:

- centrala wybiera pierwszy numer telefoniczny przewodowy, w przypadku niepowodzenia, wybiera numer GSM;
- jeżeli nie uzyska połączenia z numerem rezerwowym GSM, podejmuje kolejną próbę wybierania numeru telefonii przewodowej.

Powyższa procedura będzie kontynuowana aż do momentu uzyskania połączenia ze stacją monitorowania alarmów lub do wyczerpania zaprogramowanej liczby prób uzyskania połączenia.

Istnieje dodatkowa opcja, gdzie wywołanie przez moduł GSM odbywa się przed wywołaniem linii telefonicznej przewodowej. Aby zaprogramować tę opcję, należy wybrać zarówno numery telefonii przewodowej jak i numery tel. GSM w podprogramach "Kierunki komunikacji" [361] do [368]. Opcja "Wybieraj GSM równocześnie z linią tel." musi być również włączona.

#### Nagłówek funkcji specjalnej GSM

Niniejsza funkcja odnosi się do wybierania numeru w niektórych rejonach Ameryki Północnej.

| Naglówek nr tel. dla modułu GSM                 |
|-------------------------------------------------|
| (1 nr tel.)                                     |
| Nagłówek nr tel. dla modułu GSM                 |
| • (2 nr tel.)Podprogram [391]                   |
| Nagłówek nr tel. dla modułu GSM                 |
| (3 nr tel.)Podprogram [392]                     |
| Nagłówek nr tel. dla modułu GSM                 |
| (nr tel. Komputera z DLS)Podprogram [490]       |
| Kierunki komunikacjiPodprogram [361] - [368]    |
| • Wybieraj GSM równocześnie                     |
| z linia telPodprogram [380]: [7]                |
| Nagłówek funkcji specjalnej GSMPodprogram [393] |
|                                                 |

#### Uwaga:

Szczegóły programowania modułu GSM-1000 zostaną podane w "Instrukcji instalacji modułu GSM-1000".

#### 5.27. Inne Moduły Systemu

W systemie mogą być zainstalowane dodatkowe moduły, które są programowane w podprogramach [801] i [804]. Mogą to być: moduł PC5400 – interfejs RS 232 do drukarki szeregowej lub moduł rozszerzenia bezprzewodowego PC5132. Szczegółowe instrukcje montażu i programowania zawierają instrukcje do tych urządzeń.

| Programowanie PC5400                    | Podprogram [801] |
|-----------------------------------------|------------------|
| Programowanie PC5132                    | Podprogram [804] |
| • • • • • • • • • • • • • • • • • • • • |                  |

## 5.28. Korekta czasu systemu

Dla celów kompensacji błędnego wskazywania czasu przez system może być programowo dodana lub odjęta pewna liczba sekund w ostatniej minucie doby. W podprogramie "Korekta czasu systemu" ustawia się odpowiednią korektę (dopuszczalne wartości to 01- 99 sekund). Fabrycznie czas korekty ustawiony jest na wartość 60 sekund, co oznacza, że domyślnie ostatnia minuta doby trawa 60 sekund.

Przykład: Zegar spieszy się 30s na dobę. Instalator wpisując wartość 30 sekund powoduje, że zmniejsza czas trwania ostatniej minuty o 30 sekund. W efekcie uzyskuje korektę błędu czasu systemowego.

Jeżeli czas automatycznego włączenia jest ustawiony na 23:59 zmiana wartości korekty czasu powoduje, że czas sygnalizacji klawiatur będzie trwał krócej lub dłużej niż minuta.

Korekta czasu systemu .....Podprogram [700]

## 5.29. Synchronizacja zegara systemowego

Sygnał synchronizacji zegara systemowego może być wytwarzany w układzie generatora kwarcowego znajdującego się na płycie centrali lub pochodzić z sieci zasilającej 230 V. W tym drugim przypadku konieczne jest ustawienie z jakiej sieci jest zasilana centrala 50 czy 60 Hz.

Zegar sterowany kwarcem ....Podprogram [701], opcja [2] Zegar - sieć 50/60 Hz .....Podprogram [701], opcja [1]

# 5.30 Powrót do ustawień fabrycznych

Niekiedy istnieje potrzeba powrotu do ustawień fabrycznych (dla samej centrali lub jednego z modułów). System zawiera szablon ustawień fabrycznych centrali, modułu PC5132 i modułu drukarki PC5400.

#### Reset centrali (sprzętowy).

W celu przywrócenia ustawień fabrycznych centrali należy:

- Krok 1 Wyłączyć zasilanie sieciowe 230 V i akumulator. Krok 2 Odłączyć wszystkie przewody z linii 1 i zacisków
- PGM1. Krok 3 Krótkim przewodem zewrzeć zaciski linii 1 i
- PGM1.
- Krok 4 Włączyć zasilanie sieciowe do centrali.
- Krok 5 Gdy zapali się lampka linii 1 (lub po kilkunastu sekundach) to reset centrali jest zakończony.
- Krok 6 Wyłączyć zasilanie AC i podłączyć przewody tak jak były podłączone na wstępie.

Do zasilania centrali, przy dokonywaniu powrotu ustawień fabrycznych, należy używać zasilania sieciowego AC. Ustawienia fabryczne nie zostaną przywrócone przy zasileniu centrali tylko z akumulatorów.

#### Reset centrali lub modułów (programowy).

W celu przywrócenia ustawień fabrycznych centrali należy:

- Krok 1 Wejść w programowanie instalatorskie.
- Krok 2 Wprowadzić odpowiedni podprogram [99X].
- Krok 3 Wprowadzić Kod Instalatora.

Krok 4 Wprowadzić ponownie podprogram [99X].

Reset do ustawień fabrycznych zajmie centrali kilka sekund.

Jeżeli używany jest moduł interfejsu bezprzewodowego (PC5132 v3.0 lub późniejsza), po dokonaniu resetu programowego centrali, należy zaprogramować ponownie wszystkie identyfikowane przyciski bezprzewodowe.

| Przywrócenie ustawień fabrycznych |                  |
|-----------------------------------|------------------|
| modułu PC5132                     | Podprogram [996] |
| Przywrócenie ustawień fabrycznych |                  |
| modułu PC5400                     | Podprogram [997] |
| Przywrócenie ustawień fabrycznych |                  |
| centrali                          | Podprogram [999] |

## 5.31. Blokada Kodu Instalatora

Jeśli Blokada Kodu Instalatora jest włączona, centrala będzie chronić program łącznie z kodem instalatora przed przywróceniem ich do ustawień fabrycznych na drodze sprzętowego resetu centrali. Reset programowy jest przy tej opcji możliwy.

W celu właczenia Blokady Kodu Instalatora należy:

- wejść w programowanie instalatorskie;
- wprowadzić podprogram [990];
- wprowadzić Kod Instalatora;
- wprowadzić ponownie podprogram [990].

W celu wyłączenia Blokady Kodu Instalatora należy:

- wejść w programowanie instalatorskie;
- wprowadzić podprogram [991];
- wprowadzić Kod Instalatora; ٠
- wprowadzić ponownie podprogram [991].

• Włączenie blokady kodu instalatora .......Podprogram [990]• • Wyłączenie blokady kodu instalatora ......Podprogram [991 • 

#### 5.32. Tryb testu systemu przez instalatora

Tryb testu systemu jest używany do weryfikacji działania każdej linii (oprócz linii typu [24]). Aby to zrobić należy: Krok 1 Wyłaczyć system z dozoru

| KIUK I | w yłączyć system z dozoru.                      |
|--------|-------------------------------------------------|
| Krok 2 | Opcja wygaszania klawiatury jest                |
|        | wyłączona [016]: [3].                           |
| Krok 3 | Opcja ciągłej sygnalizacji alarmu linii pożaro- |
|        | wej wyłączona [014]: [8].                       |
| Krok 4 | Opcja opóźnienia transmisji jest wyłączona      |
|        | [370].                                          |
| Krok 5 | Wejść w programowanie instalatorskie.           |
|        |                                                 |

Krok 6 Wprowadzić podprogram [901].

Gdy któraś z linii zostaje naruszona, centrala powiadomi o tym instalatora włączając na 2 sekundy sygnał dźwiękowy syren, zapamięta zdarzenie w Rejestratorze i wyśle sygnał o alarmie z linii do stacji monitorowania. Do zatrzymania testu należy:

- Krok 1 Wejść w programowanie instalatorskie; Krok 2
  - Wprowadzić podprogram [901].

Należy pamiętać, że aby wyjść z trybu testu w trakcie wprowadzania podprogramu 901 wszystkie linie muszą być w stanie normalnym. Po wyjściu z trybu testu świeci się lampka PAMIĘĆ (mimo, że nie ma w pamięci alarmów), aż do momentu podania kodu użytkownika.

# ARKUSZE PROGRAMOWANIA SPIS TREŚCI

| DANE SYSTEMU ALARMOWEGO                                           | 32   |
|-------------------------------------------------------------------|------|
| PROGRAMOWANIE KLAWIATURY                                          | 33   |
| PROGRAMOWANIE SYSTEMU                                             | 34   |
| Możliwe do zaprogramowania Typy Linii                             | . 34 |
| [001] Definicje Typu Linii 1-8                                    | 34   |
| [005] CZASY SYSTEMOWE                                             | 34   |
| [006] Kod Instalatora                                             | 34   |
| [007] KOD GŁÓWNEGO UŻYTKOWNIKA (KOD GŁ. SYSTEMU)                  | . 34 |
| [008] Kod "Sprzątaczki"                                           | 34   |
| [009] PROGRAMOWANIE TYPÓW WYJŚĆ PGM1 I PGM2                       | 35   |
| [012] Opcje blokady klawiatury                                    | . 35 |
| [013] PIERWSZY ZESTAW OPCJI SYSTEMU                               | . 35 |
| [014] DRUGI ZESTAW OPCJI SYSTEMU                                  | . 36 |
| [015] TRZECI ZESTAW OPCJI SYSTEMU                                 | . 36 |
| [016] CZWARTY ZESTAW OPCJI SYSTEMU                                | 36   |
| [017] PIĄTY ZESTAW OPCJI SYSTEMU                                  | . 36 |
| [020] PRZYPISYWANIE LINII DOZOROWYCH KLAWIATUR                    | . 37 |
|                                                                   |      |
| PROGRAMOWANIE SYSTEMU – SZCZEGÓŁOWE                               | 37   |
| OPCJE LINII - USTAWIENIA FABRYCZNE                                | 37   |
|                                                                   |      |
| OPCJE PGM                                                         | 38   |
| [160] MAKS. ILOŚĆ PRÓB WYBIERANIA NUMERÓW TELEFON                 | . 39 |
| [161] CZAS OCZEKIWANIA NA SYGNAŁ SYNCH. (HANDSHAKE)               | 39   |
| [164] TIMER WYJŚCIA PGM                                           | 39   |
| [201] UAKTYWNIENIA PODZIAŁU NA PODSYSTEMY                         | 39   |
| [202] PODSYSTEM 1 - PRZYDZIELENIE LINII 1-8                       | . 40 |
| [206] PODSYSTEM 2 - PRZYDZIELENIE LINII 1-8                       | . 40 |
|                                                                   |      |
| PROGRAMOWANIE KOMUNIKATORA                                        | 40   |
| [301] 1 NR TEL. DO STACJI MONITOROWANIA (32 ZNAKI)                | .40  |
| [302] 2 NR TEL. DO STACJI MONITOROWANIA (32 ZNAKI)                | .40  |
| [303] 3 NR TEL. DO STACJI MONITOROWANIA (32 ZNAKI)                | .40  |
| [310] NUMER INDENTYFIKACYJNY PODSYSTEMU 1                         | 40   |
| [311] NUMER INDENTYFIKACYJNY PODSYSTEMU 2                         | . 40 |
| [320] KODY RAPORTUJĄCE ALARMU, LINIE 1-8                          | 41   |
| [324] KODY RAPORT. PRZYWRÓCENIE STANU NORMALNEGO LINII, LINIE 1-8 | 41   |
| [328] KODY RAPORTUJĄCE INNE ALARMY                                | . 41 |
| [329] KODY RAPORTUJĄCE ALARMÓW PRIORYTETOWYCH I ICH ODWOŁANIA     |      |
| [330] KODY RAPORTUJĄCE SABOTAŻU, LINIE 1-8                        | . 41 |
| [334] KODY RAPORTUJĄCE STAN NORMALNY PO SABOTAŻU, LINIE 1-8       | 41   |
| [338] KODY RAPORTUJĄCE INNE SABOTAŻE                              | . 41 |
| [339] KODY RAPORTUJĄCE WŁĄCZENIE, KODY UŻYTKOWNIKÓW 1-8           | . 42 |
| [340] KODY RAPORTUJĄCE WŁĄCZENIE, KODY UŻYTKOWNIKÓW 9-16          | 42   |
| [341] KODY RAPORTUJĄCE WŁĄCZENIE, KODY UŻYTKOWNIKÓW 17-24         | 42   |
| [342] KODY RAPORTUJĄCE WŁĄCZENIE, KODY UŻYTKOWNIKÓW 25-32         | 42   |
| [343] KODY RAPORTUJĄCE POZOSTAŁE WŁĄCZENIA                        | 42   |
| [344] KODY RAPORTUJĄCE WYŁĄCZENIE, KODY UŻYTKOWNIKA 1-8           | . 42 |
| [345] KODY RAPORTUJĄCE WYŁĄCZENIE, KODY UŻYTKOWNIKA 9-16          | . 43 |
| [346] KODY RAPORTUJĄCE WYŁĄCZENIE, KODY UŻYTKOWNIKA 17-24         | . 43 |
| [347] KODY RAPORTUJĄCE WYŁĄCZENIE, KODY UŻYTKOWNIKA 25-32         | . 43 |
| [348] KODY RAPORTUJĄCE INNE WYŁĄCZENIA                            | 43   |

| [349] KODY RAPOR                    | RTUJĄCE USZKODZENIA                                                                                         | 43                   |
|-------------------------------------|----------------------------------------------------------------------------------------------------|----------------------|
| [350] KODY RAPOR                    | RTUJĄCE SPRAWNOŚĆ PO USZKODZENIACH                                                                          | 43                   |
| [351] KODY RAPOR                    | RTUJĄCE INNE USZKODZENIA                                                                                    | 44                   |
| [352] KODY RAPOR                    | RTUJĄCE TESTÓW TRANSMISJI I SYSTEMU                                                                         | 44                   |
| [353] KODY RAPOR                    | RTUJĄCE USZKODZENIA URZĄDZEN BEZPRZEWODOWYCH                                                                | 44                   |
| [360] FORMATY TI                    |                                                                                                    | 44                   |
| [361] KIERUNKI KO                   | DMUNIKACJI - PODSYSTEM I - ALARMY I POWROTY                                                                 | 44                   |
| [362] KIERUNKI KO                   | DMUNIKACJI - PODSYSTEM 2 - ALARMY I POWROTY                                                                 | 44                   |
| [363] KIERUNKI KO                   | DMUNIKACJI - PODSYSTEM 1 - SABOTAZ I SPRAWNOSC PO SABOTAZU .                                                | 45                   |
| [304] <b>KIERUNKI KU</b>            | DMUNIKACJI - PODSYSTEM 2 - SABOTAZ I SPRAWNOSU PO SABOTAZU .                                                | 43<br>45             |
| [366] KIERUNKI KU                   | DMUNIKACJI - PODSYSTEM I - WŁĄCZENIE I WYŁĄCZENIE<br>DMUNIKACJI - PODSYSTEM 2- WŁACZENIE I WYŁACZENIE       | 43<br>45             |
| [367] KIERUNKI KU                   | DMUNIKACJI - I ODSTSTEM 2- WŁĄCZENIE I WTŁĄCZENIE<br>DMUNIKACJI - USZKODZENIA I DOWDOTY DO STANU NODMALNECO | 45<br>15             |
| [368] KIERUNKI KO                   | )MUNIKACJI - USZKODZENIA I POWROTT DO STANU NORMALNEGO<br>)MUNIKACJI - TESTV TRANSMISII                     | 45                   |
| [370] PARAMETRY                     | II OŚCIOWE I CZASOWE TRANSMISJI                                                                             | <del>4</del> 5<br>46 |
| [370] FARAMETRY<br>[371] GODZINA TE | STU TRANSMISII                                                                                              | 40<br>46             |
| [380] PIFRWSZY ZE                   | STA W OPCH KOMINIKATORA                                                                                     | 40<br>46             |
| [381] DRUGI ZEST                    | AW OPCJI KOMUNIKATORA                                                                                       | 46                   |
| [390] NAGŁÓWEK                      | NUMERU TEL DLA MODULU GSM (1 NR TEL )                                                                       | 10                   |
| [391] NAGŁÓWEK                      | NUMERU TEL. DLA MODULU GSM (1 NR TEL.)                                                                      | 47                   |
| [392] NAGŁÓWEK                      | NUMERU TEL, DLA MODUŁU GSM (3 NR TEL.)                                                                      | 47                   |
| [393] NAGŁÓWEK                      | FUNKCJI SPECJALNEJ GSM                                                                                      | 47                   |
| []                                  |                                                                                                    |                      |
| PROGRAMOWA                          | NIE KOMUNIKACJI Z DLS                                                                                       | 47                   |
| [401] PIERWSZY ZE                   | ЕЗТАЖ ОРСЛ КОМUNIKACJI Z DLS                                                                                | 47                   |
| [402] NUMER TELE                    | FONICZNY KOMPUTERA Z DLS (32 ZNAKI)                                                                         | 47                   |
| [403] KOD IDENTY                    | FIKACYJNY KOMPUTERA Z PROGRAMEM DLS                                                                         | 47                   |
| [404] KOD IDENTY                    | FIKACYJNY CENTRALI ALARMOWEJ                                                                                | 47                   |
| [405] CZAS NA OD                    | POWIEDŹ PO PIERWSZYM WYWOŁANIU CENTRALI DLA OMINIĘCIA                                                       |                      |
| AUTOMATYCZNEJ S                     | SEKRETARKI                                                                                                  | 47                   |
| [406] LICZBA DZW                    | ONKÓW                                                                                                    | 48                   |
| [490] NAGŁÓWEK                      | NUMERU TEL. MODUŁU GSM DLA KOMUNIKACJI DLS                                                                  | 48                   |
| [499] [Kod Instai                   | LATORA][499] WŁĄCZENIE PC-LINK-A                                                                            | 48                   |
|                                     |                                                                                                    | 40                   |
| USTAWIENIA M                        | IIĘDZYNARODOWE                                                                                              | 48                   |
| [/01] PIERWSZY ZE                   | STAW USTAWIEN MIĘDZYNARODOWYCH                                                                              | 48                   |
| [702] DRUGI ZESTA                   | AW USTAWIEN MIĘDZYNARODOWYCH                                                                                | 48                   |
| [/03] OPOZNIENIE                    | POMIĘDZY POSZCZEGOLNYMI PROBAMI WYWOŁANIA                                                                   | 48                   |
| DDOCDAMOWA                          | ΝΙΕ ΜΟΟΙΙ ΟΎ                                                                                                | 40                   |
|                                     | NNE MODULOW                                                                                                 | 49                   |
|                                     | XI SZEREGOWEL                                                                                               | 49                   |
| [804] PROGRAMOW                     | VANIE MODUŁU ROZSZERZENIA BEZPRZEWODOWEGO PC5132                                                            |                      |
| []                                  |                                                                                                    |                      |
| SPECJALNE FU                        | NKCJE INSTALATORA                                                                                           | 49                   |
| [901] WŁĄCZONY/                     | WYŁĄCZONY TRYB TESTU SYSTEMU PRZEZ INSTALATORA                                                              | 49                   |
| [902] UAKTYWNIE                     | NIE NADZOROWANIA MOD. ROZSZERZEŃ I KLAWIATUR PRZEZ CENTRAI                                                  | LĘ 49                |
| [903] WYŚW. ZLOK                    | ALIZOWANYCH PRZEZ CENTRALĘ MOD. I KLAWIATUR W SYSTEMIE                                                      | 49                   |
| [904] TEST POPRAV                   | WNOŚCI ROZMIESZCZENIA URZĄDZEŃ BEZPRZEWODOWYCH                                                              | . 49                 |
| [990] WŁĄCZENIE                     | BLOKADY KODU INSTALATORA                                                                                    | 49                   |
| [991] Wyłączenii                    | E BLOKADY KODU INSTALATORA                                                                                  | 49                   |
| [996] Przywróce                     | NIE USTAWIEŃ FABRYCZNYCH MODUŁU PC5132                                                                      | 49                   |
| [997] Przywróce                     | NIE USTAWIEŃ FABRYCZNYCH MODUŁU PC5400                                                                      | 49                   |
| [999] Przywróce                     | NIE USTAWIEŃ FABRYCZNYCH CENTRALI                                                                           | 49                   |
|                                     |                                                                                                    |                      |
| DODATEK A                           | KODY RAPORTUJĄCE                                                                                            | 50                   |
| ΝΟΝΑΤΕΙΖ Β                          | BDACD & MAWANIE IZI AWA TUD I CD55007                                                                       | 50                   |
| υυυλιέκ β                           | FRUGRAMUWAMIE KLAWIATUK LUDOUUZ                                                                             |                      |

# DANE SYSTEMU ALARMOWEGO

| Nazwa inwestora<br>Adres inwestora                |                         |                      |  |
|---------------------------------------------------|-------------------------|----------------------|--|
| Telefon<br>Data zainstalowania<br>Kod instalatora | a                       |                      |  |
| Nazwa Modułu                                      | Opis                    | Lokalizacja fizyczna |  |
| PC1565-2                                          | Centrala alarmowa       |                      |  |
| PC5132                                            | Odbiornik bezprzewodowy |                      |  |
| PC5400                                            | Moduł drukarki          |                      |  |
| GSM1000                                           | Komunikator tel. GSM    |                      |  |
| Klawiatura                                        | Typ klawiatury          | Lokalizacja fizyczna |  |
| Klawiatura 1                                      |                         |                      |  |
| Klawiatura 2                                      |                         |                      |  |
| Klawiatura 3                                      |                         |                      |  |
| Klawiatura 4                                      |                         |                      |  |
| Klawiatura 5                                      |                         |                      |  |
| Klawiatura 6                                      |                         |                      |  |
| Klawiatura 7                                      |                         |                      |  |
| Klawiatura 8                                      |                         |                      |  |

Sposób programowania linii zawarto w kolejnych częściach niniejszych arkuszy. Instrukcje odnośnie nazw linii i programowania klawiatur zawarte są również w dalszej części arkuszy.

| Nr<br>Linii |     |      |          |           | C           | )p         | is         | lin        | ii  |    |      |          |             |            |             |            | ]   | Ту]<br>Lir | p<br>nii |    | 1 | 0]<br>2  | pcj<br>3 | je l<br>4  | lini<br>5   | ii<br>56    | -          | 7 | 8 | ]<br>u | Nr<br>Irz | se<br>. b | ry<br>ezj | jny<br>prz | zew       | Р<br>′.   | od<br>1 | sys.<br>2 |
|-------------|-----|------|----------|-----------|-------------|------------|------------|------------|-----|----|------|----------|-------------|------------|-------------|------------|-----|------------|----------|----|---|----------|----------|------------|-------------|-------------|------------|---|---|--------|-----------|-----------|-----------|------------|-----------|-----------|---------|-----------|
| 01          | L   | L    | L        | L         |             |            |            | L          |     | _L | <br> | L        |             |            |             |            | L   |            |          | JL |   |          | L        |            |             |             |            |   |   | L      |           |           |           | L          | L         | J         | L       | ப         |
| 02          | L   |      | I        |           | 1           |            |            | I          |     |    |      | L        |             | 1          |             |            | L   |            |          | JL |   |          | L        | 1          |             |             |            |   |   | L      |           | 1         | 1         |            | 1         | J         | L       | ட         |
| 03          | L   |      | L        | I         | 1           |            |            | I          |     | _L |      | 1        |             | 1          |             |            | L   |            |          | JL |   |          | L        |            | I           | I           |            |   |   | L      |           |           |           |            | _         | J         | L       | ப         |
| 04          | L   |      | L        | 1         |             |            |            | L          |     |    |      | L        | I           |            |             |            | L   |            |          | JL |   | L        | L        | L          | _           | I           |            |   | _ | L      |           | L         | 1         |            |           | J         | L       | ш         |
| 05          | L   |      | I        | I         | 1           |            |            | I          | I   |    |      | L        | I           | I          | 1           |            | L   |            |          | JL |   | L        | I        | 1          | _           | I           |            | 1 | _ | L      | 1         | I         | I         | L          | I         | J         | L       | ட         |
| 06          | L   |      | L        | 1         |             |            | 1          | I          |     | L  |      | L        |             | _          |             | _          | L   |            |          | JL |   |          | L        |            |             |             |            |   | _ | L      |           |           |           |            |           | J         |         | ட         |
| 07          | L   |      | I        |           | 1           |            |            | I          |     |    |      | L        |             | 1          |             |            | L   |            |          | JL |   |          | L        |            |             |             |            |   |   | L      |           | I         | I         |            |           | J         |         | ப         |
| 08          | L   |      | I        | 1         |             |            |            | L          |     | L  |      | L        | 1           |            |             |            | L   |            |          | JL |   | _        | L        |            |             |             |            |   |   | L      |           |           |           | L          | 1         | J         | L       | ட         |
| Opcje       | lin | nii: | 1)<br>5) | gło<br>wy | ośna<br>vmu | a/c<br>1sz | ich<br>zen | na<br>ie 1 | uzb | r. |      | 2)<br>6) | cią<br>licz | gły<br>zni | /./p<br>k n | uls<br>aru | ISZ | eń         |          |    |   | 3)<br>7) | go<br>op | ong<br>póź | g u<br>znie | drz<br>enie | wi<br>: Tz | K |   |        |           | 4)<br>8)  | bl<br>be  | oko<br>zpi | wa<br>zev | nie<br>wo | e<br>d  |           |

# **PROGRAMOWANIE KLAWIATURY**

# [000] Przydzielanie klawiatur

#### Uwaga! Poniższe opcje powinny zostać zaprogramowane dla każdej klawiatury:

[0] Podsystem i nr obwodu klawiatur ( poprawne ustawienia: pierwsza cyfra 0-globalna, 1 i 2 dla Podsystemówl i 2 , druga cyfra 1-8 numer obwodu)

- [1] Przydzielenie Klawisza Funkcyjnego 1 (poprawne ustawienia: 00-17)
- [2] Przydzielenie Klawisza Funkcyjnego 2 (poprawne ustawienia: 00-17)
- [3] Przydzielenie Klawisza Funkcyjnego 3 (poprawne ustawienia: 00-17)
- [4] Przydzielenie Klawisza Funkcyjnego 4 (poprawne ustawienia: 00-17)
- [5] Przydzielenie Klawisza Funkcyjnego 5 (poprawne ustawienia: 00-17)

# Opcje programowania klawiszy funkcyjnych

| 00 | Klawisz nie używany                   | 09 | [*][2] Wyświetlanie uszkodzeń           |
|----|---------------------------------------|----|-----------------------------------------|
| 01 | Wybrany Podsystem 1                   | 10 | [*][3] Pamięć alarmów                   |
| 02 | Wybrany Podsystem 2                   | 11 | [*][5] Programowanie kodów użytk.       |
| 03 | Włączenie w trybie domowym            | 12 | [*][6] Funkcje Użytkownika              |
| 04 | Włączenie normalne                    | 13 | [*][7][1] Sterowanie Wyjściem           |
|    | (z wyjściem z obiektu)                |    | Użytkowym nr 1                          |
| 05 | [*][9] Włączenie bez opóź. na wejście | 14 | [*][7][2] Sterowanie Wyjściem           |
|    |                                       |    | Użytkowym nr 2                          |
| 06 | [*][4] Włącz/wyłącz Gong              | 15 | Opcja nie używana                       |
| 07 | [*][6][][4] Test Systemu              | 16 | [*][0] Szybkie wyjście                  |
| 08 | [*][1] Tryb blokowania linii          | 17 | [*][1] Uaktywnienie linii sypialnianych |

|                           | Podsystem i nr<br>obwodu<br>klawiatur | Klawisz<br>Funkcyjny 1 | Klawisz<br>Funkcyjny 2 | Klawisz<br>Funkcyjny 3 | Klawisz<br>Funkcyjny 4 | Klawisz<br>Funkcyjny 5 |
|---------------------------|---------------------------------------|------------------------|------------------------|------------------------|------------------------|------------------------|
| Wart. Fabr.<br>I LCD 5500 | 11<br>18                              | 03<br>03               | 04<br>04               | 06<br>06               | 14<br>14               | 16<br>16               |
| Klawiatura 1              |                                       |                        |                        |                        |                        |                        |
| Klawiatura 2              |                                       |                        |                        |                        |                        |                        |
| Klawiatura 3              |                                       |                        |                        |                        |                        |                        |
| Klawiatura 5              |                                       |                        |                        |                        |                        |                        |
| Klawiatura 6              |                                       |                        |                        |                        |                        |                        |
| Klawiatura 7              |                                       |                        |                        |                        |                        |                        |
| Klawiatura 8              |                                       |                        |                        |                        |                        |                        |

# **PROGRAMOWANIE SYSTEMU**

# Możliwe do zaprogramowania Typy Linii

| 00 | Linia nie używana      | 09 | 24h nadzoru           | 18 | 24h tryskacze               |
|----|------------------------|----|-----------------------|----|-----------------------------|
| 01 | Opóźniona 1            | 10 | 24h nadzoru brzęczyk. | 19 | 24h woda                    |
| 02 | Opóźniona 2            | 11 | 24h włamaniowa        | 20 | 24h zamrażarka              |
| 03 | Natychmiastowa         | 12 | 24h napadowa          | 21 | 24h sabotażowa zatrzask.    |
| 04 | Wewnętrzna             | 13 | 24h gaz               | 22 | Klucz chwilowy              |
| 05 | Sypialniana            | 14 | 24h grzanie           | 23 | Klucz stały                 |
| 06 | Opóźniona sypialniana  | 15 | 24h medyczna          | 24 | Odpowiedź GSM               |
| 07 | 24h Opóźniona Pożar.   | 16 | 24h paniki            | 25 | Wewn. opóźniona             |
| 08 | 24h Standardowa Pożar. | 17 | 24h niebezpieczeństwo | 87 | Pożar. 24h opóź. bezprzew.  |
|    |                        |    |                       | 88 | Pożar. 24h stand. bezprzew. |

# [001] Definicje Typu Linii 1- 8

| Fabrycznie |         |
|------------|---------|
| 01         | Linia 1 |
| 03         | Linia 2 |
| 03         | Linia 3 |
| 03         | Linia 4 |
|            | 1       |

# [005] Czasy systemowe

| [000-255] |
|-----------|
|           |
|           |
|           |
|           |
|           |

| Fabrycznie |         |
|------------|---------|
| 04         | Linia 5 |
| 04         | Linia 6 |
| 04         | Linia 7 |
| 04         | Linia 8 |

Czas na Wejście 1 (sek.) Czas na Wejście 2 (sek.)

Czas na Wyjście (sek.)

Czas działania sygnalizatorów dźwiękowych (min.)

# [006] Kod Instalatora

| Fabrycznie |  |
|------------|--|
|------------|--|

1565

[007] Kod Głównego Użytkownika (Kod Główny Systemu)

Fabrycznie

| 1234 |  |
|------|--|
|------|--|

[008] Kod "Sprzątaczki"

Fabrycznie

| AAAA |  |
|------|--|

# [009] Programowanie typów wyjść PGM1 i PGM2

### Typy Wyjść

Możliwe do zaprogramowania Typy aktywacji wyjść PGM Typy wyjść [03] i [20] nie mogą zostać jednocześnie zaprogramowane w systemie.

| 01 | Razem z sygnaliz. włamaniową i p.poż  | 13 | Po uzyskaniu sygnału "kissoff"        |
|----|---------------------------------------|----|---------------------------------------|
| 02 | Nie używane                           | 14 | Wybieranie telef. typu "ground start" |
| 03 | Reset czujek dymu                     | 15 | Aktywacja zdalna przez DLS            |
| 04 | Nie używane                           | 16 | GSM 1000 (tylko PGM1)                 |
| 05 | Status włączenia systemu              | 17 | Załączenie z wyjściem (zwykłe)        |
| 06 | Status gotowości systemu do włącz.    | 18 | Załączenie domowe                     |
| 07 | Razem z sygnalizacją w klawiaturze    | 19 | Wyjście użytkowe 1 - [*][7][1]        |
| 08 | W czasie opóźnień na wej. i wyj.      | 20 | Wyjście użytkowe 2 - [*][7][2]        |
| 09 | Uszkodzenia w systemie                | 21 | Nie używane                           |
| 10 | Zdarzenia w systemie (zatrzaskowe)    | 22 | Nie używane                           |
| 11 | Sabotaż systemu                       | 23 | Linia 24h cicha (PGM2)*               |
| 12 | Monitorow. linii tel. (MLT) z alarmem | 24 | Linia 24h głośna (PGM2)*              |
| •  | ·                                     |    | ·                                     |

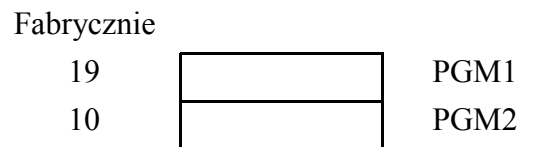

(\*) W centralach PC1565-2P produkowanych od 2003 roku PGM2 nie może pracować jako wejście. Nie programować typów [23] i [24].

# [012] Opcje blokady klawiatury

#### Fabrycznie

| 000 |  |
|-----|--|
| 000 |  |

liczba nieudanych wprowadzeń kodu do zablokowania (001-255) czas trwania blokady (001-255 min.)

# [013] Pierwszy zestaw opcji systemu

| Fabrycznie | Opcja | ON-włączona                                                                 | OFF-wyłączona                                                                 |
|------------|-------|-----------------------------------------------------------------------------|-------------------------------------------------------------------------------|
| OFF        | 1     | Linie typu NC nieparametryczne                                              | Linie parametryczne EOL                                                       |
| OFF        | 2     | Dwa rezystory EOL                                                           | Jeden rezystor EOL                                                            |
| ON         | 3*    | Pokaż usterki w czasie włączenia                                            | Tylko ust. pożar. w czasie wł.                                                |
| OFF        | 4     | Nie pokazuj sabotażu/usterki jako<br>naruszenia                             | Pokaż sabotaż/usterkę jako naruszenie                                         |
| OFF        | 5     | Linia 1 – szybka                                                            | Linia 1 – standardowa                                                         |
| ON         | 6     | Włączenie głośnej sygnalizacji błędu<br>wyjścia                             | Wyłączenie głośnej sygnalizacji błędu<br>wyjścia                              |
| ON         | 7     | Przekroczenie licznika naruszeń<br>przerywa rejestracje w rejestrze zdarzej | Rejestracja zdarzeń w rejestrze także<br>ń po przekroczeniu licznika naruszeń |
| OFF        | 8     | Opcja nieużywana                                                            | L.L                                                                           |
|            |       |                                                                             |                                                                               |

Opcja 3 musi być wyłączona jeżeli używane są klawiatury LCD w wersji starszej niż 2.0.

| Fabryczni | ie | Opcja | ON-włączona                                               | OFF-wyłączona                                                        |
|-----------|----|-------|-----------------------------------------------------------|----------------------------------------------------------------------|
| OFF       |    | 1     | Krótki sygn. syren przy Włącz./Wyłączeniu podsystemu      | Wyłączony                                                            |
| OFF       |    | 2     | Krótki sygn. syren przy automatycznym włączeniu           | Wyłączony                                                            |
| OFF       |    | 3     | Krótki sygn. syren w Czasie opóźnienia na<br>Wyjście      | Wyłączony                                                            |
| OFF       |    | 4     | Krótki sygn. syren w Czasie opóźnienia na<br>Wejście      | Wyłączony                                                            |
| OFF       |    | 5     | Krótki sygn. syren przy uszkodzeniu.                      | Wyłączony                                                            |
| ON        |    | 6     | Dźwiękowa sygn. klawiatury w Czasie opóźnienia na Wyjście | Wyłączona                                                            |
| OFF       |    | 7     | Zakończenia czasu na Wyjście                              | Wyłączona                                                            |
| OFF       |    | 8     | Sygnał dźwiękowy alarmu<br>pożarowego trwa do wyłączenia  | Sygnał dźwiękowy alarmu pożarowego ograniczony czasem trwania alarmu |

# [014] Drugi zestaw opcji systemu

# [015] Trzeci zestaw opcji systemu

| Fabrycznie |  | Opcja | ON-włączona                                          | OFF-wyłączona                                             |
|------------|--|-------|------------------------------------------------------|-----------------------------------------------------------|
| ON         |  | 1     | Aktywny klawisz POŻAR                                | Nie aktywny                                               |
| OFF        |  | 2     | Klawisz PANIKA (NAPAD) - alarm.<br>głośny            | Klawisz PANIKA (NAPAD) – alarm<br>cichy                   |
| OFF        |  | 3     | Uaktywnione Szybkie Wyjście                          | Wyłączone                                                 |
| ON         |  | 4     | Uaktywnione Szybkie Włączenie                        | Wyłączone                                                 |
| OFF        |  | 5     | Wymagany kod do blokowania linii                     | Blokowanie linii bez kodu                                 |
| OFF        |  | 6     | Kod Główny Użytkownika blokowany                     | Możliwa zmiana Kodu Głównego                              |
| ON         |  | 7     | Uaktywnione monit. linii tel. MLT                    | Wyłączone MLT                                             |
| OFF        |  | 8     | MLT wywołuje alarm głośny przy włączonym podsystemie | MLT generuje tylko uszkodzenie przy włączonym podsystemie |

# [016] Czwarty zestaw opcji systemu

| Fabryczn | ie | Opcja | ON-włączona                                                       | OFF-wyłączona                  |
|----------|----|-------|-------------------------------------------------------------------|--------------------------------|
| ON       |    | 1     | Wyświetlanie braku AC                                             | Brak AC nie sygnalizowany      |
| OFF      |    | 2     | Miganie lampki uszkodzeń gdy brak AC                              | Lampka nie ostrzega o braku AC |
| OFF      |    | 3     | Wygaszenie nie używanej klawiatury                                | Klawiatura zawsze aktywna      |
| OFF      |    | 4     | Wymagany kod użytkownika do<br>uaktywnienia wygaszonej klawiatury | Kod użytkownika nie wymagany   |
| ON       |    | 5     | Włączone podświetlenie klawiatury                                 | Wyłączone                      |
| OFF      |    | 6     | Włączone oszczędzanie energii                                     | Wyłączone                      |
| OFF      |    | 7     | Podczas włączenia wyświetlany status<br>pomijania linii           | Wyłączony gdy system włączony  |
| OFF      |    | 8     | Włączony przeciwsabotaż klawiatury                                | Wyłączony                      |

# [017] Piąty zestaw opcji systemu

| Fabryczn | ie |     | ON                                                                               |           | OFF |
|----------|----|-----|----------------------------------------------------------------------------------|-----------|-----|
| ON       |    | 1   | Zezwolenie na wył. systemu nie<br>identyfikowanym przyciskiem<br>bezprzewodowym. | Wyłączone |     |
| OFF      |    | 2-8 | Do wykorzystania w przyszłości                                                   |           |     |

# [020] Przypisywanie linii dozorowych klawiatur

| Fabrycznie | Numer linii | Klawiatura | Fabrycznie | Numer linii | Klawiatura |
|------------|-------------|------------|------------|-------------|------------|
| 00         |             | 1          | 00         |             | 5          |
| 00         |             | 2          | 00         |             | 6          |
| 00         |             | 3          | 00         |             | 7          |
| 00         |             | 4          | 00         |             | 8          |
|            |             |            |            |             |            |

Poprawne ustawienia 01-08

# **PROGRAMOWANIE SYSTEMU – SZCZEGÓŁOWE**

# Opcje Linii - ustawienia fabryczne (T = opcja włączona; N = opcja wyłączona)

|    | Typ Linii                     | 1      | 2       | 3    | 4         | 5                    | 6                   | 7        | 8                 |
|----|-------------------------------|--------|---------|------|-----------|----------------------|---------------------|----------|-------------------|
|    | On                            | Głośna | Ciągła  | Gong | Pomijanie | Wymusz.<br>włączenia | Licznik<br>naruszeń | Opóź. Tx | Bezprzew<br>odowa |
|    | Off                           | Cicha  | Impuls. | Wył. | Wy.       | Wył.                 | Wył.                | Wył.     | Przewodo<br>wa    |
| 00 | Linia nie używana             | N      | N       | Ν    | Ν         | Ν                    | N                   | N        | N                 |
| 01 | Opóźniona 1                   | Т      | Т       | Т    | Т         | Ν                    | Т                   | N        | N                 |
| 02 | Opóźniona 2                   | Т      | Т       | Т    | Т         | Ν                    | Т                   | N        | N                 |
| 03 | Natychmiastowa                | Т      | Т       | Ν    | Т         | N                    | Т                   | N        | N                 |
| 04 | Wewnętrzna                    | Т      | Т       | N    | Т         | N                    | Т                   | N        | N                 |
| 05 | Sypialniana                   | Т      | Т       | N    | Т         | Т                    | Т                   | N        | N                 |
| 06 | Opóźniona sypialniana         | Т      | Т       | N    | Т         | Т                    | Т                   | N        | N                 |
| 07 | 24h Opóźniona pożarowa        | Т      | N       | N    | N         | N                    | N                   | N        | N                 |
| 08 | 24h Standardowa pożarowa      | Т      | N       | N    | N         | N                    | N                   | N        | N                 |
| 09 | 24h nadzoru                   | N      | Т       | N    | N         | Т                    | N                   | N        | N                 |
| 10 | 24h nadzoru, brzęczyk.        | N      | Т       | N    | Т         | N                    | N                   | N        | N                 |
| 11 | 24h włamaniowa                | Т      | Т       | N    | Т         | N                    | N                   | N        | N                 |
| 12 | 24h napadowa                  | N      | Т       | N    | N         | N                    | N                   | N        | N                 |
| 13 | 24h gaz                       | Т      | N       | Ν    | N         | N                    | N                   | N        | N                 |
| 14 | 24h grzanie                   | Т      | N       | N    | N         | N                    | N                   | N        | N                 |
| 15 | 24h medyczna                  | Т      | Т       | Ν    | N         | N                    | N                   | N        | N                 |
| 16 | 24h paniki                    | Т      | Т       | Ν    | Ν         | Ν                    | N                   | N        | N                 |
| 17 | 24h niebezpieczeństwo         | Т      | Т       | Ν    | N         | N                    | N                   | N        | N                 |
| 18 | 24h tryskacze                 | Т      | Т       | N    | N         | N                    | N                   | N        | N                 |
| 19 | 24h woda                      | Т      | Т       | Ν    | N         | N                    | N                   | N        | N                 |
| 20 | 24h zamrażarka                | Т      | Т       | N    | N         | N                    | N                   | N        | N                 |
| 21 | 24h sabotażowa zatrzask       | Т      | Т       | N    | N         | N                    | N                   | N        | N                 |
| 22 | Klucz chwilowy                | N      | N       | N    | N         | Т                    | N                   | N        | N                 |
| 23 | Klucz stały                   | N      | N       | Ν    | N         | Т                    | N                   | N        | N                 |
| 24 | Odpowiedź GSM                 | N      | N       | N    | N         | Т                    | N                   | N        | N                 |
| 25 | Wewnętrzna opóźniona          | Т      | Т       | N    | Т         | N                    | Т                   | N        | N                 |
| 87 | 24h Poż. opóźn. Bezprzewodowa | Т      | N       | Ν    | N         | N                    | N                   | N        | Т                 |
| 88 | 24h Poż. stand. Bezprzewodowa | Т      | N       | N    | N         | N                    | N                   | N        | Т                 |

|       | Nr linii | Typ linii | 1      | 2       | 3    | 4         | 5      | 6       | 7     | 8       |
|-------|----------|-----------|--------|---------|------|-----------|--------|---------|-------|---------|
|       |          |           | Głośna | Ciągła  | Gong | Pomijanie | Wymusz | Licznik | Opóź. | Bezprze |
|       |          |           |        |         |      |           | włącz. | narusz  | IX    | wodowa  |
|       |          |           | Cicha  | Impuls. | Wył. | Wył.      | Wył.   | Wył.    | Wył.  | Przewod |
|       |          |           |        | -       | -    | -         | -      | -       | -     | owa     |
| [101] | Linia 1  |           |        |         |      |           |        |         |       |         |
| [102] | Linia 2  |           |        |         |      |           |        |         |       |         |
| [103] | Linia 3  |           |        |         |      |           |        |         |       |         |
| [104] | Linia 4  |           |        |         |      |           |        |         |       |         |
| [105] | Linia 5  |           |        |         |      |           |        |         |       |         |
| [106] | Linia 6  |           |        |         |      |           |        |         |       |         |
| [107] | Linia 7  |           |        |         |      |           |        |         |       |         |
| [108] | Linia 8  |           |        |         |      |           |        |         |       |         |

# **OPCJE PGM**

Należy zaprogramować tylko opcje wymienione poniżej . Pozostałe zostaną wtedy zignorowane. Typy PGM programowane są w podprogramie [009].

# Tabela ustawień fabrycznych dla wszystkich typów PGM z wyjątkiem PGM [09] i [10]

<sup>(</sup>T = Opcja włączona; N = Opcja wyłączona)

|            |                                          | 1                                 | 2                                 | 3                                                    | 4                                      | 5                        |
|------------|------------------------------------------|-----------------------------------|-----------------------------------|------------------------------------------------------|----------------------------------------|--------------------------|
|            | On                                       | Zdarzenie dotyczy<br>Podsystemu 1 | Zdarzenie dotyczy<br>Podsystemu 2 | Wyjście proste<br>- aktywacja przy<br>zdarzeniu      | Impuls 5 sekund                        | Aktywacja<br>wymaga kodu |
| Typ<br>PGM | Off                                      | Wyłączone                         | Wyłączone                         | Wyjście odwrotne<br>- dezaktywacja<br>przy zdarzeniu | Wyjście typu<br>włącz/wyłącz<br>ON/OFF | Aktywacja<br>bez kodu    |
| 01         | Razem z sygnaliz. włamaniową<br>i p.poż  | Zawsze oba<br>podsystemy          | Zawsze oba<br>podsystemy          | Т                                                    |                                        |                          |
| 03         | Reset czujek dymu                        | Т                                 | N                                 | Т                                                    |                                        | N                        |
| 05         | Status włączenia systemu<br>(podsystemu) | Т                                 | N                                 | Т                                                    |                                        |                          |
| 06         | Status gotowości systemu do<br>włącz.    | Т                                 | N                                 | Т                                                    |                                        |                          |
| 07         | Razem z sygnalizacją w<br>klawiaturze    | Т                                 | N                                 | Т                                                    |                                        |                          |
| 08         | W czasie opóźnień na wej. i wyj.         | Т                                 | N                                 | Т                                                    |                                        |                          |
| 11         | Sabotaż systemu                          |                                   |                                   | Т                                                    |                                        |                          |
| 12         | Monitorow. linii tel. (MLT) z<br>alarmem |                                   |                                   | Т                                                    |                                        |                          |
| 13         | Sygnał po transmisji do stacji           |                                   |                                   | Т                                                    |                                        |                          |
| 14         | Wybieranie telef. Typu "ground start"    |                                   |                                   | Т                                                    |                                        |                          |
| 15         | Aktywacja zdalna przez DLS               |                                   |                                   | Т                                                    |                                        |                          |
| 16         | GSM 1000 PGM1                            |                                   |                                   | Т                                                    |                                        |                          |
| 17         | Załączenie domowe                        | Т                                 | N                                 | Т                                                    |                                        |                          |
| 18         | Załączenie z wyjściem (zwykłe)           | Т                                 | N                                 | Т                                                    |                                        |                          |
| 19         | Wyjście użytkowe 1                       | Т                                 | N                                 | Т                                                    | Т                                      | Т                        |
| 20         | Wyjście użytkowe 2                       | Т                                 | N                                 | Т                                                    | Т                                      | Ν                        |
| 23         | Linia 24h cicha (PGM2)                   |                                   |                                   | Т                                                    |                                        |                          |
| 24         | Linia 24h głośna (PGM2)                  | Ī                                 |                                   | Т                                                    |                                        |                          |

Puste pole oznacza, że dla tego typu PGM danej opcji nie ustawia się.

| <u>Typ PGM 9</u> : (Wyjście rodzaju uszkodzenia): | <u>Typ PGM 10</u> Zachowanie zdarzenia w   |
|---------------------------------------------------|--------------------------------------------|
| Opcja 1: Uszkodzenia systemu - wymagana           | systemie:                                  |
| obsługa serwisowa                                 | Opcja 1: Włamanie                          |
| Opcja 2: Brak AC                                  | Opcja 2: Pożar                             |
| Opcja 3: Uszkodzenie linii telefonicznej          | Opcja 3: Panika                            |
| Opcja 4: Błąd komunikacji (FTC).                  | Opcja 4: Medyczny                          |
| Opcja 5: Uszkodzenie linii                        | Opcja 5: Nadzór                            |
| Opcja 6: Sabotaż linii                            | Opcja 6: Priorytetowe (np. gaz, zraszacze) |
| Opcja 7: Rozładowanie baterii czujki bezprzew.    | Opcja 7: Napad                             |
| Opcja 8: Nie ustawiony zegar systemu              | Opcja 8: nie używana                       |
|                                                   |                                            |

| OP        | CJA |              | 1 | 2 | 3 | 4 | 5 | 6 | 7 | 8 |
|-----------|-----|--------------|---|---|---|---|---|---|---|---|
| Fabryczne |     | Т            | Т | Т | Т | Т | Т | Т | Т |   |
|           |     |              |   |   |   |   |   |   |   |   |
|           | PGM | Typ<br>wyj.* | 1 | 2 | 3 | 4 | 5 | 6 | 7 | 8 |
| [141]     | 1   |              |   |   |   |   |   |   |   |   |
| [142]     | 2   |              |   |   |   |   |   |   |   |   |

\* Dane w oparciu o podprogram [009]

# [160] Maksymalna ilość prób wybierania każdego z numerów telefon.

Fabrycznie

008 poprawne dane 001-255; (nie wprowadzaj 000 )

# [161] Czas oczekiwania na sygnał synchronizacji (handshake)

## Fabrycznie

040 poprawne dane 001-255 sekund

# [164] Timer wyjścia PGM

Fabrycznie

005 poprawne dane 001-255 sekund

# [201] Uaktywnienia podziału na podsystemy

# [202] Podsystem 1 - przydzielenie linii 1-8

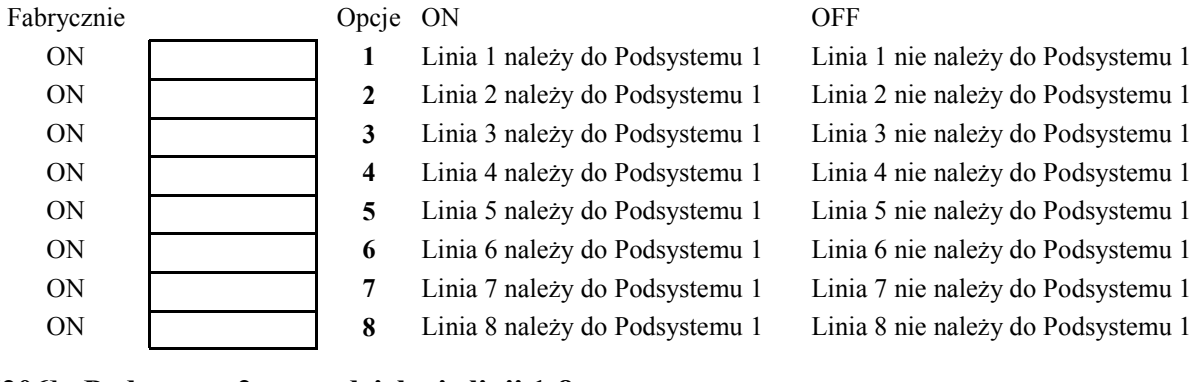

# [206] Podsystem 2 - przydzielenie linii 1-8

| Fabrycznie | Opcje | ON                             | OFF                                |
|------------|-------|--------------------------------|------------------------------------|
| OFF        | 1     | Linia 1 należy do Podsystemu 2 | Linia 1 nie należy do Podsystemu 2 |
| OFF        | 2     | Linia 2 należy do Podsystemu 2 | Linia 2 nie należy do Podsystemu 2 |
| OFF        | 3     | Linia 3 należy do Podsystemu 2 | Linia 3 nie należy do Podsystemu 2 |
| OFF        | 4     | Linia 4 należy do Podsystemu 2 | Linia 4 nie należy do Podsystemu 2 |
| OFF        | 5     | Linia 5 należy do Podsystemu 2 | Linia 5 nie należy do Podsystemu 2 |
| OFF        | 6     | Linia 6 należy do Podsystemu 2 | Linia 6 nie należy do Podsystemu 2 |
| OFF        | 7     | Linia 7 należy do Podsystemu 2 | Linia 7 nie należy do Podsystemu 2 |
| OFF        | 8     | Linia 8 należy do Podsystemu 2 | Linia 8 nie należy do Podsystemu 2 |

# **PROGRAMOWANIE KOMUNIKATORA**

Uwaga! W podprogramach [301] do [352] poszczególne opcje są ustawione fabrycznie na [F]

[301] Pierwszy numer telefoniczny do stacji monitorowania (32 znaki)

\_\_\_\_

- [302] Drugi numer telefoniczny do stacji monitorowania (32 znaki)
- [303] Trzeci numer telefoniczny do stacji monitorowania (32 znaki)
- [310] Numer indentyfikacyjny Podsystemu 1

[311] Numer indentyfikacyjny Podsystemu 2

# [320] Kody raportujące alarmu, Linie 1-8

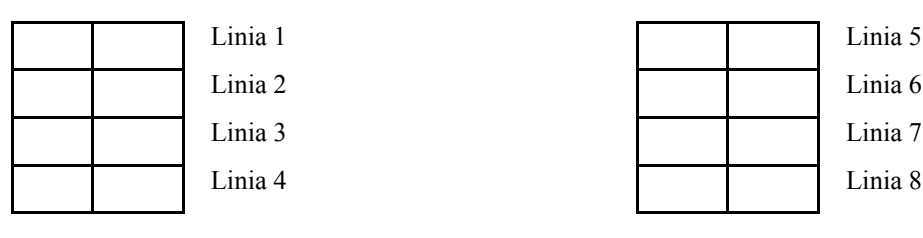

# [324] Kody raport. przywrócenie stanu normalnego linii, Linie 1-8

|  | Linia 1 |
|--|---------|
|  | Linia 2 |
|  | Linia 3 |
|  | Linia 4 |
|  |         |

| <br> | 8 | , -     |
|------|---|---------|
|      |   | Linia 5 |
|      |   | Linia 6 |
|      |   | Linia 7 |
|      |   | Linia 8 |
|      |   |         |

# [328] Kody raportujące inne alarmy

|  | Aları |
|--|-------|
|  | Wyła  |
|  | Aları |

| larm wył. pod przymusem        |  |
|--------------------------------|--|
| Vyłączenie po Alarmie          |  |
| Alarm tuż (2 min) po włączeniu |  |

| Alarm nadzoru modułu rozszerz. |
|--------------------------------|
| Powrót nadzoru mod. rozszerz.  |
| Alarm Kod policyjny            |

# [329] Kody raportujące alarmów priorytetowych i ich odwołania

Alarm POŻAR z klawiatury Alarm NIEBEZP. z klawiatury Alarm PANIKA z klawiatury Alarm z PGM2

|  |  | 0 |
|--|--|---|
|  |  | 0 |
|  |  | ( |
|  |  | F |
|  |  |   |

Odwołanie POŻAR z klawiatury Odwołanie NIEBEZP. z klawiatury Odwołanie PANIKA z klawiatury Powrót alarmu z PGM2

# [330] Kody raportujące sabotażu, Linie 1-8

| Linia 1 |  | Linia 5 |
|---------|--|---------|
| Linia 2 |  | Linia 6 |
| Linia 3 |  | Linia 7 |
| Linia 4 |  | Linia 8 |

# [334] Kody raportujące stan normalny po sabotażu, Linie 1-8

|  | Linia 1 |  | Linia 5 |
|--|---------|--|---------|
|  | Linia 2 |  | Linia 6 |
|  | Linia 3 |  | Linia 7 |
|  | Linia 4 |  | Linia 8 |

# [338] Kody raportujące inne sabotaże

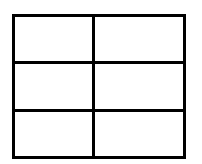

Ogólny sabotaż systemu

Stan normalny po ogólnym sabotażu

Zablokowanie klawiatury

#### Kody raportujące włączenie, Kody Użytkowników 1-8 [339]

|  | Kod 1 |  | Kod 5 |
|--|-------|--|-------|
|  | Kod 2 |  | Kod 6 |
|  | Kod 3 |  | Kod 7 |
|  | Kod 4 |  | Kod 8 |
|  |       |  |       |

#### [340] Kody raportujące włączenie, Kody Użytkowników 9-16

|  | Kod 9  |  | Kod 13 |
|--|--------|--|--------|
|  | Kod 10 |  | Kod 14 |
|  | Kod 11 |  | Kod 15 |
|  | Kod 12 |  | Kod 16 |
|  |        |  |        |

# [341]

# Kody raportujące włączenie, Kody Użytkowników 17-24

|  | Kod 17 |  | Kod 21 |
|--|--------|--|--------|
|  | Kod 18 |  | Kod 22 |
|  | Kod 19 |  | Kod 23 |
|  | Kod 20 |  | Kod 24 |
|  |        |  |        |

#### [342] Kody raportujące włączenie, Kody Użytkowników 25-32

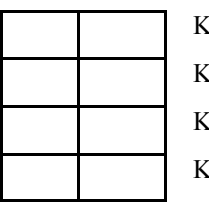

| Kod 25 |  |
|--------|--|
| Kod 26 |  |
| Kod 27 |  |
| Kod 28 |  |

|  | Kod 29 |
|--|--------|
|  | Kod 30 |
|  | Kod 31 |
|  | Kod 32 |
|  |        |

#### [343] Kody raportujące pozostałe włączenia

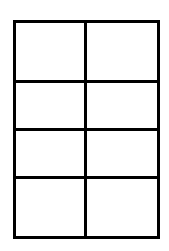

Włączenie kodem przymusu 33 Włączenie kodem przymusu 34

Włączenie kodem głównym 40 Włączenie kodem głównym

Podsystemu 1 - 41

|  | ١ |
|--|---|
|  | ( |
|  | V |

Włączenie kodem głównym Podsystemu 2 - 42 Częściowe włączenie Podsystemu

Włączenie specjalne

#### [344] Kody raportujące wyłączenie, Kody Użytkownika 1-8

|  | Kod 1 |
|--|-------|
|  | Kod 2 |
|  | Kod 3 |
|  | Kod 4 |

|  | Kod 5 |
|--|-------|
|  | Kod 6 |
|  | Kod 7 |
|  | Kod 8 |

# [345] Kody raportujące wyłączenie, Kody Użytkownika 9-16

| Kod 9  |  | Kod 13 |
|--------|--|--------|
| Kod 10 |  | Kod 14 |
| Kod 11 |  | Kod 15 |
| Kod 12 |  | Kod 16 |

# [346] Kody raportujące wyłączenie, Kody Użytkownika 17-24

| Kod 17 |
|--------|
| Kod 18 |
| Kod 19 |
| Kod 20 |

|  | Kod 21 |
|--|--------|
|  | Kod 22 |
|  | Kod 23 |
|  | Kod 24 |

# [347] Kody raportujące wyłączenie, Kody Użytkownika 25-32

|  | Kod |
|--|-----|
|  | Kod |
|  | Kod |
|  | Kod |

|  | Kod 29 |
|--|--------|
|  | Kod 30 |
|  | Kod 31 |
|  | Kod 32 |

# [348] Kody raportujące inne wyłączenia

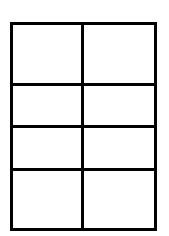

Wyłączenie kodem przymusu 33

Wyłączenie kodem przymusu 34

Wyłączenie kodem głównym 40

Wyłączenie kodem głównym Podsystemu 1 - 41

# [349] Kody raportujące uszkodzenia

Uszkodzenie akumulatora

- Brak zasilania 230V
- Uszkodzenie obwodu sygnalizatorów Uszkodzenie linii pożarowej
- Uszkodzenie wyjścia zasilania
- Brak linii tel. (wysyłany przez moduł GSM)
- nie używane
- Ogólna usterka nadzoru

# [350] Kody raportujące sprawność po uszkodzeniach

- Przywrócenie sprawności akumulatora
- Przywrócenie zasilania 230V

Przywrócenie sprawności obwodu sygnalizatorów

Przywrócenie sprawności linii pożarowej

- Przywrócenie sprawności wyjścia zasilania
- Przywrócenie działania linii tel.
- nie używane
- Przywrócenie nadzoru w systemie po usterce

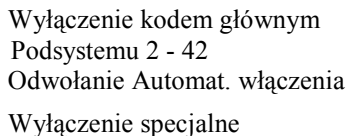

# [351] Kody raportujące inne uszkodzenia

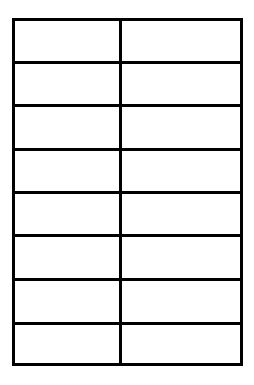

Komunikacja przez 1 nr tel. przywrócona Komunikacja przez 2 nr tel. przywrócona Bufor zdarzeń zapełniony w 75% od ostatniego zgrywania przez DLS Początek programowania przez DLS Koniec programowania przez DLS Uszkodzenie linii dozorowych Usunięcie uszkodzenia linii dozorowych nie używane

## [352] Kody raportujące testów transmisji i systemu

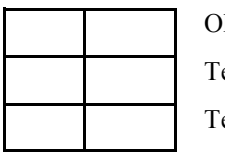

Okresowy test transmisji Test systemu

Test transmisji przez GSM1000

# [353] Kody raportujące uszkodzenia urządzeń bezprzewodowych

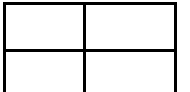

Rozładowanie baterii czujki bezprzewodowej

Sprawność baterii czujki bezprzewodowej po usterce

# [360] Formaty transmisji

Fabryczne 02 02

| 02                             |              | dla 2 numeru telefonu |                          |
|--------------------------------|--------------|-----------------------|--------------------------|
| Możliwe opcje                  |              | 1                     |                          |
| 01 20 BPS, 1400Hz<br>Handshake | <b>04</b> SI | A FSK 07              | 10 BPS, 1400Hz Handshake |
| 02 20 BPS, 2300Hz<br>Handshake | <b>05</b> Pa | ger 08                | 10 BPS, 2300Hz Handshake |
| 03 DTMF CONTACT I              | D 06 Po      | wiadomienie osobiste  |                          |

dla 1 numeru telefonu

# [361] Kierunki komunikacji - Podsystem 1 - Alarmy i powroty po alarmie

| Fabrycznie | Opcje | ON                         | OFF       |
|------------|-------|----------------------------|-----------|
| ON         | 1     | 1 numer telefoniczny       | Wyłączona |
| OFF        | 2     | 2 numer telefoniczny       | Wyłączona |
| OFF        | 3     | 1 numer telefoniczny (GSM) | Wyłączona |
| OFF        | 4     | 2 numer telefoniczny (GSM) | Wyłączona |
| OFF        | 5-8   | nie używany                |           |

# [362] Kierunki komunikacji - Podsystem 2 - Alarmy i powroty po alarmie

| Fabrycznie | Opcje | ON                         | OFF       |
|------------|-------|----------------------------|-----------|
| ON         | 1     | 1 numer telefoniczny       | Wyłączona |
| OFF        | 2     | 2 numer telefoniczny       | Wyłączona |
| OFF        | 3     | 1 numer telefoniczny (GSM) | Wyłączona |
| OFF        | 4     | 2 numer telefoniczny (GSM) | Wyłączona |
| OFF        | 5-8   | nie używany                |           |

# [363] Kierunki komunikacji - Podsystem 1 - Sabotaż i sprawność po sabotażu

| Fabrycznie | Opcje | ON                         | OFF       |
|------------|-------|----------------------------|-----------|
| ON         | 1     | 1 numer telefoniczny       | Wyłączona |
| OFF        | 2     | 2 numer telefoniczny       | Wyłączona |
| OFF        | 3     | 1 numer telefoniczny (GSM) | Wyłączona |
| OFF        | 4     | 2 numer telefoniczny (GSM) | Wyłączona |
| OFF        | 5-8   | nie używany                |           |

# [364] Kierunki komunikacji - Podsystem 2 - Sabotaż i sprawność po sabotażu

| Fabrycznie | Opcje | ON                         | OFF       |
|------------|-------|----------------------------|-----------|
| ON         | 1     | 1 numer telefoniczny       | Wyłączona |
| OFF        | 2     | 2 numer telefoniczny       | Wyłączona |
| OFF        | 3     | 1 numer telefoniczny (GSM) | Wyłączona |
| OFF        | 4     | 2 numer telefoniczny (GSM) | Wyłączona |
| OFF        | 5-8   | nie używany                |           |

# [365] Kierunki komunikacji - Podsystem 1 - Włączenie i wyłączenie

| Fabrycznie | Opcje | ON                         | OFF       |
|------------|-------|----------------------------|-----------|
| ON         | 1     | 1 numer telefoniczny       | Wyłączona |
| OFF        | 2     | 2 numer telefoniczny       | Wyłączona |
| OFF        | 3     | 1 numer telefoniczny (GSM) | Wyłączona |
| OFF        | 4     | 2 numer telefoniczny (GSM) | Wyłączona |
| OFF        | 5-8   | nie używany                |           |

# [366] Kierunki komunikacji - Podsystem 2 - Włączenie i wyłączenie

| Fabrycznie | Opcje | ON                         | OFF       |
|------------|-------|----------------------------|-----------|
| ON         | 1     | 1 numer telefoniczny       | Wyłączona |
| OFF        | 2     | 2 numer telefoniczny       | Wyłączona |
| OFF        | 3     | 1 numer telefoniczny (GSM) | Wyłączona |
| OFF        | 4     | 2 numer telefoniczny (GSM) | Wyłączona |
| OFF        | 5-8   | nie używany                |           |

# [367] Kierunki komunikacji - Uszkodzenia i powroty do stanu normalnego

| Fabrycznie | Opcje | ON                         | OFF       |
|------------|-------|----------------------------|-----------|
| ON         | 1     | 1 numer telefoniczny       | Wyłączona |
| OFF        | 2     | 2 numer telefoniczny       | Wyłączona |
| OFF        | 3     | 1 numer telefoniczny (GSM) | Wyłączona |
| OFF        | 4     | 2 numer telefoniczny (GSM) | Wyłączona |
| OFF        | 5-8   | nie używany                |           |

# [368] Kierunki komunikacji - Testy transmisji

| Fabrycznie | Opcje | ON                         | OFF       |
|------------|-------|----------------------------|-----------|
| ON         | 1     | 1 numer telefoniczny       | Wyłączona |
| OFF        | 2     | 2 numer telefoniczny       | Wyłączona |
| OFF        | 3     | 1 numer telefoniczny (GSM) | Wyłączona |
| OFF        | 4     | 2 numer telefoniczny (GSM) | Wyłączona |
| OFF        | 5-8   | nie używany                |           |

AAT Holding sp. z o.o. Wszelkie prawa zastrzeżone.

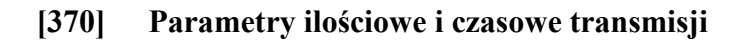

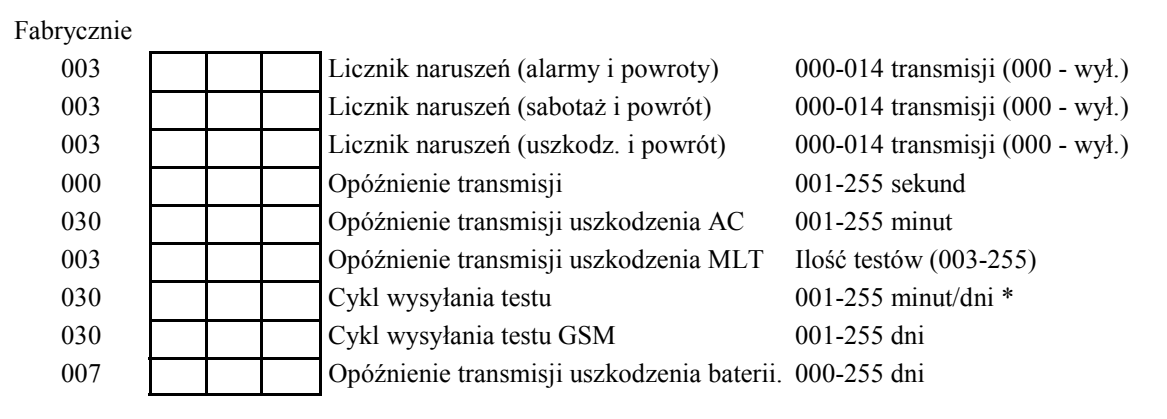

\* W zależności od zaprogramowania w podprogramie [702], opcja [3].

## UWAGA! Aby wyłączyć "Opóźnienie transmisji uszkodzenia AC", zaprogramuj opcję [000].

# [371] Godzina testu transmisji

| Fabrycznie |                              |                    |
|------------|------------------------------|--------------------|
| 9999       | poprawne wartości 0000-2359, | (9999 - wyłączony) |

### Nieistotne jeśli cykl jest w minutach (podprogram [702], opcja [3].)

## [380] Pierwszy zestaw opcji komunikatora

| Fabrycznie | Opcje | ON                                                           | OFF                                                              |
|------------|-------|--------------------------------------------------------------|------------------------------------------------------------------|
| ON         | 1     | Komunikacja włączona                                         | Wyłączona                                                        |
| OFF        | 2     | Powroty alarmu wysyłane po czasie<br>działania sygnalizatora | Powroty alarmu wysyłane po<br>powrocie linii do stanu normalnego |
| OFF        | 3     | Wybieranie impulsowe                                         | Wybieranie DTMF                                                  |
| ON         | 4     | Przełączenie na imp. przy 5 próbie                           | DTMF dla wszystkich prób                                         |
| OFF        | 5     | 3 numer telefoniczny stacji włączony                         | Wyłączony                                                        |
| OFF        | 6     | Naprzemienne wybieranie 1 i 3 nr tel                         | 1 nr podstawowy 3 nr tel. rezerwowy                              |
| OFF        | 7     | Wybieraj zarówno linie tel. przewodową jak i GSM             | GSM jest rezerwą dla linii tel.<br>przewodowej                   |
| OFF        | 8     | nie używane                                                  |                                                                  |

# [381] Drugi zestaw opcji komunikatora

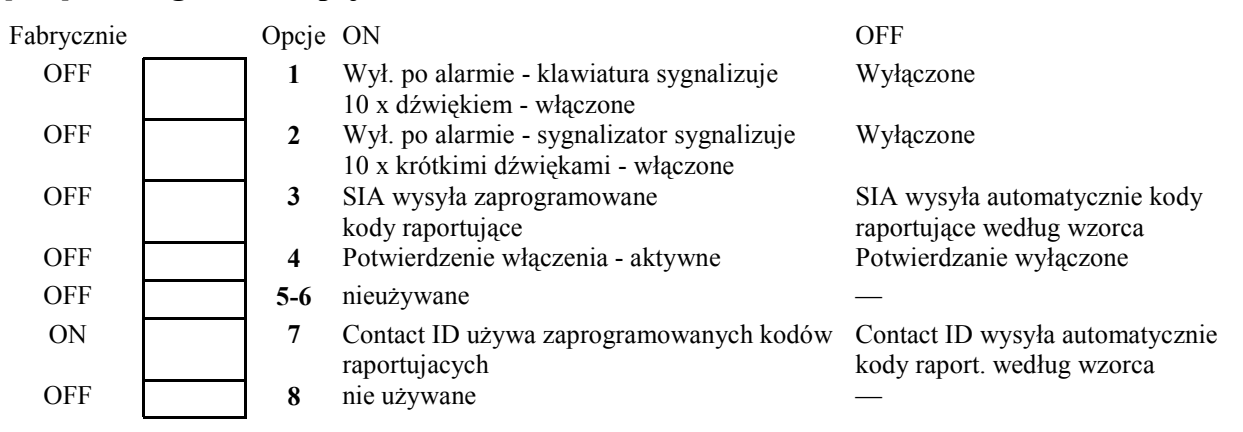

| PC1565-2P – Instrukcja                                            | instalacji i programowania                  |                         |
|-------------------------------------------------------------------|---------------------------------------------|-------------------------|
| [390] Nagłówek numeru te                                          | el. dla modułu GSM (1 nr tel.)              |                         |
| Fabrycznie: FFFF                                                  | cyfry nieużywane r                          | należy ustawić jako [F] |
| [391] Nagłówek numeru te                                          | el. dla modułu GSM (2 nr tel.)              |                         |
| Fabrycznie: FFFF LL                                               | cyfry nieużywane r                          | należy ustawić jako [F] |
| [392] Nagłówek numeru te                                          | el. dla modułu GSM (3 nr tel.)              |                         |
| Fabrycznie: FFFF                                                  | cyfry nieużywane r                          | należy ustawić jako [F] |
| [393] Nagłówek funkcji sp                                         | ecjalnej GSM                                |                         |
| Fabrycznie: FFFF                                                  | cyfry nieużywane r                          | należy ustawić jako [F] |
| Wprowadź [*][2][*] aby uzysk<br><b>Dotyczy wszystkich numerów</b> | <pre>kać [*] Wprowadź [*][3 v.</pre>        | 3][*] aby uzyskać [#]   |
| PROGRA                                                            | amowanie Komunikacji z                      | z DLS                   |
| [401] Pierwszy zestaw opcj                                        | ji komunikacji z DLS                        |                         |
| Fabrycznie Opcje ON                                               |                                             | OFF                     |
| OFF 1 Podw                                                        | ójne dzwonienie                             | Wyłączone               |
| ON 2 Użytk                                                        | ownik może czasowo zezwolić na              | W/ la service           |
| OFF 3 Włacz                                                       | nikację z DLS<br>zone oddzwonienie centrali | w yłączone<br>Wyłaczone |
| OFF 4 Użytk                                                       | cownik inicjuje DLS                         | Wyłączone               |
| OFF <b>5-8</b> nieuży                                             | ywane                                       |                         |
| [402] Numer telefoniczny                                          | komputera z DLS (32 znaki)                  |                         |
|                                                                   |                                             |                         |
| [403] Kod identyfikacyjny                                         | komputera z programem DLS                   | 5                       |
| Fabrycznie: 1565                                                  | wpisz 4 cyfry HEX                           |                         |
| [404] Kod identyfikacyjny                                         | centrali alarmowej                          |                         |
| Fabrycznie: 1565                                                  | wpisz 4 cyfry HEX                           |                         |

# [405] Czas na odpowiedź po pierwszym wywołaniu centrali przy podwójnym dzwonieniu (w celu ominięcia automatycznej sekretarki)

Fabrycznie: 060 poprawne wartości 001-255 sekund

| PC1565-2P - Instrukcja | a instalacji i | programowania |
|------------------------|----------------|---------------|
|------------------------|----------------|---------------|

| [406] | Liczba dzwonków |
|-------|-----------------|
|-------|-----------------|

Fabrycznie: 000

poprawne wartości 001-255 dzwonków

# [490] Nagłówek numeru tel. modułu GSM dla komunikacji DLS

Fabrycznie: FFFF \_\_\_\_\_ cyfry nieużywane należy ustawić jako [F]

# [499] [Kod Instalatora] [499] Włączenie PC-LINK-a

# USTAWIENIA MIĘDZYNARODOWE

## [700] Korekta czasu

Fabrycznie: 060 poprawne wartości 01 – 99 sekund.

# [701] Pierwszy zestaw ustawień międzynarodowych

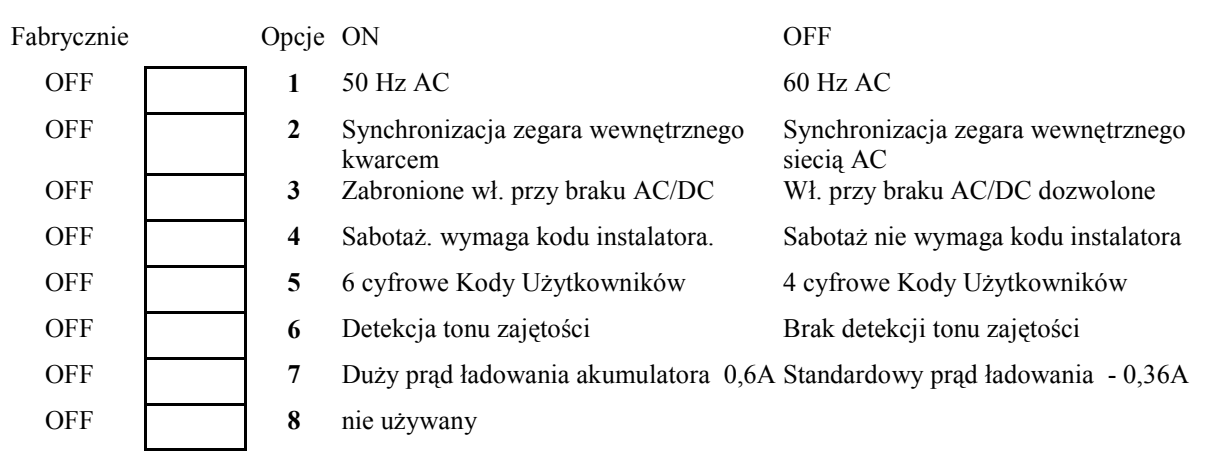

# [702] Drugi zestaw ustawień międzynarodowych

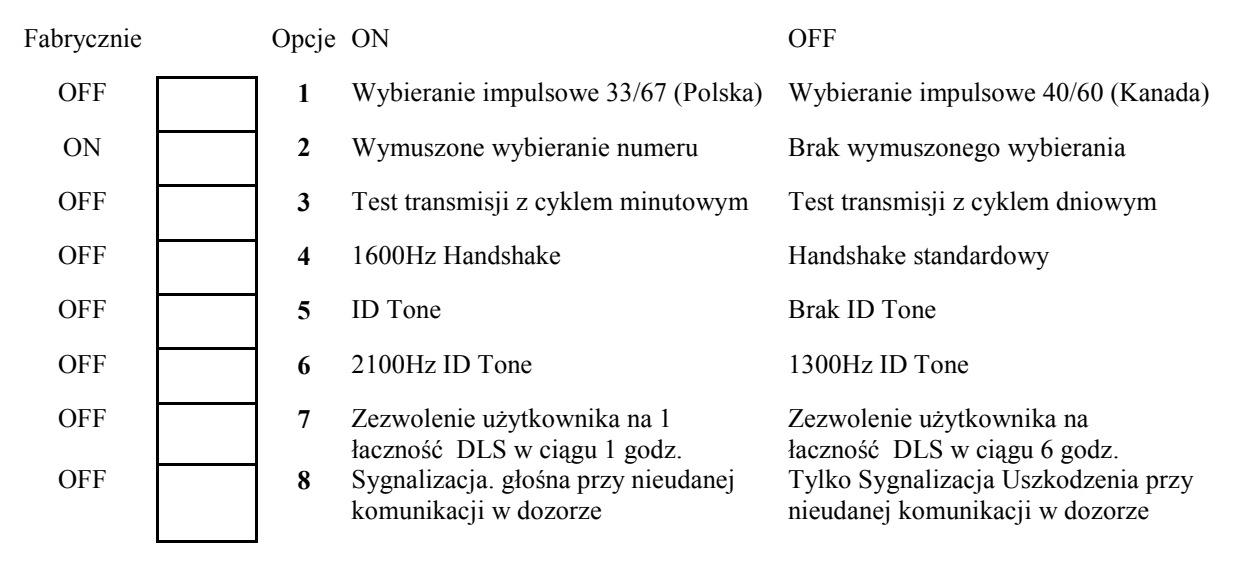

# [703] Opóźnienie pomiędzy poszczególnymi próbami wywołania

Fabrycznie: 000

\_\_\_\_\_ р

poprawne wartości 000-255 sekund

# **PROGRAMOWANIE MODUŁÓW**

# [801] Programowanie modułu PC5400 - interfejsu RS 232 do drukarki szeregowej

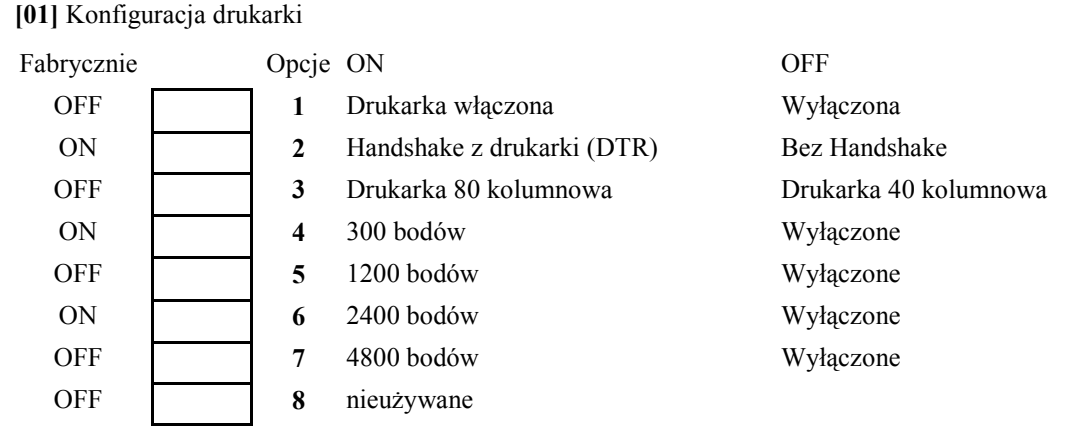

## [804] Programowanie modułu rozszerzenia bezprzewodowego PC5132

Patrz instrukcja obsługi modułu.

# **SPECJALNE FUNKCJE INSTALATORA**

# [901] Włączony/Wyłączony tryb testu systemu przez instalatora (tzw. walk test)

[902] Uaktywnienie nadzorowania modułów rozszerzeń i klawiatur przez centralę

# [903] Wyświetlenie zlokalizowanych przez centralę modułów i klawiatur w systemie

# [904] Test poprawności rozmieszczenia urządzeń bezprzewodowych

- 1. Wybierz linię bezprzewodową (01-08)
- Aktywuj testowane urządzenie bezprzewodowe: WLS904 wykonaj sabotaż czujki WLS907 – odsuń magnes od kontaktronu. Aktywację można powtarzać. Po chwili na klawiaturze zostanie wyświetlona ocena lokalizacji czujki.

| Lokalizacja | Klawiatura LED | Klawiatura LCD | Sygn. dźwiękowy / brzęczyk  |
|-------------|----------------|----------------|-----------------------------|
| Dobra       | Lampka 1       | DOBRE          | pojedynczy sygnał dźwiękowy |
| Słaba       | Lampka 2       | SŁABE          | podwójny sygnał dźwiękowy   |
| Zła         | Lampka 3       | ZŁE            | potrójny sygnał dźwiękowy   |

- [990] Włączenie blokady kodu instalatora należy wprowadzić: [990][Kod Instalatora][990]
- [991] Wyłączenie blokady kodu instalatora należy wprowadzić: [991][Kod Instalatora][991]
- [996] Przywrócenie ustawień fabrycznych modułu PC5132 należy wprowadzić: [996][Kod Instalatora][996]
- [997] Przywrócenie ustawień fabrycznych modułu PC5400 należy wprowadzić: [997][Kod Instalatora][997]
- [999] Przywrócenie ustawień fabrycznych centrali należy wprowadzić: [999][Kod Instalatora][999]

# **DODATEK A KODY RAPORTUJĄCE**

Poniżej podano listę kodów raportujących formatu Contact ID i SIA.

#### Format komunikacyjny Contact ID

Pierwsza cyfra (w nawiasie) jest wysyłana automatycznie przez centralę. Pozostałe dwie programowane są przez użytkownika.

Na przykład: jeśli linia 1 jest linią wej/wyj, kod raportujący powinien być zaprogramowany jako [34]. Stacja monitorowania odbierze wówczas komunikat: \*BURG-ENTRY/EXIT-1, gdzie 1 oznacza numer naruszonej linii.

## **Format SIA – Poziom 2**

Format jest zgodny ze specyfikacją Standardu SIA – level 2 ze stycznia 1996 r. Przykładowy komunikat odebrany przez stację może być następujący:

- N Ri01 BA 01, gdzie
  - N-nowe zdarzenie,

Ri01 - identyfikator podsystemu/poziomu

- BA alarm włamaniowy
  - 01 linia 1

| <u>Nr</u><br>Podprogram<br>u | <u>Kod raportujący</u>                    | <u>Kiedy wysyłany</u>                                                                                                    | Kierunek<br>komuni-<br>katora* | Contact ID | SIA kody<br>autorap.** |
|------------------------------|-------------------------------------------|----------------------------------------------------------------------------------------------------|--------------------------------|------------|------------------------|
| [320]                        | Alarm z linii                             | Linia wchodzi w stan alarmu                                                                                                    | A/P                            | (1)3A      | Zob.                   |
| [324]                        | Powrót linii                              | Powrót linii do stanu normalnego                                                                                                    | A/P                            | (1)3A      | Tabela 3               |
| [330]                        | Sabotaż linii                             | Linia wykazuje sabotaż                                                                                                    | A/P                            | (1)44      | TA-ZZ/TR-ZZ            |
| [334]                        | Powrót linii po sabotażu                  | Powrót do stanu normalnego po sabotażu                                                                                                    | S/P                            | (1)44      | TA-ZZ/TR-ZZ            |
| [328]                        | Alarm wymuszenia                          | Wprowadzono kod z opcją wymuszenia                                                                                                    | S/P                            | (1)21      | HA-00                  |
| [328]                        | Otwarcie po alarmie                       | System wyłączony z alarmem w pamięci                                                                                                    | A/P                            | (4)A6      | OR-00                  |
| [328]                        | Alarm tuż po zamknięciu                   | Alarm pojawia się w dwie minuty po<br>uzbrojeniu systemu                                                                                        | A/P                            | (4)59      | CR-00                  |
| [328]                        | Nadzór rozszerzenia linii<br>Alarm/powrót | Brak nadzoru centrali nad modułem PC5132<br>lub klawiaturą                                                                                      | A/P                            | (1)43      | UA-00/UH-00            |
| [328]                        | Alarm Kod policyjny                       | dwie różne linie dozorowe w tym samym<br>podsystemie zostaną naruszone w ciągu<br>Czasu Kodu policyjnego (także linie 24H)                      | A/P                            | (1)4A      | BV-00                  |
| [329]                        | Przycisk [F] A/P                          | Alarm pożarowy z przycisku (kody alarmu i powrotu wysyłane są razem)                                                                            | A/P                            | (1)15      | FA-00/FH-00            |
| [329]                        | Przycisk [A] A/P                          | Alarm pomocniczy z przycisku (kody<br>alarmu i powrotu wysyłane są razem)                                                                       | A/P                            | (1)AA      | MA-00/MH-00            |
| [329]                        | Przycisk [P] A/P                          | Alarm panika z przycisku (kody alarmu i<br>powrotu wysyłane są razem)                                                                           | A/P                            | (1)2A      | PA-00/PH-00            |
| [329]                        | PGM2 A/P                                  | Alarm panika z przycisku podłączony do<br>PGM2/wpisanie kodu dostępu (gdy PGM2<br>zaprogramowano opcję [23] lub [24])                           | A/P                            | (1)4A      | UA-99/UH-99            |
| [338]                        | Sabotaż systemu A/P                       | Alarm sabotażowy modułu<br>/powrót po sabotażu                                                                                                  | S/P                            | (1)45      | TA-00/TR-00            |
| [338]                        | Blokada klawiatury                        | osiągnięto dopuszczalną liczbę wprowadzeń<br>błędnych kodów                                                                                     | S/P                            | (4)21      | JA-00                  |
| [339-343]                    | Zamknięcia                                | System włączony (wskazany użytkownik<br>01-34, 40-42)                                                                                           | O/Z                            | (4)A2      | CL-UU                  |
| [343]                        | Częściowe zamknięcie                      | System włączony z jedną lub więcej liniami<br>zablokowanymi                                                                                     | O/Z                            | (4)7A      | CG-ZZ                  |
| [343]                        | Zamknięcia specjalne                      | Włączenie przy użyciu jednej z<br>następujących metod: szybkie włączenie,<br>autowłączenie, włączenie kluczem, przycisk<br>funkcyjny, przez DLS | O/Z                            | (4)AA      | CL-00                  |
| [344-348]                    | Otwarcia                                  | System wyłączony (wskazany użytkownik 01-34, 40-42))                                                                                            | O/Z                            | (4)A2      | OP-UU                  |
| [348]                        | Przerwanie<br>autowłączenia               | Gdy autowłączenie zostało przerwane                                                                                                    | O/Z                            | (4)A5      | CE-00                  |

## TABELA 1 KODY RAPORTUJĄCE I OPISY

\*A/P = alarmy/powroty; S/P = sabotaże/powroty; O/Z = otwarcia/zamknięcia;

\*\* UU = numer użytkownika (użytkownik 01=42); ZZ = numer linii (01-08)

| <u>Nr</u><br>Podprogram<br><u>u</u> | <u>Kod raportujący</u>                        | <u>Kiedy wysyłany</u>                                                                                 | Kierunek<br>komuni-<br>katora* | Contact ID | SIA kody<br>autorap.** |
|-------------------------------------|-----------------------------------------------|----------------------------------------------------------------------------------------------------|--------------------------------|------------|------------------------|
| [348]                               | Otwarcia specjalne                            | Wyłączenie za pomocą klucza, kodu<br>sprzątaczki lub DLS                                              | O/Z                            | (4)AA      | OP-00                  |
| [349-350]                           | Usterka akumulatora /<br>powrót               | Zbyt niskie napięcie akumulatora centrali /<br>powrót                                                 | InA/P                          | (3)A2      | YT-00/YR-00            |
| [349-350]                           | Usterka AC /powrót                            | Zasilanie AC centrali zostało odłączone<br>lub przerwane / powrót                                     | InA/P                          | (3)A1      | AT-00/AR-00            |
| [349-350]                           | Usterka Głównego<br>sygnalizatora / powrót    | Wykryto naruszenie obwodu sygnalizatora<br>BELL / powrót                                              | InA/P                          | (3)21      | UT-99/UJ-99            |
| [349-350]                           | Linia pożarowa usterka /<br>powrót            | Usterka / powrót linii pożarowej                                                                      | InA/P                          | (3)73      | FT-00/FJ-00            |
| [349-350]                           | Zasilanie pomocnicze<br>usterka / powrót      | Usterka / powrót zasilania pomocniczego                                                               | InA/P                          | (3)AA      | YP-00/YQ-00            |
| [349]                               | Awaria MLT                                    | Usterka monitorowania linii telefonicznej (programowany gdy używany GSM)                              | InA/P                          | (3)51      | LT-00                  |
| [350]                               | MLT Powrót                                    | Powrót MLT                                                                                            | InA/P                          | (3)51      | LR-00                  |
| [349-350]                           | Nadzór systemu<br>usterka / powrót            | Utrata / powrót komunikacji centrali z<br>podłączonymi modułami                                       | InA/P                          | (3)33      | ET-00/ER-00            |
| [351]                               | Komunikacja powrót                            | Centrala odnowiła łączność ze stacją<br>monitorowania (po usterce linii tel. 1 lub 2)                 | InA/P                          | (3)54      | YK-00                  |
| [351]                               | Rejestr ¾ pełny                               | Rejestr prawie pełny od ostatniego<br>zgrywania przez DLS                                             | InA/P                          | (6)23      | JL-00                  |
| [351]                               | Wejście przez DLS                             | Rozpoczęcie połączenia DLS                                                                            | InA/P                          | (4)11      | RB-00                  |
| [351]                               | Wyjście przez DLS                             | Zakończenie połączenia DLS                                                                            | InA/P                          | (4)12      | RS-00                  |
| [351]                               | Usterka linii dozorowej/<br>powrót            | Usterka jednej lub więcej linii dozorowej/<br>powrót                                                  | InA/P                          | (3)72      | UT-00/UJ-00            |
| [352]                               | Test Okresowy                                 | Okresowy Test Transmisji                                                                              | Т                              | (6)A2      | RP-00                  |
| [352]                               | Test użytkownika                              | [*] [6] - test sygmalizacji i komunikacji                                                             | Т                              | (6)A1      | RX-00                  |
| [352]                               | Test modułu GSM                               | Transmisja testu modułu GSM                                                                           | Т                              | (6)A3      | TX-00                  |
| [353]                               | Usterka baterii urządzeń<br>bezprzewodowych / | Niskie napięcie / powrót w<br>bezprzewodowych przyciskach napadowych<br>WI 2008 lub brałakach WI 2000 | InA/P                          | (3)84      | XT-00/XR-00            |

WIT COOP lash healaleash WIT COOP

\*InA/P = Inne alarmy/powroty; T = Transmisje testowe; O/Z = otwarcia/zamknięcia; \*\* UU = numer użytkownika (użytkownik 01=42); ZZ = numer linii (01-08)

#### TABELA 2

(1)61 Brak przepływu powietrza

# TABELA 3

#### Kody w formacie Contact ID

#### Alarmy Medyczne

#### (1)AA Medyczny

#### Alarmy pożarowe

- (1)1A Alarm pożarowy (1)11 Czujka dymu (1)12 Czujka zapłonu (1)13 Przepływ wody
- (1)14 Temperatura
- (1)15 ROP
- (1)16 Kanał
- (1)17 Płomienie
- (1)18 Prawie alarm

#### Alarmy Paniki

- (1)2A Panika
- (1)21 Przymus (1)22 Cichy
- (1)23 Głośny

#### Alarmy włamaniowe

- (1)3A Włamanie (1)31 Obwodowe
- (1)32 Wnętrze
- (1)33 24 godzinny

| Kody w | formacie | SIA |
|--------|----------|-----|
|--------|----------|-----|

| (1)34<br>(1)35<br>(1)26 | Wejście / wyjście<br>Dzień / noc              | Definicja linii                                                                                                    | SIA Kody autoraport.*<br>Linia<br>A/P |
|-------------------------|-----------------------------------------------|----------------------------------------------------------------------------------------------------|---------------------------------------|
| (1)36<br>(1)37<br>(1)38 | Sabotaż<br>Prawie alarm                       | Standardowa opóźniona, Natychmiastowa,<br>Wewnętrzna, Opóźniona sypialniana,<br>Sypialniana, 24 godzinna włamaniowa | BA-ZZ/BH-ZZ                           |
| Alarn                   | ny ogólne                                     | 24h Standardowa i Opóźniona pożarowa,                                                                               | FA-ZZ/FH-ZZ                           |
| (1)4A                   | Alarm ogólny                                  | 24h Nadzoru                                                                                                    | US-ZZ/UR-ZZ                           |
| (1)43 $(1)44$           | Ust. modułu rozszerzającego<br>Sabotaż czujek | 24h Nadzoru – brzęczykowa                                                                                           | UA-ZZ/UH-ZZ                           |
| (1)45                   | Sabotaż modułu                                | 24h zraszacze                                                                                                    | SA-ZZ/SH-ZZ                           |
| (1)45                   | Kod Policyjny                                 | 24h gaz                                                                                                    | GA-ZZ/GH-ZZ                           |
| Alaı                    | rmy 24 H - nie włamaniowe                     | 24h grzanie                                                                                                    | KA-ZZ/KH-ZZ                           |
| (1)5A<br>(1)51          | 24H – nie włamanie<br>Czujka gazu             | 24h medyczna                                                                                                    | MA-ZZ/MH-ZZ                           |
| (1)52                   | Chłodzenie                                    | 24h niebezpieczeństwo                                                                                               | QA-ZZ/QH-ZZ                           |
| (1)53                   | System grzewczy                               | 24h Przepływ wody                                                                                                   | WA-ZZ/WH-ZZ                           |
| (1)54 $(1)55$           | Przerwanie folii                              | 24h zamrażarka                                                                                                    | ZA-ZZ/ZH-ZZ                           |
| (1)56                   | Linia dzienna                                 | 24h napadowa                                                                                                    | HA-ZZ/HH-ZZ                           |
| (1)57<br>(1)58          | Wysoka temperatura                            | 24h paniki                                                                                                    | PA-ZZ/PH-ZZ                           |
| (1)59                   | Niska temperatura                             | Zatrzask 24h                                                                                                    | BA-ZZ/BH-ZZ                           |

\*ZZ linie 01-08

# **DODATEK B PROGRAMOWANIE LCD5500Z WER. 3.1**

Należy:

- wprowadzić [\*][8][Kod Instalatora]
- klawiatura będzie wyświetlać napis "Sekcja \_ \_ \_"
- nacisnąć klawisz [\*]. LCD będzie wyświetlać napis "Sekcja LCD \_\_"
- następnie wprowadzić numer podprogramu jak podano niżej

[001] do [008] Opisy linii (14 znaków)

| [001] |  |
|-------|--|
| [002] |  |
| [003] |  |
| [004] |  |
| [005] |  |
| [006] |  |
| [007] |  |
| [008] |  |
|       |  |

[065] Opis Alarmu Pożarowego (14 znaków)

Fabrycznie

| Fire_Zone |
|-----------|
|-----------|

[066] Wiadomość o nie włączeniu w dozór (14 znaków)

Fabrycznie

System\_Has \_\_\_\_\_ Failed\_to\_Arm\_\_\_\_

[067] Wiadomość o wystąpieniu alarmu, gdy podsystem był ostatnio włączony (14 znaków)

Fabrycznie Alarm\_Occurred\_\_\_\_ While\_Armed\_\_\_\_\_

[070] Pierwszy zestaw opcji wyświetlania komunikatów na wyświetlaczu LCD

| Fabrycznie | Opcje | ON                                         | OFF       |
|------------|-------|--------------------------------------------|-----------|
| ON         | 1     | wyświet. inform. o użyciu klawisza "NAPAD" | wyłączone |
| ON         | 2     | wyświet. inform. o zablokowanych liniach   | wyłączone |
| ON         | 3     | wyświet. inform. o uszkodzeniach           | wyłączone |
| ON         | 4     | wyświet. inform. o zapamiętanym alarmie    | wyłączone |
| ON         | 5     | wyświet. inform. o stanie funkcji Gongu    | wyłączone |
| ON         | 6     | wyświet. inform. o programowaniu kodów     | wyłączone |
| ON         | 7     | wyświet. inform. o funkcji użytkownika     | wyłączone |
| ON         | 8     | wyświet. inform. o aktywacji wyjścia PGM   | wyłączone |

| Fabrycznie | Opcje | ON                                       | C | )FF      |
|------------|-------|------------------------------------------|---|----------|
| ON         | 1     | Wyśw. inform. o użyciu przycisku "NAPAD" | W | yłączone |
| ON         | 2     | Wyśw. inform. o zablokowanych liniach    | W | yłączone |
| ON         | 3     | Wyśw. inform. o uszkodzeniach            | W | yłączone |
| ON         | <br>4 | Wyśw. inform. o zapamiętanym alarmie     | W | yłączone |
| ON         | <br>5 | Wyśw. inform. o stanie funkcji Gongu     | W | yłączone |
| ON         | <br>6 | Wyśw. inform. o programowaniu kodów      | W | yłączone |
| ON         | <br>7 | Wyśw. inform. o funkcjach użytkownika    | W | yłączone |
| ON         | 8     | Wyśw. inform. o aktywacji wyjścia PGM    | W | yłączone |

[070] Pierwszy zestaw opcji wyświetlania komunikatów na wyświetlaczu LCD

[071] Drugi zestaw opcji wyświetlania komunikatów na wyświetlaczu LCD

| Fabrycznie | Opcje | ON                                                | OFF       |
|------------|-------|---------------------------------------------------|-----------|
| OFF        | 1     | Wyśw. inform. o wejściu w programow. instalat.    | wyłączone |
| ON         | 2     | Wyśw. inform. o włączeniu w trybie obwodowym      | wyłączone |
| ON         | 3     | Wyśw. inform. o włączeniu szybkim                 | wyłączone |
| ON         | 4     | Wyśw. inform. o włączeniu linii wewnętrznych      | wyłączone |
| OFF        | 5     | Wyśw. inform. o uruchm. funkcji szybkiego wyjścia | wyłączone |
| ON         | 6     | Wyśw. inform. o przeglądaniu rej. zdarzeń         | wyłączone |
| OFF        | 7     | Nie używane                                       |           |
| OFF        | 8     | Nie używane                                       | wyłączona |

[072] Trzeci zestaw opcji wyświetlania komunikatów na wyświetlaczu LCD

| Fabrycznie | Opcje | ON                                                | OFF       |
|------------|-------|---------------------------------------------------|-----------|
| ON         | 1     | Wyśw. inform. o teście systemu                    | wyłączone |
| ON         | 2     | Wyśw. inform. o aktualnym czasie i dacie          | wyłączone |
| ON         | 3     | Wyśw. inform. o umożliwieniu Autom. Włączenia     | wyłączone |
| ON         | 4     | Wyśw. inform. o czasie na Autom. Włączenie        | wyłączone |
| ON         | 5     | Wyśw. inform. o zezwolen. na komunikację z DLS    | wyłączone |
| ON         | 6     | Wyśw. inform. o sterowaniu jaskrawością wyświetl. | wyłączone |
| ON         | 7     | Wyśw. inform. o sterowaniu kontrastem wyświetl.   | wyłączone |
| ON         | 8     | Wyśw. inform. o sterowaniu dźwiękiem klawiatury   | wyłączone |

**[073]** Liczba wygaszeń informacji na klawiaturze LCD (dotyczy komunikatu przesłanego z DLS) Fabrycznie

003

poprawne wartości 000-255, 000-czas nie limitowany

liczba ta wskazuje, ile razy wiadomość powróci na wyświetlacz po wygaszeniu jej po naciśnięcie dowolnego przycisku klawiatury.

## [074] Opcje ustawienia przycisków

| Fabrycznie | Opcje | ON                          | OFF       |
|------------|-------|-----------------------------|-----------|
| ON         | 1     | Przycisk POŻAR uaktywniony  | wyłączone |
| ON         | 2     | Przycisk POMOC uaktywniony  | wyłączone |
| ON         | 3     | Przycisk PANIKA uaktywniony | wyłączone |
| OFF        | 4-8   | Nie używane                 | wyłączone |

| Fabrycznie | Opcje | ON                                            | OFF       |
|------------|-------|-----------------------------------------------|-----------|
| ON         | 1     | Wyśw. inform. o inicjacji komunikacji z DLS   | wyłączone |
| OFF        | 2     | Ostatni kod do włączenia/wyłączenia           | wyłączone |
| OFF        | 3     | Wyśw. inform. o teście instalacji             | wyłączone |
| ON         | 4     | Wyśw. inform. o zadziałaniu wyjścia użyt. # 1 | wyłączone |
| ON         | 5     | Wyśw. inform. o zadziałaniu wyjścia użyt. # 2 | wyłączone |
| OFF        | 6     | Wyśw. inform. o zadziałaniu wyjścia użyt. # 3 | wyłączone |
| OFF        | 7     | Wyśw. inform. o zadziałaniu wyjścia użyt. # 4 | wyłączone |
| OFF        | 8     | Nie używane                                   |           |

[075] Czwarty zestaw opcji wyświetlania komunikatów na wyświetlaczu LCD

## [076] Opcje ustawienia klawiatury

| Fabrycznie | Opcje | ON                                                        | OFF               |
|------------|-------|-----------------------------------------------------------|-------------------|
| ON         | 1     | Wyświetla kod dostępu podczas programowania               | wyświetla 'X'     |
| ON         | 2     | Włączone wyświetlanie lokalnego zegara                    | wyłączone         |
| OFF        | 3     | Zegar wyświetla czas w trybie 24 godzinnym                | w trybie 12 godz. |
| ON         | 4     | Automatyczne kolejne wyświetlanie linii w pamięci alarmów | wyłączone         |
| OFF        | 5     | Włączone wyświetlanie temperatury*                        | wyłączone         |
| OFF        | 6     | Włączone wyświetlanie funkcji pomijania linii             | wyłączone         |
| OFF        | 7     | Nie używane                                               |                   |
| OFF        | 8     | Automatyczne kolejne wyświetlanie linii otwartych         | wyłączone         |

[077] Piąty zestaw opcji wyświetlania komunikatów na wyświetlaczu LCD

| Fabrycznie | Opcje | ON                                       | OFF       |
|------------|-------|------------------------------------------|-----------|
| OFF        | 1     | Wyśw. inform. o kontroli termostatu*     | wyłączone |
| OFF        | 2     | Wyśw. inform. o ustawieniu temperatury*  | wyłączone |
| OFF        | 3     | Wyśw. inform. o trybie pobytu*           | wyłączone |
| OFF        | 4     | Wyśw. inform. o trybie pracy termostatu* | wyłączone |
| OFF        | 5     | Wyśw. inform. o zadziałaniu wentylatora* | wyłączone |
| OFF        | 6     | Wyśw. inform. o podglądzie klawiatury*   | wyłączone |
| OFF        | 7-8   | Nie używane                              |           |

[078] Szósty zestaw opcji wyświetlania komunikatów na wyświetlaczu LCD

| Fabrycznie | Opcje | ON                                          | OFF       |
|------------|-------|---------------------------------------------|-----------|
| OFF        | 1     | Wyśw. inform. o trybie pobytu - pomocniczy* | wyłączone |
| OFF        | 2     | Wyśw. inform. o trybie pobytu – dzienny*    | wyłączone |
| OFF        | 3     | Wyśw. inform. o trybie pobytu – AWAY*       | wyłączone |
| OFF        | 4     | Wyśw. inform. o trybie pobytu - nocny*      | wyłączone |
| OFF        | 5-8   | Nie używane                                 |           |

\* Opcje związane z modułem **ESCORT** 

## [101]-[102] Nazwy podsystemów (14 znaków)

| Podpr.<br>[101] | Podsystem<br>1/System | Nazwa |
|-----------------|-----------------------|-------|
| [102]           | 2                     |       |

#### PC1565-2P – Instrukcja instalacji i programowania

|                          | Fabrycznie          | Comand            | 0/P_X |  |
|--------------------------|---------------------|-------------------|-------|--|
| Podpr.<br>[120]<br>[121] | Podsystem<br>1<br>1 | Wyjście<br>1<br>2 | Nazwa |  |
| [124]<br>[125]           | 2<br>2              | 1<br>2            |       |  |

[120]-[125] Nazwy Wyjść Użytkowych (14 znaków)

[997] Podgląd numeru wersji oprogramowania klawiatury.

[998] Inicjacja globalnego przesłania zaprogramowanych opisów do wszystkich klawiatur.

- 1 Zaprogramować całkowicie jedną klawiaturę LCD.
- 2 Upewnić się, że wszystkie klawiatury LCD są włączone do magistrali KEYBUS.
- 3 Wprowadzić kod instalatora, wybrać podprogram [998] na zaprogramowanej klawiaturze. Klawiatura przekaże całą informację do pozostałych klawiatur LCD i modułu drukarki PC5400.
- 4 Nacisnąć przycisk [#], by opuścić programowanie.

[999] Przywrócenie ustawień fabrycznych w klawiaturze LCD

# Programowanie KLAWIATURY LCD5501Z

Dla klawiatury LCD5501Z (ikonowa) w sekcji [000] programowania centrali dostępne są dodatkowe podsekcje [6] i [7]. Programowanie opcji w tych podsekcjach odbywa się następująco:

- wprowadzić [\*][8][Kod Instalatora];
- wprowadzić numer sekcji przypisywania klawiatury [000],
- wprowadzić numer podsekcji [6] lub [7];
- wcisnąć numer żądanej opcji dla włączenia jej lub wyłączenia (numery aktualnie włączonych opcji będą wyświetlane w górnej linii wyświetlacza);
- po zakończeniu programowania przycisnąć [#].

# Opcje zegara

Na wyświetlaczu będzie wyświetlany aktualny czas po upływie 30 sekund od ostatniego przyciśnięcia przycisku klawiatury. Sposób programowania czasu opisuje instrukcja obsługi centrali alarmowej. Opcje programowania sposobu wyświetlania czasu ustawia się w sekcji [6], opcje [1] – [3].

# Opcja wyświetlania alarmów w dozorze

Wyświetlanie alarmów jest zaprogramowane fabrycznie. Można ustawić opcję [5] na OFF, aby wyświetlanie alarmów w dozorze było wyłączone.

# Przyciski Pożar, Pomoc, Panika

Włączanie i wyłączanie działania tych przycisków odbywa się w sekcji [7], opcje [1] – [3].

# Działanie funkcji gongu

W sekcji [6] opcje [6] i [7] pozwalają ustawić czy gong będzie aktywowany po naruszeniu i/lub zamknięciu linii.

# [6] Opcje ustawienia klawiatury

| Fabrycznie | Opcje | ON                                           | OFF                                             |
|------------|-------|----------------------------------------------|-------------------------------------------------|
| ON         | 1     | Wyświetlanie czasu                           | Wyłączone                                       |
| ON         | <br>2 | Czas w standardzie 12 h                      | Czas w standardzie 24 h                         |
| OFF        | 3     | Bez wyświetlania czasu jeśli linie naruszone | Czas jest wyświetlany mimo<br>naruszonych linii |
| OFF        | 4     | Standard skandynawski                        | Wyłączone                                       |
| OFF        | <br>5 | Alarmy nie wyświetlane w dozorze             | Alarmy wyświetlane w dozorze                    |
| OFF        | <br>6 | Gong przy naruszeniu linii                   | Wyłączone                                       |
| OFF        | <br>7 | Gong przy zamknięciu linii                   | Wyłączone                                       |
| OFF        | <br>8 | Nie używane                                  |                                                 |

# [7] Opcje ustawienia przycisków

| Fabrycznie | Opcje | ON                          | OFF       |
|------------|-------|-----------------------------|-----------|
| ON         | 1     | Przycisk POŻAR uaktywniony  | Wyłączone |
| ON         | 2     | Przycisk POMOC uaktywniony  | Wyłączone |
| ON         | 3     | Przycisk PANIKA uaktywniony | Wyłączone |
| OFF        | 4-8   | Nie używane                 |           |

# Programowanie opcji Gongu

Można zaprogramować dźwięki wydawane przez klawiaturę LCD5501Z przy naruszeniu i/lub zamknięciu linii. Dotyczy to wyłącznie linii z włączoną opcją linii "gong". Programowanie sposobu działania gongu składa się z dwóch części:

- wyboru czy gong ma być aktywowany przy naruszeniu i/lub zamknięciu linii (patrz poprzednia strona)
- programowanie rodzaju dźwięku

W każdej klawiaturze LCD5501Z istnieje możliwość wyboru dla każdej linii jednego z czterech dostępnych dźwięków:

- 3 szybkie dźwięki (fabrycznie)
- dźwięk "bing bing"
- dźwięk "ding dong"
- dźwięk alarmowy

Aby zmienić zaprogramowany dźwięk:

- 1. na klawiaturze LCD5501Z wprowadzić [\*][8][kod instalatora];
- 2. wprowadzić [\*], aby wejść w tryb programowania dźwięku;
- 3. wprowadzić dwucyfrowy numer linii [01] [08];
- 4. przyciśnij [1] [4] odpowiednio dla rodzaju dźwięku:
  - [1] = 3 szybkie dźwięki (fabrycznie)
  - [2] = dźwięk "bing bing"
  - [3] = dźwięk "ding dong"
  - [4] = dźwięk alarmowy.

Można wybrać tylko jeden rodzaj dźwięku dla każdej linii.

Powtarzaj kroki 3 – 4 dla kolejnych linii.

Po zakończeniu przyciśnij [#] dla opuszczenia trybu programowania.

|      | Lokalizacja | Opcje dźwięków |     |     |     |
|------|-------------|----------------|-----|-----|-----|
|      |             | [1]            | [2] | [3] | [4] |
| [01] |             |                |     |     |     |
| [02] |             |                |     |     |     |
| [03] |             |                |     |     |     |
| [04] |             |                |     |     |     |
| [05] |             |                |     |     |     |
| [06] |             |                |     |     |     |
| [07] |             |                |     |     |     |
| [08] |             |                |     |     |     |

# CE

16-01-2008